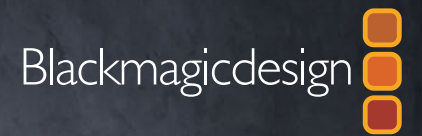

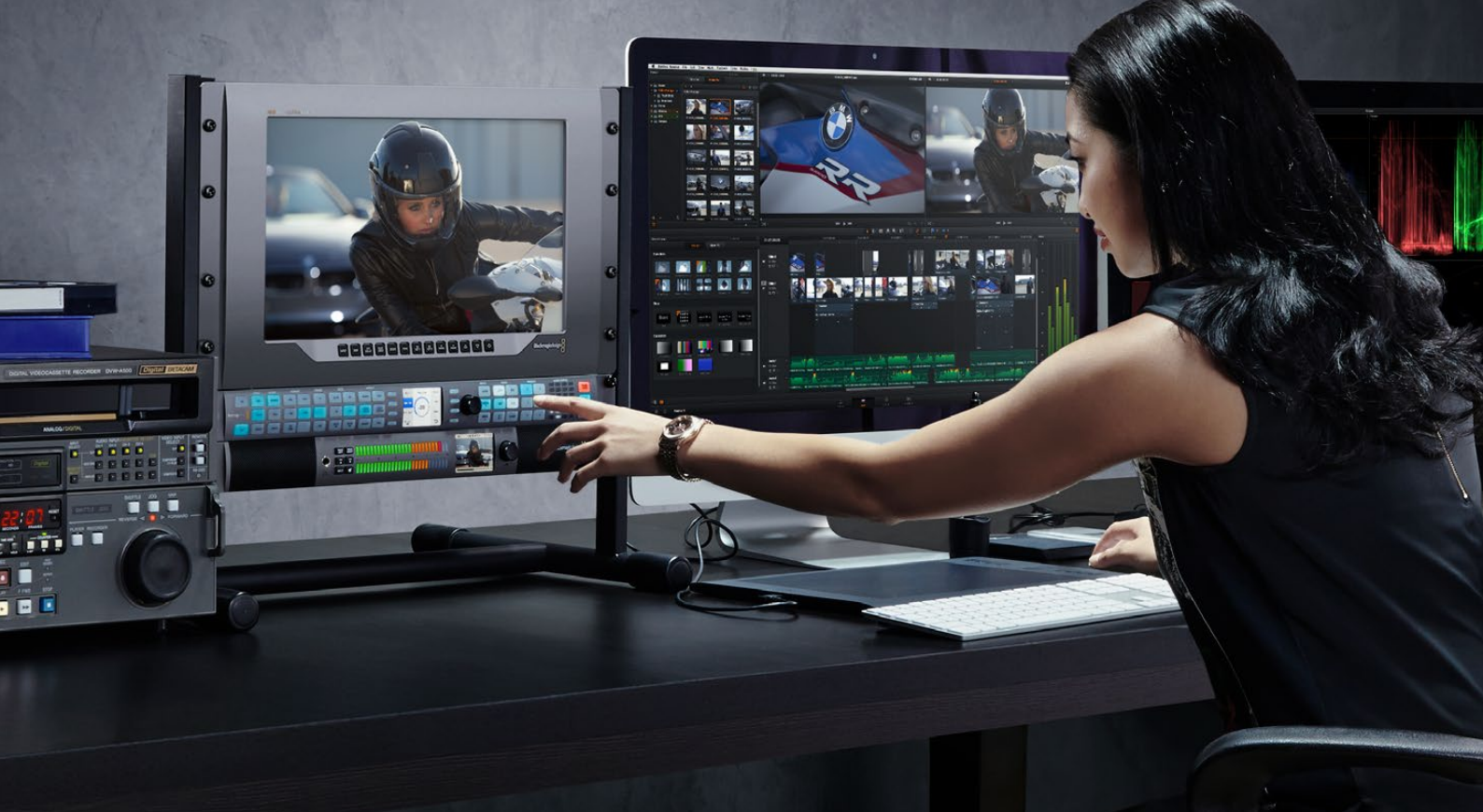

# インストール/オペレーション マニュアル

# Teranex Processors

2017年6月

日本語

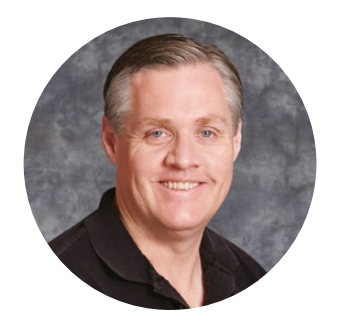

## ようこそ

この度は、Blackmagic Design Teranexコンバーターをお買い求めいただき誠にありがとうございます。

ご購入されたTeranexコンバーターは、高品質のスタンダードコンバーターです。時間をかけてその優れた機能を発見することを楽しんでください。私自身、未だにTeranexをおもちゃにして、Teranexで何ができるかを考えています!Teranexは最新のSDI、HDMI、そしてアナログインターフェースを搭載しているため、多様な変換に対応可能で、様々な機器を接続できます。

Teranexコンバーターのエキサイティングな特徴の1つに、優れた品質の変換が挙げられます。Teranex はパワフルなSIMD (単一命令複数データ流) プロセッサーを搭載しており、より複雑な演算が可能 なため、ビデオの処理、フィールド動作の除去、ケイデンス検出、ノイズリダクション、タイムコード変 換、サブタイトル変換などで優れた機能を発揮します。

Teranexプロセッサーの機能を隅々まで探索してみてください。ユーザーの皆様にTeranexを長年に 渡って楽しみ続けていただければ幸いです。私たちは常にソフトウェアをアップデートしています。 より良いソフトウェアを開発するために、皆様のアイデアや追加して欲しい機能があれば、ぜひお知ら せください!

Grant,

グラント・ペティ Blackmagic Design CEO

# 目次

## **Teranex Processor**

| はじめに                               | 126 |
|------------------------------------|-----|
| 電源の接続                              | 126 |
| ビデオの接続                             | 126 |
| オーディオの接続                           | 126 |
| コンバージョン                            | 126 |
| Teranex AVでのレイテンシーの設定              | 127 |
| 管理ソフトウェアのインストール                    | 128 |
| ソフトウェアのインストール                      | 128 |
| 内部ソフトウェアのアップデート                    | 129 |
| 接続                                 | 130 |
| Teranex Express                    | 130 |
| Teranex AV                         | 131 |
| Teranex 2D                         | 132 |
| Teranex 3D                         | 133 |
| 設定の変更                              | 134 |
| フロントコントロールパネルを使                    |     |
| 用して設定を変更                           | 134 |
| 入力の設定                              | 134 |
| 出力の設定                              | 135 |
| コントロールパネル概要                        | 136 |
| プリセット (PRESETS)                    | 138 |
| AUDIO STATUSおよびSYSTEM              |     |
| STATUSOLED                         | 138 |
| ネットワークに接続                          | 139 |
| Blackmagic Teranex Setupソフ<br>トウェア |     |
| を使用して設定を変更                         | 140 |
| アスペクトレシオ変換                         | 144 |
| 変換ワークフロー                           | 146 |
| アップコンバージョン                         | 146 |
| Teranex AVおよびTeranex               |     |
| ExpressでUltra HDに                  |     |
| アップコンバージョン                         | 147 |
| ダウンコンバージョン                         | 148 |
| クロスコンバージョン                         | 150 |
| スタンダード変換                           | 151 |
| ケイデンス除去                            | 153 |
| クリーンケイデンス                          | 153 |
| Teranex AVの低遅延処理                   |     |
| (Lowest Latency)                   | 154 |

| オーディオのエンベッド                         | 155 |
|-------------------------------------|-----|
| Teranexプロセッサー設定                     | 155 |
| ビデオメニュー設定 (Video Menu)              | 156 |
| オーディオメニュー設定 (Audio Menu)            | 166 |
| ノイズリダクションメニュー設定                     |     |
| (Noise Reduction)                   | 172 |
| 補助データメニュー設定                         | 474 |
| (Anciliary Data)                    | 174 |
| システムビットアックスニュー設<br>定 (System Setup) | 180 |
| 3Dメニュー設定                            | 190 |
| キャプチャー・再生                           | 198 |
| お気に入り編集ソフトウェアの使用                    | 198 |
| DaVinci Resolve                     | 199 |
| Avid Media Composer                 | 201 |
| Apple Final Cut Pro 7               | 202 |
| Apple Final Cut Pro X               | 204 |
| Adobe Premiere Pro CC               | 205 |
| Adobe After Effects CC              | 207 |
| Adobe Photoshop CC                  | 209 |
| Blackmagic UltraScopeを使用し           |     |
| た波形モニタリング                           | 210 |
| フォーマット変換表                           | 215 |
| Teranex AVおよびTeranex Express        | 215 |
| Teranex 2D                          | 216 |
| Teranex 3D                          | 217 |
| Teranex 2DのDB25コネクターピン              |     |
| アウト                                 | 218 |
| オプションのBlackmagic Design             |     |
| Fiber Optic SFPのインストール              | 220 |
| Teranex AV筐体のバンパー                   | 221 |
| デベロッパーの皆様へ                          | 222 |
| フロントおよびリアパネル                        | 240 |
| ヘルプライン                              | 241 |
| 注意                                  | 242 |
| 保証                                  | 243 |

# はじめに

## 電源の接続

Teranexプロセッサーは、電源を入れて入力/出力信号を接続するだけで簡単に使用できます。 電源を供給するには、Teranexプロセッサーのリアパネルの電源入力に標準IEC電源ケーブルを接続します。

## ビデオの接続

Teranexプロセッサーのビデオ入力にソースビデオを接続し、ビデオ出力を送信先の機器に接続します。 すべてのビデオ出力は同時にアクティブになるので、必要に応じて複数の機材を接続できます。コント ロールパネルのLCDで信号を確認します。「IN」、「OUT」ボタンを押すと、LCDはそれぞれ入力ビデオ、出力 ビデオを表示します。また、LCDにはビデオフォーマットやフレームレートの詳細が表示されます。Teranex ExpressおよびAVでは、タイムコードとオーディオレベルも表示されます。

## オーディオの接続

SDIビデオを接続する場合、オーディオはSDIビデオ信号にエンベッドされています。XLRコネクターを 搭載しているTeranexプロセッサーでは、アナログオーディオを接続することもできます。

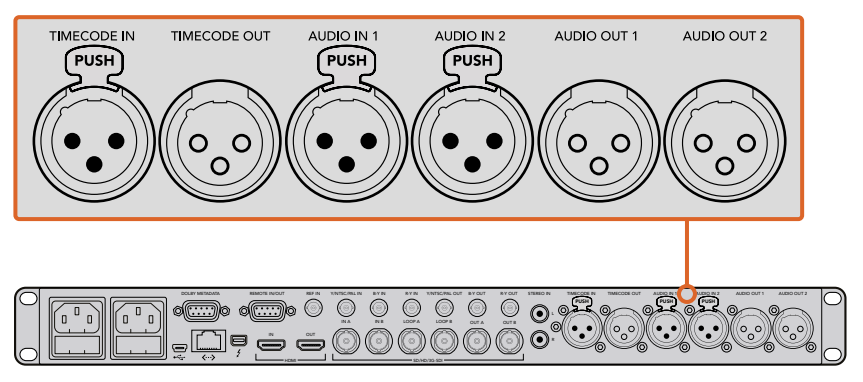

Teranex 3DにはアナログおよびAESオーディオ入出力用と、 LTCタイムコード入出力用のXLRコネクターが付いています。

## コンバージョン

Teranexプロセッサーの電源を入れて入力/出力を接続したら、コンバージョンの準備は整いました。コン バージョンを行うには、まず入力を設定して入力信号を確認します。

#### 入力の設定

- コントロールパネルの左にある「IN」ボタンを押します。同ボタンは、選択されていると発光 します。
- 2 「VIDEO」ボタンを使い、SDI、HDMI、アナログ、光ファイバービデオ入力を選択します。
- 3 入力が選択されると内蔵LCDにイメージが表示され、Teranexは入力フォーマットを自動的に 検出し、フォーマットやフレームレートなど、対応するすべてのボタンが光ります。
- 4 「AUDIO」ボタンを使い、エンベデッド、AES、アナログオーディオ入力を選択します。
- 5 入力を設定したら、希望するコンバージョン用に出力設定を変更できます。

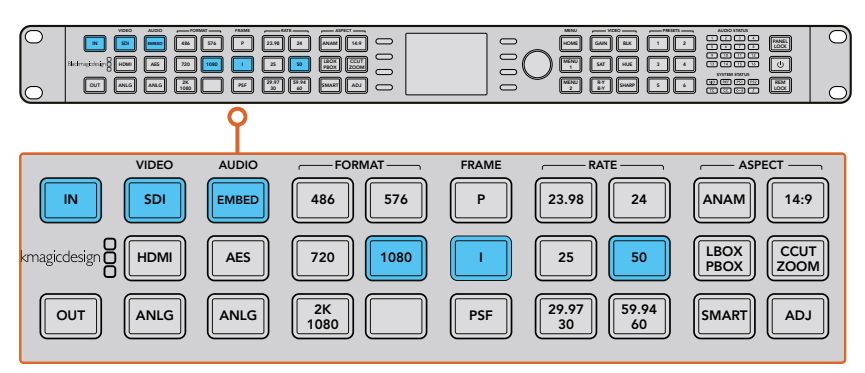

「IN」ボタンを押してビデオ入力フォーマットを表示します。上図では、 入力フォーマットはエンベデッドオーディオの付いた1080i50 SDIです。

#### 出力の設定

- 1 コントロールパネルの左にある「OUT」 ボタンを押します。
- 2 「FORMAT」で変換したいビデオのフォーマットを選択します。
- 3 プログレッシング、インターレース、プログレッシブ・セグメント・フレーム (PSF) などの「FRAME」ラインモードを選択します。
- 4 「RATE」でフレームレートを選択します。
- 5 「ASPECT」でアスペクトレシオを設定します。

変換されたビデオがLCDに表示され、すべての関連のビデオ出力で出力されます。

## Teranex AVでのレイテンシーの設定

Teranex AVの処理モードはデフォルトで低遅延 (Lowest Latency) に設定されています。低遅延に設定 するとTeranex AVのレイテンシー (処理遅延)を通常2フレームまで削減できるので、ライブプロダクシ ョンに適しています。遅延を最小限にするために、ライブプロダクションに使用しない機能はバイパスさ れます。これによるプログラムの全体の画質への影響はありません。ポストプロダクションに使用するア プリケーションでは、高品質 (Highest Quality) に設定することを推奨します。この設定では必要に応じて、 シーンカット検出、ノイズ除去、リニア補間が使用できます。

Teranex AVでのレイテンシーの設定方法

- 「HOME」ボタンを押し、その後「System Setup」、「Processing」の順に押して、 「Processing」メニューに行きます。
- 2 ライブプロダクションには「Lowest Latency (低遅延)」を選択し、ポストプロダクションのア プリケーションには「Highest Quality (高品質)」を選択します。
- 3 Teranex AVが再起動し、選択した処理モードが有効になります。

メモ 詳細は、このマニュアルの「変換ワークフロー」 セクションを参照してください。

Teranexプロセッサーを使用するのに必要な作業はこれだけです。セットアップユーティリティをインストールして、Teranexを最新の内部ソフトウェアにアップデートしたら変換ワークフローを設定できます。 異なる変換の種類、設定、Teranexのパワフルな機能に関する詳細は、同インストラクションマニュアル を読み進めてください。

# 管理ソフトウェアのインストール

## ソフトウェアのインストール

Blackmagic Teranex Setupは、Teranexプロセッサーのアップデートや、コンバージョン設定をリモート で変更する際に使用します。同ソフトウェアは簡単に使用できます。ホームページでそれぞれのユニット の設定アイコンをクリックすると、接続したTeranexのすべての設定にアクセスできます。

#### Mac OS Xへのインストール

- 1 Teranex Setupソフトウェアをwww.blackmagicdesign.com/jp からダウンロードします。
- 2 ダウンロードしたファイルを解凍し、さらにディスクイメージを開いてコンテンツを表示します。
- 3 Installerをダブルクリックし、画面の指示に従ってインストールします。

#### Windowsへのインストール

- 1 Teranex Setupソフトウェアをwww.blackmagicdesign.com/jp からダウンロードします。
- 2 ダウンロードしたファイルを解凍します。Teranex Setupフォルダーには、PDFマニュアルおよび Teranex Setup Utility Installerが含まれています。
- 3 Installerをダブルクリックし、画面の指示に従ってインストールします。
- 4 インストールが完了すると、コンピューターを再起動するよう指示が表示されます。「再起動」 をクリックしてインストールを完了します。

コンピューターを再起動したら、Blackmagic Teranex Setupソフトウェアを使用できます。

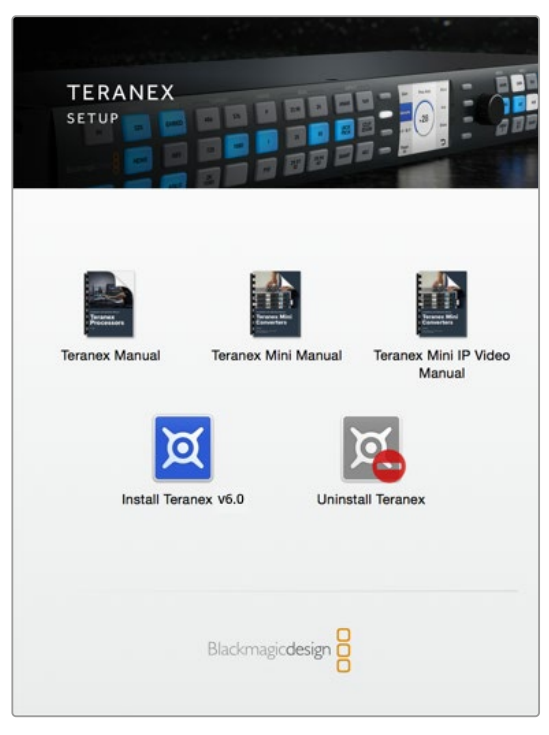

Blackmagic Teranex Installerをダウンロード/解凍 したら、インストーラーを起動して指示に従います。

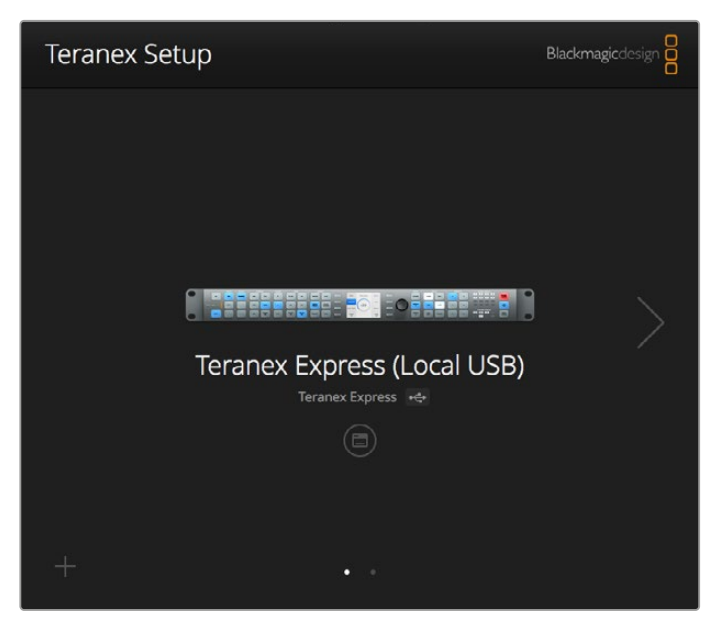

Blackmagic Teranex Setupを使ってTeranexプロセッサーをアップデート。 Mac OS XおよびWindowsコンピューターからリモート設定変更も可能。

## 内部ソフトウェアのアップデート

コンピューターとTeranexをUSBで接続する前に、Teranexプロセッサーに電源が接続されていること を確認してください。

- 1 Teranexプロセッサーの電源を入れます。
- 2 USBケーブルでコンピューターとTeranexを接続します。
- 3 Blackmagic Teranex Setupソフトウェアを起動します。Teranex SetupはTeranexのUSB接続 を検知し、「Local USB」接続として表示します。USBで接続されたデバイスは、Teranex Setup の接続デバイスリストで常に最初に表示されます。前ページのスクリーンショットの下にある白 いドットに注意してください。
- 4 プロセッサー名の下にあるアイコンをクリックして、接続を確立します。Teranex Setupソフト ウェアのバージョンが現在の内部ソフトウェアよりも新しい場合は、アップデートを推奨するメッ セージが表示されます。その場合は画面の指示に従い、アップデートしてください。内部ソフト ウェアのアップデートが完了したら、USBケーブルを外します。イーサネット経由でTeranexを接 続している場合、Teranexの接続デバイスリストでTeranexの名前を探し、セットアップユーティ リティを使ってTeranex設定を変更します。

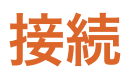

コネクターの種類は、使用しているTeranexプロセッサーモデルにより異なります。一般的には、すべての TeranexプロセッサーはSDI信号を変換できます。HDMI、アナログビデオを変換するモデルもありますが、 使用するモデルをチェックして、同マニュアルのどの情報が該当のTeranexに関連するか確認してください。

同セクションでは、ユーザーがコネクターをすばやく特定できるよう、各Teranexモデルに搭載されているすべてのコネクターについて説明します。

#### **Teranex Express**

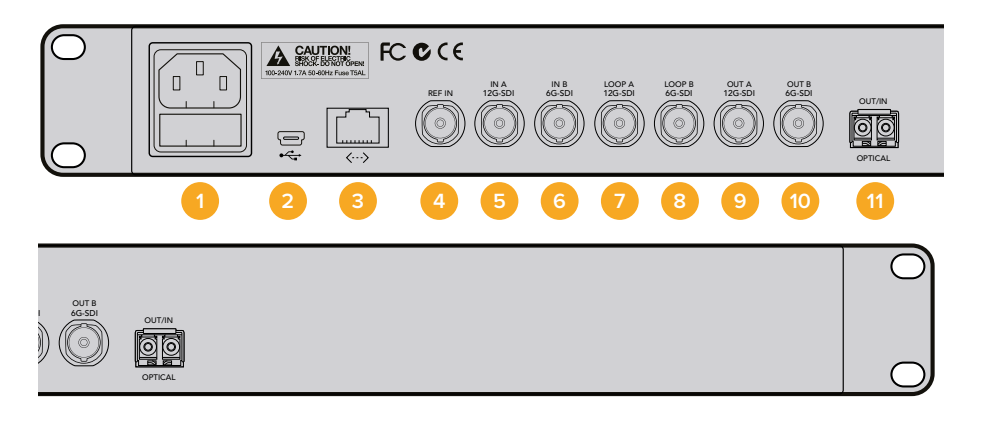

1 電源

IEC C14 1系統 - 90~240Vの 国際AC電源に対応。

2 USB

USB タイプB 1系統 - Teranex Setup ソフトウェアを起動しているコンピュー ターを接続して、内部ソフトウェア をアップデート。

- 3 イーサネット RJ-45 1系統 - Teranex Setupソフトウェ アを起動しているコンピューターを接続 して、設定をリモートで適用。
- 4 リファレンス入力 BNC 1系統 - ブラックバーストあるいは 3値シンクリファレンス入力。
- 5 SDI入力 A
  BNC 1系統 12G-SDI入力 A。
  シングルリンクまたはデュアルリンク
  SDI入力に使用。
- SDI入力 B
  BNC 1系統 6G-SDI入力 B。
  デュアルリンク入力のみに使用。

- 7 SDI入力 A ループ BNC 1系統。12G-SDIビデオをループ出力。クアッド3G出力の1チャンネルとして使用される場合もあります。
- 8 SDI入力 B ループ BNC 1系統 - 6G-SDIビデオをループ出力。クアッド3G出力の1チャンネルとして使用される場合もあります。
- 9 SDI出力 A BNC 1系統 - 12G-SDIビデオ出力 A。 デュアルリンク出力あるいはクアッド 3G出力の1チャンネルとして使用さ れる場合もあります。

#### 10 SDI出力 B

BNC 1系統 - 6G-SDIビデオ出力 B。 出力フォーマットが6G-SDIあるいは それ以下の場合、出力 Aを複製。 デュアルリンク出力あるいはクアッド 3G出力の1チャンネルとして使用さ れる場合もあります。

#### 11 光出力/入力ソケット

3G、6G、12G-SDIスピードのSMPTE光フ ァイバーSFPモジュールをサポート。 インストールしたモジュールにより、 Ultra HD 2160p60までのビデオフォー マットをサポート。

## **Teranex AV**

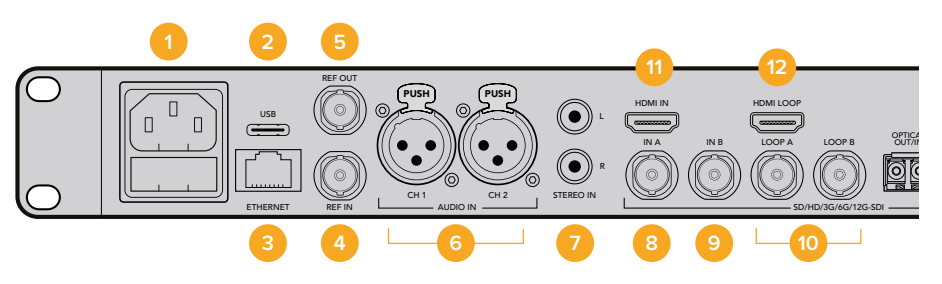

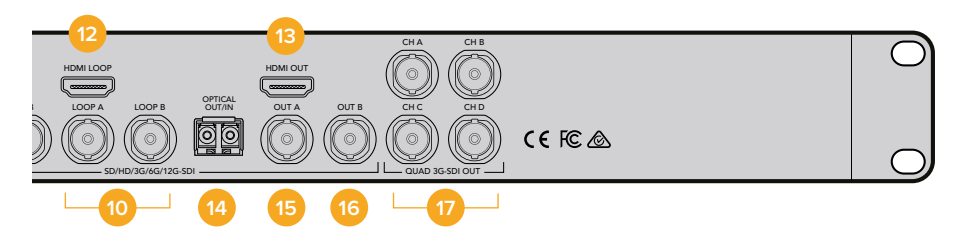

1 電源

IEC C14 1系統 - 90~240Vの 国際AC電源に対応。

## 2 USB USB タイプC 1系統 - Teranex Setup

ソフトウェアを起動しているコンピュー ターを接続して、内部ソフトウェア をアップデート。

- 3 イーサネット RJ-45 1系統 - Teranex Setupソフトウェ アを起動しているコンピューターを接続 して、設定をリモートで適用。
- 4 リファレンス入力 BNC 1系統 - ブラックバーストあるいは 3値シンクリファレンス入力。
- 5 リファレンス出力 BNC 1系統 - ブラックバーストあるいは 3値シンクリファレンス・ジェネレーター 出力。現在の出力ビデオフォーマット。
- 6 オーディオ入力 CH 1および CH 2 XLR 2系統 - バランスアナログオー ディオ入力の2チャンネル、あるい はAESデジタルオーディオ入力の 2ペア。ユーザー選択。
- 7 アナログ入力、L&R RCA Phono 2系統 - 左右のステレオオー ディオ入力、アンバランス、lineレベル。
- SDI入力 A
  BNC 1系統 12G-SDI入力 A。
  シングルリンクまたはデュアルリンク
  SDI入力に使用。
- SDI入力 B
  BNC 1系統 12G-SDI入力 B。
  シングルリンクまたはデュアルリンク
  SDI入力に使用。

#### 10 SDI入力 Aおよび入力 Bループ BNC 1系統 - 12G-SDI 入力 Aアクティブループスルー。 BNC 1系統 - 12G-SDI 入力 Bアクティブループスルー。

- 11 HDMI入力 HDMI タイプA 1系統 - HDMI入力
- 12 HDMIループ HDMI タイプA 1系統 - HDMI入力のルー プ出力。Teranex処理による変更なし。
- 13 HDMI出力 HDMI タイプA 1系統 - 処理済みの HDMI出力

## 14 光出力/入力ソケット

3G、6G、12G-SDIスピードのSMPTE 光ファイバーSFPモジュールをサポート。 インストールしたモジュールにより、 Ultra HD 2160p60までのビデオフォー マットをサポート。

#### 15 SDI出力 A

BNC 1系統 - 12G-SDIビデオ出力 A。 デュアルリンク出力として使用される 場合もあります。

#### 16 SDI出力 B

BNC 1系統 - 12G-SDIビデオ出力 B。 デュアルリンク出力用に使用される 場合を除きSDI出力 Aを複製。

17 クアッド3G-SDI出力 - CH A、B、C、D BNC 4系統 - クアッド3G-SDI出力、 適用可能な2160p60までのUltra HD 出力フォーマットでアクティブ。 出力フォーマットがUltra HDではない 場合、これらの出力はSDI出力を複製。

## **Teranex 2D**

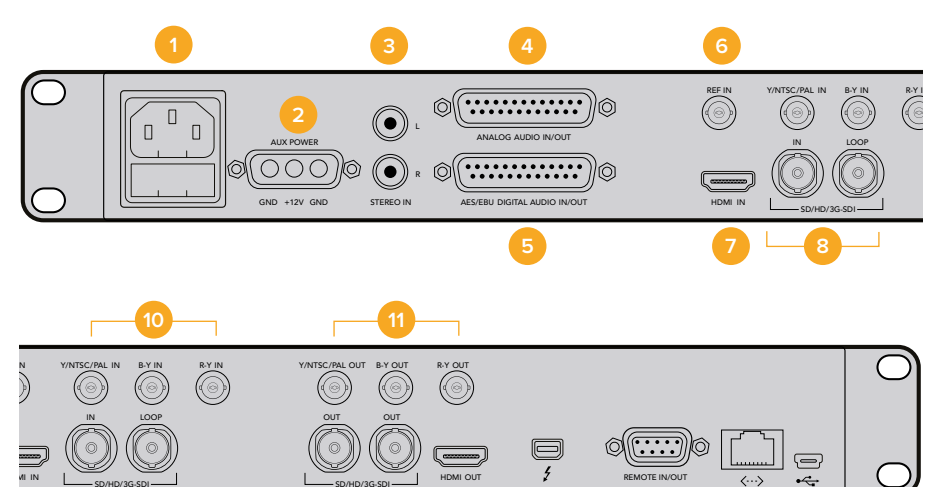

1 電源

IEC C14 1系統 - 90~240Vの 国際AC電源に対応。

- 2 電源 12VDC ミリタリーグレードポート1系統。外部 バッテリー電源に使用。あるいはオプ ションのブリック型DCアダプターで フェイルオーバー時の冗長性を確保
- 3 アナログ入力、L&R RCA Phono 2系統 - 左右のステレオ オーディオ入力、アンバランス、 lineレベル。
- 4 アナログオーディオ入力/出力 DB-25 1系統 - 4チャンネルの バランスアナログオーディオ I/O
- 5 AES/EBUデジタルオーディオ入力/出力
  DB-25 1系統 4ペアの
  デジタルオーディオ I/O
- 6 リファレンス入力 BNC 1系統 - ブラックバーストあるいは 3値シンクリファレンス入力
- 7 HDMI入力 HDMI タイプA 1系統 - HDMI入力
- SDI入力および入力ループ
  BNC 1系統 3G-SDI入力。
  BNC 1系統 3G-SDI入力
  アクティブループスルー。
- 9 SDI出力 BNC 2系統 - 3G-SDI出力を複製。

#### 10 アナログビデオ入力

BNC 1系統 - Y/NTSC/PAL コンポーネント/コンポジット入力。 BNC 1系統 - B-Yコンポーネント入力。 BNC 1系統 - R-Yコンポーネント入力。

- アナログビデオ出力
  IBNC 1系統 Y/NTSC/PAL
  コンポーネント/コンポジット出力。
  BNC 1系統 B-Yコンポーネント出力。
  BNC 1系統 R-Yコンポーネント出力。
- 12 HDMI出力 HDMI タイプA 1系統 - HDMI出力
- 13 Thunderbolt Thunderbolt 1系統 - キャプチャー・再生 用のコンピューター接続
- 14 リモート入力/出力 DB9 1系統 - Sony<sup>™</sup>準拠RS-422デッキ コントロールポート

#### 15 イーサネット

RJ-45 1系統 - Teranex Setup ソフトウェアを起動している コンピューターを接続して、 設定をリモートで適用。

16 USB

USB タイプB 1系統 - Teranex Setup ソフトウェアを起動しているコンピュー ターを接続して、内部ソフトウェア をアップデート。

## **Teranex 3D**

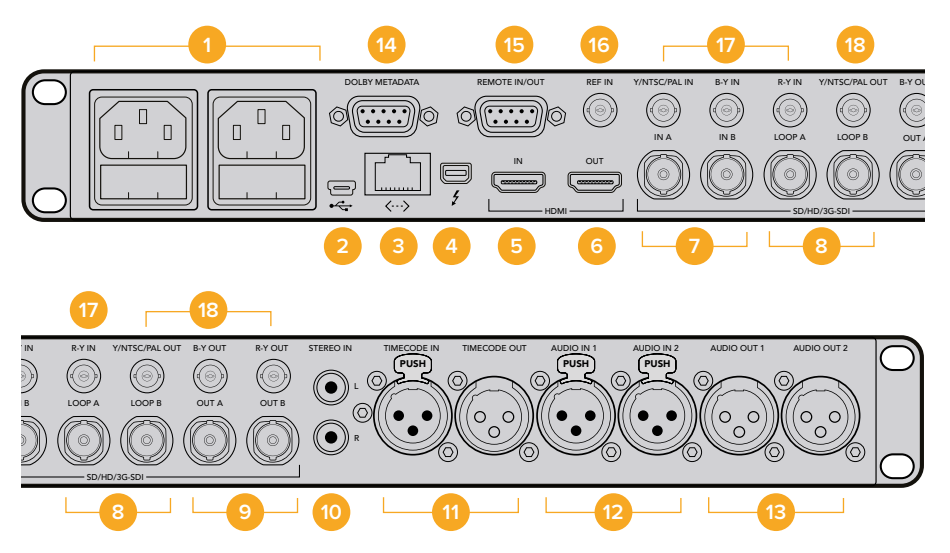

#### 1 電源

IEC C14 2系統 - 90~240Vの国際 AC電源に対応し、フェイルオーバー 時の冗長性を確保。

#### 2 USB

USB タイプB 1系統 - Teranex Setup ソフトウェアを起動しているコンピュー ターを接続して、内部ソフトウェア をアップデート。

- 3 イーサネット RJ-45 1系統。Teranex Setupソフトウェ アを起動しているコンピューターを接続 して、設定をリモートで適用。
- 4 Thunderbolt Thunderbolt 1系統 - キャプチャー・再生 用のコンピューター接続
- 5 HDMI入力 HDMI タイプA 1系統 - HDMI入力
- 6 HDMI出力 HDMI タイプA 1系統 - HDMI出力
- 7 SDI入力 AおよびB
  BNC 1系統 3G-SDI入力 A。
  シングルリンク、エンコード3D入力、
  デュアルリンクHD-SDI、あるいは
  デュアルストリーム3D左目入力。
  BNC 1系統 3G-SDI入力 B。
  デュアルリンクHD-SDI、あるいはデュアル
  ストリーム3D右目入力。
- 8 SDI入力 AおよびBループ BNC 1系統 - SDI入力 Aアクティブ ループスルー。 BNC 1系統 - SDI入力 Bアクティ ブループスルー。

#### 9 SDI出力 AおよびB

BNC 1系統 - 3G-SDI出力 A。シング ルリンク出力。デュアルリンクHD-SDI、 あるいはデュアルストリーム3D 左目出力に使用。 BNC 1系統 - 3G-SDI出力 B。 シングルリンク出力を複製。 デュアルリンクHD-SDI、あるいはデュアル ストリーム3D左目出力に使用。

- 10 アナログ入力、L&R RCA Phono 2系統 - 左右のステレオ オーディオ入力、アンバランス、lineレベル。
- **11 LTCタイムコード入力/出力** XLR 1系統 - タイムコード入力 XLR 1系統 - タイムコード出力
- 12 アナログまたはAES/EBUオーディオ入力 XLR 2系統 - 2チャンネルのバランス アナログオーディオ入力、あるいは 2ペアのAESデジタルオーディオ入力。 ユーザー選択。
- 13 アナログまたはAES/EBUオーディオ出力 XLR 2系統 - 2チャンネルのバランス アナログオーディオ出力、あるいは 2ペアのAESデジタルオーディオ出力。 ユーザー選択。
- **14 Dolbyメタデータ** DB9 1系統 - RS-485を使用Dolby メタデータサポート。
- 15 リモート入力/出力 IDB9 1系統 - Sony<sup>™</sup>準拠RS-422デッキ コントロールポート。
- **16 リファレンス入力** BNC 1系統 - ブラックバーストあるいは 3値シンクリファレンス入力。

#### 17 アナログビデオ入力

BNC 1系統 - Y/NTSC/PAL コンポーネント/コンポジット入力 BNC 1系統 - B-Yコンポーネント入力。 BNC 1系統 - R-Yコンポーネント入力。 アナログビデオ出力
 BNC 1系統 - Y/NTSC/PAL
 コンポーネント/コンポジット出力。
 BNC 1系統 - B-Yコンポーネント出力。
 BNC 1系統 - R-Yコンポーネント出力。

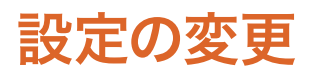

Teranexプロセッサーには、2通りの設定変更方法があります。フロントコントロールパネルを使用するか、あるいはBlackmagic Teranex Setupソフトウェアを使用します。同セクションでは、Teranexプロセッサーの設定を変更するためのコントロールパネルの使い方およびソフトウェアの設定を紹介します。

## フロントコントロールパネルを使用して設定を変更

内蔵コントロールパネルを使用した設定の変更はとても簡単です!変換の基本原則を理解すれば、その 他すべての変換を直感的に行うことができます。

コンバージョンを行うには、まず入力を設定して入力信号を確認します。

#### 入力の設定

 コントロールパネルの左にある「IN」ボタンを押します。同ボタンは、選択されていると 発光します。

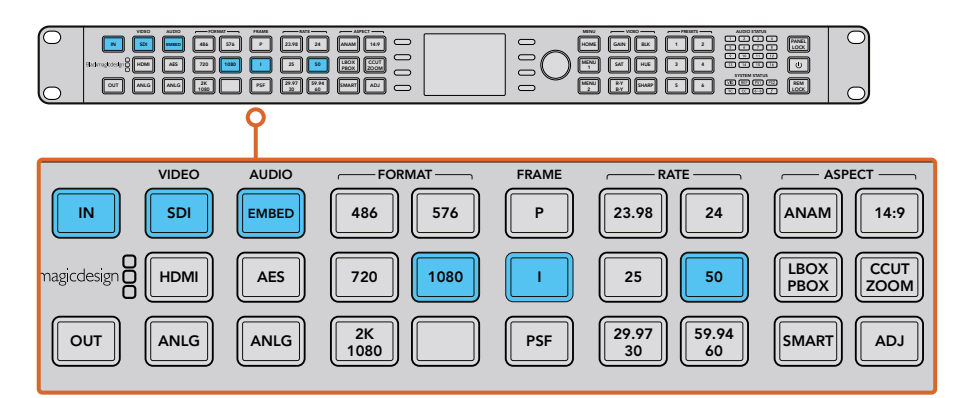

「IN」ボタンを押してビデオ入力フォーマットを表示します。上図では、 入力フォーマットはエンベデッドオーディオの付いた1080i50 SDIです。

2 「VIDEO」ボタンを使い、SDI、HDMI、アナログ、光ファイバービデオ入力を選択します。使用 できる入力は、Teranexモデルにより異なります。入力が選択されると内蔵LCDにイメージが 表示され、Teranexは入力フォーマットを自動的に検出し、フォーマットやフレームレートな ど、対応するすべてのボタンが光ります。「FRAME」ボタンは、入力フォーマットがプログレ ッシング、インターレース、プログレッシブ・セグメント・フレーム・ビデオ (PSF)のどれである かを光って示します。 メモ Teranex 2Dあるいは3Dでアナログビデオを選択している場合、回転ノブを回してLCDでコンポーネントあるいはコンポジットビデオを確定してください。Teranex AVでは、SDIボタンを2回以上押すと2つのリアパネルSDI入力(SDI1、SDI2)が切り替わります。最初にボタンを押した際に、現在選択されているSDI入力がLCDに一時的に表示されます。5秒以内に再度SDIボタンを押すと、Teranex AVは他のSDI入力信号に切り替えます。

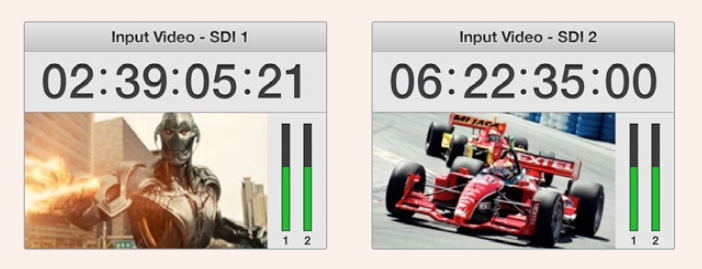

Teranex AVで2つのSDIソース間で選択すると、 現在選択されているSDI入力がLCDに一時的に表示されます。

3 「AUDIO」ボタンを使い、エンベデッド、AES、アナログオーディオ入力を選択します。アナログを選択した場合、「XLR」、「DB25」、「RCA」の接続を確認することで、XLRコネクター、 DB25コネクター、RCA HiFi line入力コネクターのどのアナログオーディオを使用するか Teranexに伝えます。

#### 出力の設定

入力を設定したら、希望するコンバージョン用に出力設定を変更できます。

- 1 コントロールパネルの左にある「OUT」ボタンを押します。
- 2 変換したいビデオの「FORMAT」を選択します。
- 3 プログレッシング、インターレース、プログレッシブ・セグメント・フレーム (PSF) などの「FRAME」ラインモードを選択します。
- 4 「RATE」でフレームレートを選択します。

作業のこつ 例えば 「29.97/30」 のように2つのオプションが付いているボタンは、ボタンを押すたびに切り替わります。

5 「ASPECT」でアスペクトレシオを設定します。

変換されたビデオがLCDに表示され、すべての関連のビデオ出力で出力されます。ノイズ除去、クリーン ケイデンス、カラーコレクション、シャープネスなど、「Proc amp」や「Video」設定を調整することでコン バージョンの質を上げることができます。

Teranexのすべての設定およびそれらの機能に関する詳細は「Teranexプロセッサー設定」および「変換 ワークフロー」セクションを参照してください。

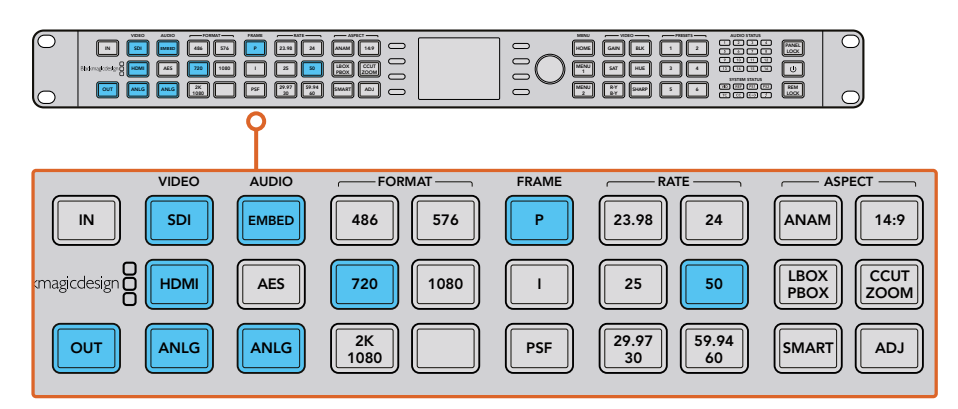

「OUT」ボタンを押して変換するフォーマットを選択します。上図は、720p50、 エンベデッドSDI/HDMIオーディオおよびアナログオーディオです。

#### コントロールパネル概要

同セクションは、Teranexプロセッサーのフロントコントロールパネルにある、すべてのボタンおよび機能の一般的な概要について説明します。

コントロールパネルには、コンバージョンの設定とステータスの確認に必要な機能がすべて揃っていま す。コントロールパネルのLCD、ソフトメニューボタン、回転ノブを使用してメニューの切り替え、選択が できます。例えば、タイムコードを設定する際、ソフトメニューボタンを使用して、カーソルをタイムコード 上で前後に動かすことができます。タイムコードの数字は、回転ノブで調整できます。回転ノブを押すと、 パラメーターがデフォルト値に戻ります。

コントロールパネルのボタンを押して、コンバージョン設定をプログラムします。ボタンは光るので、オー ディオおよびビデオ接続、出力設定のステータスを素早く確認できます。

Teranexのメニューを研究し、変換ワークフローに応じて様々な操作を試してみてください。一般的な ワークフローの例は、「変換ワークフロー」セクションに記載されています。

マイナーな機能は使用しているモデルにより異なる場合がありますが、基本的な操作は同じです。

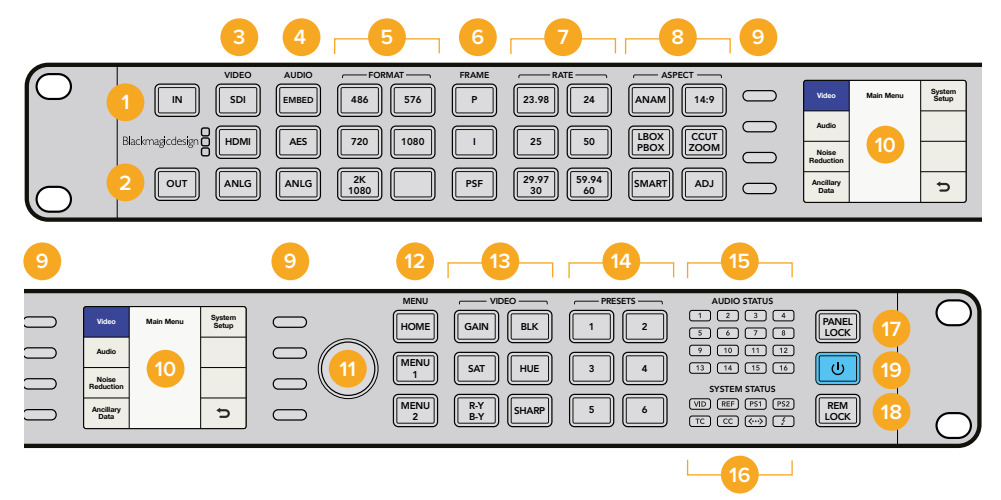

- 1 IN 現在の入力設定を表示。
- OUT
  現在の出力設定を表示。変更可能。
- 3 VIDEO ビデオ入力の種類を選択。あるいは、 すべてのビデオ出力を表示。
  - AUDIO
    オーディオ入力の種類を選択。あるいは
    使用できるオーディオ出力を表示。
- 5 FORMAT

ビデオ出力フォーマットを選択。あるいは ビデオ入力フォーマットを表示。

6 FRAME

ビデオ出力フレームタイプを選択。ある いはビデオ入力フレームタイプを表示。

7 RATE

ビデオ入力フレームレートをフレーム あるいはフィールド/秒で表示。ボタンを 押してビデオ出力レートを選択。

- 8 ASPECT
  ビデオ入出力のアスペクトレシオ
  設定を選択。
- 9 ソフトメニューボタン LCDメニューをナビゲートし、 設定を適用。
- **10 LCD** ビデオ入力および出力、 メニュー設定を表示。
- 回転ノブ
  ノブを回してメニュー設定を調整。ノブ
  を押すと設定がデフォルトに戻ります。

#### 12 MENU

LCDをメインメニューとライブビデオ 間でトグル切り替え。「MENU 1」 および 「MENU 2」はメニューページショート カットにプログラム可能。 ボタン長押しでプログラムできます。

- **13 VIDEO** ビデオプロセスアンプ設定を有効化。
- 14 PRESETS カスタムシステム・コンフィギュレーション を保存/呼び出し。
- **15 AUDIO STATUS** 使用可能な入力および出力オーディオ チャンネルを表示。
- 16 SYSTEM STATUS 入力および出力、コントロールの ステータス情報を表示。
- 17 PANEL LOCK

ボタン長押しでコントロールパネルを ロックし、設定の誤変更を防止。 ボタン長押しでロックを解除できます。

18 REM LOCK

ボタン長押しでロックを有効にすると、 Teranex Setupのリモートユーザーによる アクセスが制限されます。この機能が有 効になっていると、ボタンが赤く点灯しま す。デバイスのリモートロック機能が有効 化された旨のメッセージが、リモートユー ザーに送信されます。ボタン長押しで ロックを解除できます。

19 電源

ボタンを押すと電源がオンになります。 オフにするには同ボタンを長押しします。

#### プリセット (PRESETS)

6つの「PRESETS」 ボタンを使って、変換設定を保存/呼び出しできます。 プリセットは保存、呼び出し可能で、Blackmagic Teranex Setupソフトウェアにより、説明的な名前がつけられます。

プリセットは、後から呼び出して使用できるようにTeranexのすべての操作パラメーターを保存します。 例えば、カスタマイズしたプロセスアンプやアスペクトレシオ設定を保存しておき、プロダクションの最 中に必要になった場合、瞬時に呼び出すことができます。あるいは、特殊なタイムコード、クローズドキャ プション、オーディオチャンネルマッピングの設定を保存して、毎日繰り返し使うことも可能です。

・ プリセットの保存:

使用したいプリセットボタンを3秒長押しします。ボタンが点滅して、プリセットが保存されたことを示します。設定が調整されるまで光り続けます。

プリセットの呼び出し:

使用したいプリセットボタンを押して、ソフトメニューボタンで「Recall」を選択します。設定が 呼び出されると、「PRESET」ボタンは設定が変更されるまで光り続けます。

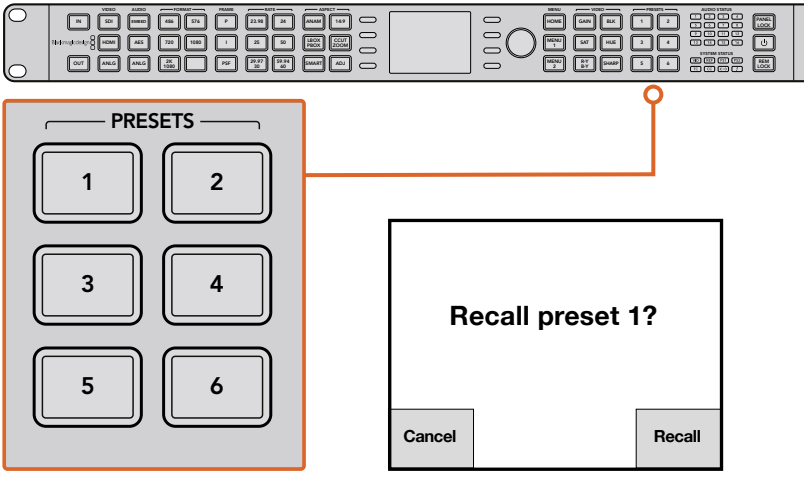

プリセットボタンを使って、変換設定を 簡単に保存/呼び出しできます。

作業のこつ プリセットの設定によっては、プリセットを呼び出すことで一時的にビデオ/オーディオの出力が中断することがあります。例えばフォーマット変換のプリセットなどです。「Proc Amp」あるいは「Aspect Ratio」設定のみを変更するプリセットは、一般的に出力を損なう原因となることはありません。プリセットを使用する前にテストするようにしてください。

#### AUDIO STATUSおよびSYSTEM STATUSのLED

変換を実行する際は、ステータス (STATUS) のLEDに注意を払ってください。LEDが光っている場合、信号や通信が存在していることを示しています。例えば、インジケーターにより、どのチャンネルにオーディオが含まれているか、どの電源が使用されているか、外部リファレンス信号の有無などを確認できます。 各オーディオの種類でサポートされているチャンネル数は以下の通りです;

| オーディオの種類 | Teranex 2D | Teranex 3D | Teranex AV | Teranex Express |
|----------|------------|------------|------------|-----------------|
| エンベデッド   | 16         | 16         | 16         | 16              |
| AES/EBU  | 8          | 4          | 4          | 0               |
| アナログ     | 4          | 2          | 2          | 0               |

#### SYSTEM STATUDのLEDは以下の情報を表示:

- VID 入力ビデオの有無
- REF 外部リファレンスが選択されているか、外部リファレンス入力の有無
- **PS1** 電源1の稼働状況
- **PS2** 電源2の稼働状況。Teranex 2Dおよび3Dのみ
- TC 入力あるいは出力ビデオのタイムコードの有無
- **CC** 入力あるいは出力ビデオのクローズドキャプションの有無
- <--> イーサネット接続の有無
- f Thunderbolt™接続の有無。Teranex 2Dおよび3Dのみ

オーディオ、タイムコード、クローズドキャプションのステータスライトは、「IN」「OUT」のどちらが選択 されているかに応じて、入力/出力におけるこれらのパラメーターの有無を表示します。

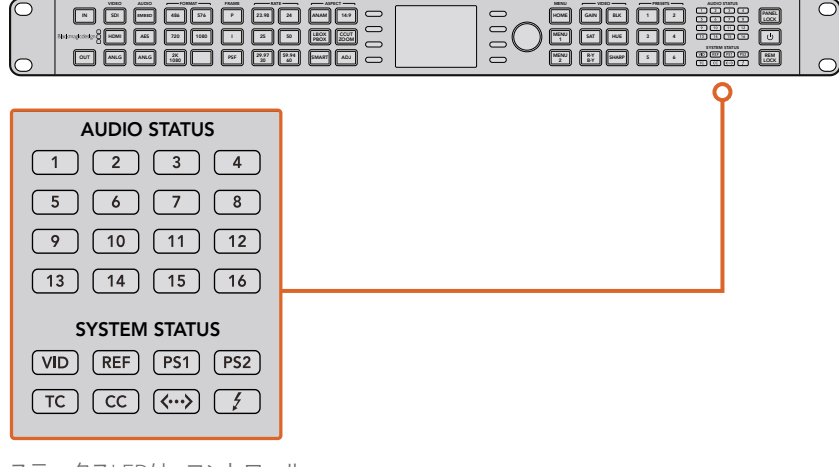

ステータスLEDは、コントロール パネルの右側にあります。

## ネットワークに接続

標準CAT-5ネットワークケーブルをリアパネルのイーサネットポートに接続することで、Teranexプロセッサーをネットワークに接続できます。ケーブルのもう一方の端をネットワークに繋ぎます。

デフォルトでは、Teranexは自動的にネットワークアドレスを取得するように設定されています。ネットワ ーク設定は、フロントパネルの「System Setup」メニューで変更できます。フロントパネルの「HOME」ボ タンを押し、その後LCDソフトボタンで「System Setup」、「Ethernet」メニューの順で選択します。メニュ ーを使用して、ネットワーク設定に必要な調整を行います。「Ethernet」メニューの詳細は、このマニュア ルの「システムセットアップメニュー設定」セクションを参照してください。

ネットワークに接続すると、Blackmagic Teranex Setupソフトウェアを使ってTeranexをコンピューター からコントロールできます。コントロールパネルにアクセスできず、Teranexを別の場所からコントロール する必要がある場合に非常に便利です。

## Blackmagic Teranex Setupソフトウェア を使用して設定を変更

Blackmagic Teranex Setupソフトウェアは、Teranexプロセッサーの状況を直感的に確認し、イーサネットネットワークのどこからでもプロセッサーをリモートコントロールできます。この便利なアプリケーションにより、フロントパネルにアクセスできなくてもTeranexをリモートコントロールできます。

| Setup     | Processing          | Aspect        | Data      | Audio         | Configu | ire |
|-----------|---------------------|---------------|-----------|---------------|---------|-----|
| Input     |                     |               |           |               |         |     |
|           | Video Input:        | SDI 1         | SDI 2     | ()<br>Optical | HDMI    |     |
|           | Audio Input:        | XLR           |           |               | •       |     |
|           | Input Format:       | 1080i59.9     | 4         |               |         |     |
| Output    |                     |               |           |               |         |     |
|           | Output Format:      | 1080i59.9     | 4         |               | •       |     |
|           | Output Options:     | O Input       |           |               |         |     |
|           |                     | Black         |           |               |         |     |
|           |                     | Still  Freeze |           |               |         |     |
| T         | ransition Settings: | 0             |           |               |         | 0.0 |
|           | Still Frame:        | Capture       | Previ     | w De          | lete    |     |
| Video Set | up                  |               |           |               |         |     |
|           | Processing:         | O Lowest      | Latency   |               |         |     |
|           |                     | O Highes      | t Quality |               |         |     |
|           | SDI Output:         | Cingle Lin    | k         |               |         |     |

Blackmagic Teranex Setupソフトウェアを使い、 すべてのコンバージョン設定を設定。

#### Blackmagic Teranex Setupのインターフェース

Blackmagic Teranex Setupソフトウェアを起動すると、はじめにログイン画面が表示されます。ここでは ネットワークに接続されたすべてのTeranexプロセッサーが確認でき、必要であればさらにTeranexプロ セッサーを追加できます。Teranexプロセッサーの名前の下にある設定アイコンをクリックして、セット アップユーティリティを開きます。

#### インターフェースのサイズ変更

ログイン画面の右下角をクリック&ドラッグして、スクリーンのサイズに応じてインターフェースを最適な 大きさに比例的にサイズ変更します。またはウィンドウのエッジをドラッグして、垂直方向または水平方 向にサイズ変更します。

#### Teranexプロセッサーの選択

Teranex Setupユーティリティは、イーサネットネットワーク上のTeranexプロセッサーを自動的に探し出し、ログイン画面にモデル名で表示します。2台以上のTeranexプロセッサーが見つかった場合、それらは別々のウィンドウに表示されます。スクリーンの左右にある矢印をクリックして、プロセッサーを選択します。選択したらプロセッサー名の下にあるアイコンをクリックし、接続を確立します。

使用しているTeranexプロセッサーが自動的に見つからない場合は、IPアドレスを使用してマニュアルで 追加できます。TeranexプロセッサーのIPアドレスは、フロントパネルの「System Setup」メニューで確認 できます。新しいIPアドレス(静的またはDHCP)を設定する必要がある場合、この作業はフロントパネル で実行できます。詳細は、同マニュアルの「システムセットアップメニュー設定」セクション を参照してください。

#### Teranex Setupを使用してTeranexプロセッサーを追加する:

- 1 ログイン画面の左下にある「+」ボタンを押してデバイスを追加します。
- 2 IPアドレスを入力して「Add」ボタンを押します。
- 3 ネットワーク上のコントロール可能デバイスとして、Teranexプロセッサーが表示されます。

| Teranex Setup                             | Blackmagicdesign |   |                                              |
|-------------------------------------------|------------------|---|----------------------------------------------|
| <b>Teranex Express</b><br>Teranex Express | I                | × | Add a Teranex<br>Enter IP address<br>0.0.0.0 |
| +                                         |                  |   |                                              |

Teranexプロセッサーをマニュアルで追加するには、ログイン画面で 「+」アイコンをクリックし、「Add a Teranex」 ウィンドウを 開いて、TeranexプロセッサーのIPアドレスを入力します。

#### メニューおよびボタン

Teranex Setupユーティリティ・インターフェースのリモートコントロール機能やパラメーターの多くは、 直感的に操作できます。特にTeranexプロセッサーのフロントパネル操作に慣れているユーザー にとっては簡単です。

#### 機能ページバー

設定と操作のコントロールは、機能によって6つのページに分かれています。

#### Setup

ビデオ/オーディオ入力ソース、出力ビデオフォーマット、外部リファレンス、その他の機能を選 択します。フロントパネルでの操作とは異なり、変更した出力フォーマットはすぐに適用され、確 認は必要ありません。

#### Processing

ビデオプロセスアンプおよびカラーコレクションのコントロール、ノイズリダクションや他の高 度な機能にアクセスします。

#### Aspect

固定アスペクトレシオを含むアスペクトレシオの選択、様々なアスペクトレシオ・コントロール、PBOX/LBOXアスペクトレシオのカラーフィルの選択を行います。

#### Data

タイムコード、クローズドキャプション、ビデオインデックスなどのアンシラリデータ・パ ラメーターです。

#### Audio

オーディオのゲイン、ディレイ、マッピング機能です。

#### Configure

このタブには、コントロールしているTeranexの名前とIPアドレスが表示されます。各ユニットに 固有の名前を付けることで、システム上に複数のTeranexがある場合でも簡単に識別できます。 「Name」フィールドをクリックするだけで、デバイスに新しい名前を付けられます。新しく付け た名前は、Teranex SetupユーティリティでTeranexを選択する際に表示されます。また、接続し た際にはユーティリティのヘッダーにも表示されます。各プリセットに記述的な名前を割り当て れば、持ち主、目的、プリセットに保存した設定などを簡単に識別できます。

| Teranex   | AV                |            |      |       |           |  |
|-----------|-------------------|------------|------|-------|-----------|--|
| Setup     | Processing        | Aspect     | Data | Audio | Configure |  |
| Details   |                   |            |      |       |           |  |
|           | Name:             | Teranex AV |      |       |           |  |
| Network ! | Settings          |            |      |       |           |  |
|           | IP Setting:       | DHCP       |      |       |           |  |
|           | IP Address:       | 192.168.88 | 3.69 |       |           |  |
|           | Subnet Mask:      | 255.255.24 | 18.0 |       |           |  |
|           | Gateway:          | 192,168.88 | 1.1  |       |           |  |
| Software  | Information       |            |      |       |           |  |
|           | Software Version: | 0.0        |      |       |           |  |
| Preset Na | mes               |            |      |       |           |  |
|           | Preset 1:         | Preset 1   |      |       |           |  |
|           | Preset 2:         | Preset 2   |      |       |           |  |
|           | Preset 3:         | Preset 3   |      |       |           |  |

#### スライダー調整

調整を行う際は、マウスを使用してスライダーをクリック&ドラッグします。スライダーは、キーボードの 方向キーでも調整できます。上または右の矢印ではスライダーが1単位ずつ増加し、左または下の矢印で は値が減少します。また、値のボックスをクリックしてスライダー値を直接入力することも可能です。セク ション内のすべてのパラーメーターを同時にリセットしたい場合は、丸い後ろ向き矢印アイコンをクリッ クすると、すべてがデフォルト値に戻ります。

| -             |              |        | 12/02/0 | 100   |           |   |
|---------------|--------------|--------|---------|-------|-----------|---|
| Setup         | Processing   | Aspect | Data    | Audio | Configure |   |
| Video Proc A  | mp           |        |         |       |           | ť |
|               | Gain:        |        | -0      |       | 0         |   |
|               | Saturation:  |        |         |       | 0         |   |
|               | Black Level: |        | -0      |       | 0         |   |
|               | Hue:         |        |         |       | 0         |   |
|               | Sharpness:   |        | -0      |       | 0         |   |
|               | R-Y:         |        | -0      |       | 0         |   |
|               | B-Y:         |        | -0      |       | 0         |   |
| Color Correct | tion         |        |         |       |           | Ċ |
|               | Red:         |        |         |       | 0         |   |

#### ギアのアイコンからSettingsメニューを変更

設定ギアアイコンをクリックすると、「Settings」メニューが開き、リモートでフロントパネルのロックや、 プリセットの保存や呼び出しの設定が可能です。また、Teranexの現在の設定をコンピューターに保存し たり、設定をTeranexにロードできます。

#### リモートコントロールでパネルをロック

Teranexのフロントパネルをリモートでロックし、パネルの前で作業する人が誤って設定を変えてしまう ことを防止します。ギアメニューのPanel Lock/Unlockをクリックし、フロントパネルのロック を有効/解除します。

ロックされると、フロントパネルの「PANEL LOCK」ボタンが赤く点灯します。この機能はフロントパネルからも解除できますが、他にユニットで作業をしている人がいる可能性があるので注意が必要です。

#### プリセットの保存と呼び出し

Teranexにはユーザーが指定できる6つのプリセットがあります。設定メニューでは、必要に応じてプリセットの保存・呼び出しが可能です。「Save Preset (プリセットの保存)」または「Recall Preset (プリセットの呼び出し)」をクリックし、プリセット番号を選択し、ダイアログボックスで選択を確定します。「Configure」タブでは、各プリセットに説明的な名前を割り当てることで、持ち主、目的、プリセットに保存した設定などを簡単に識別できます。

#### 外部コンピューターを使用して現在の設定を保存・呼び出し

Teranex Setupユーティリティでは、Teranexの現在の設定をコンピューターのファイルに保存し、後から呼び出せます。この機能により、Teranexの設定を施設内の他のTeranexにすばやく転送できます。

現在の設定を保存 (Save Current Settings):

このコマンドでは、Teranexの現在の設定を特殊な「.tnx」設定ファイルでコンピューター上に書き出します。設定ギアアイコンをクリックします。その後「Save Preset」、「Save Current Settings」の順にクリックします。「Save Settings」ダイアログボックスが開いたら、ファイルに名前を付け、保存先を選択します。ファイル拡張子は自動的に「.tnx」になります。

#### 現在の設定をロード (Load Current Settings):

このコマンドでは、過去に保存した「.tnx」設定ファイルをコンピューターからTeranexにロードできます。ネットワーク上の正しいTeranexに接続されていることを確認してください。設定ギアアイコンをクリックします。その後「Recall Preset」、「Recall Current Settings」の順にクリックします。コンピューター上に「Recall Settings」ウィンドウが開きます。使用したい「.tnx」設定ファイルを選択して「Open」をクリックします。選択した設定がTeranexにすぐにアップロードされます。

Teranex AV

| Setup     | Processing          | Aspect                    | Data       | Audio   | Configure |  |
|-----------|---------------------|---------------------------|------------|---------|-----------|--|
| Input     |                     |                           |            |         |           |  |
|           | Video Input:        | $\odot$                   | $\bigcirc$ | •       |           |  |
|           |                     | SDI 1                     | SDI 2      | Optical | HDMI      |  |
|           | Audio Input:        | XLR                       |            |         | *         |  |
|           | Input Format:       | 1080(59.9                 | 4          |         |           |  |
| Output    |                     |                           |            |         |           |  |
|           | Output Format:      | 1080/59.9                 | 4          |         | •         |  |
|           | Output Options:     | O Input<br>Black<br>Still |            |         |           |  |
| т         | ransition Settings: | 0                         |            |         | 0.0       |  |
|           | Still Frame:        | Capture                   | Previ      | ew De   | lete      |  |
| Video Set | up                  |                           |            |         |           |  |
| Pane      | Lock sing:          | C Lowest                  | Latency    |         |           |  |
| C man     | Drorat +            | O Highes                  | Quality    |         |           |  |

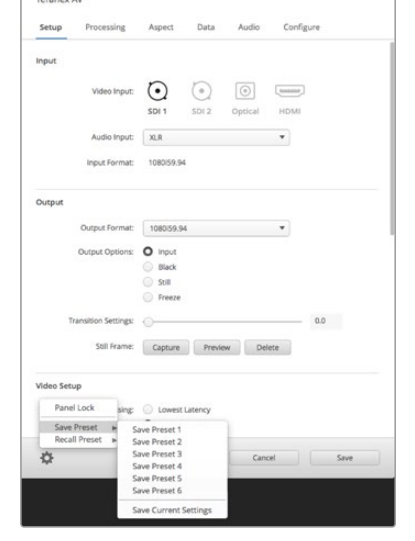

MINING MICHAEL

設定ギアアイコンをクリックして メニューを表示します。

メニューのネストから任意の機能を選択。

# アスペクトレシオ変換

以下の変換表では、各アスペクトレシオ設定における変換を簡単に確認できます。それぞれの設定を視 覚的に識別することで、すばやい選択が可能です。

| アップ<br>コンバージョン     | 入力 4:3  | 出力 16:9 |                                                                        |
|--------------------|---------|---------|------------------------------------------------------------------------|
| PBOX<br>(ピラーボックス)  |         |         | 4:3 SDイメージをHD 16:9<br>フレームの中に表示します。<br>両側にはブラックバーが表示<br>されます。          |
| ZOOM               |         |         | SD 4:3イメージを、HD 16:9<br>フレームが完全に埋まるまで<br>ズームインします。上部/下部の<br>イメージは失われます。 |
| 14:9               |         |         | 「PBOX」と「Zoom」の間で<br>す。 最小限のブラックバーを<br>表示し、上下をわずかにクロッ<br>ピングします。        |
| SMART              |         |         | 4:3イメージのメインアクション<br>を歪めることなく、両サイドを<br>16:9に合わせて引き延ばし<br>ます。            |
| ANAM<br>(アナモルフィック) |         |         | 4:3 SDイメージを水平方向に<br>引き延ばして 16:9 HDフレームに<br>します。                        |
|                    |         |         |                                                                        |
| ダウン<br>コンバージョン     | 入力 16:9 | 出力 4:3  |                                                                        |
| LBOX<br>(レターボックス)  |         |         | 16:9 HDイメージ全体を4:3<br>SDフレームにスケーリングし、<br>上下にブラックバーを表示<br>します。           |
| ANAM<br>(アナモルフィック) |         |         | 16:9 HDイメージを水平方向に<br>圧縮して4:3 SDフレームに<br>します。                           |
| CCUT<br>(センターカット)  |         |         | 16:9 HDイメージから4:3 SD<br>フレームを切り取ります。                                    |
| 14:9               |         |         | 「LBOX」と「CCUT」の間で<br>す。 最小限のブラックバーを<br>表示し、 両サイドをわずかに<br>クロッピングします。     |

#### ワイドスクリーン16:9 SDを4:3 SDに変換

多くのSDプログラムでは4:3アスペクトレシオが使用されていますが、SDソースの中にはワイドスクリーン 16:9で収録されているものもあります。SDワイドスクリーン入力を正しく処理するには、Teranexプロセッ サーがソースを16:9信号として認識するよう設定する必要があります。

- 1 フロントパネルの「IN」 ボタンを押します。
- 2 「ASPECT」 セクションで「LBOX」 ボタンを押し、SD入力を16:9ワイドスクリーンとして 設定します。
- 3 フロントパネルの「OUT」ボタンを押します。
- 4 ワイドスクリーンSDソースのレターボックスバージョンを出力するには、「LBOX」 ボタンを押します。ワイドスクリーンSDソースのセンターカットを出力するには、 「CCUT」ボタンを押します。

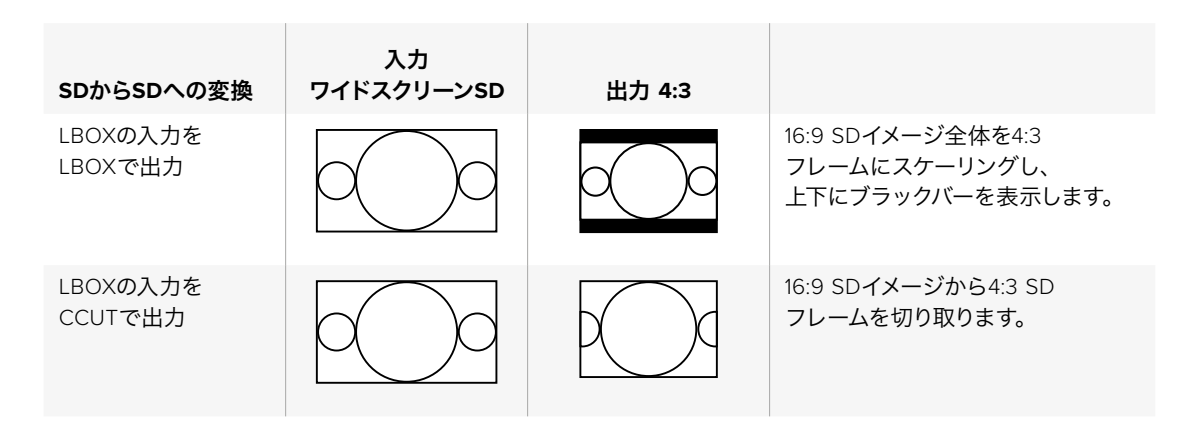

#### 4:3レターボックスSDを16:9 SD/HDに変換

16:9レターボックス・イメージを含む4:3 SDソースは、16:9レターボックスを抽出し、フル16:9イメージに拡 大することで、フル16:9出力アスペクトレシオに変換できます。出力フォーマットはTeranex 2Dおよび3D ではSD/HD、Teranex AVおよびTeranex ExpressではUltra HDでも出力できます。

- 1 フロントパネルの「IN」 ボタンを押します。
- 2 「ASPECT」 セクションで「CCUT」を押します。
- 3 フロントパネルの「OUT」ボタンを押し、出力ビデオフォーマットを選択します。
- 4 「ASPECT」 セクションで「CCUT」を押し、フル16:9イメージを出力します。SD出力では、フロントパネルLCDにはアナモルフィック4:3イメージが表示されます。HDフォーマットでは、イメージは16:9となります。

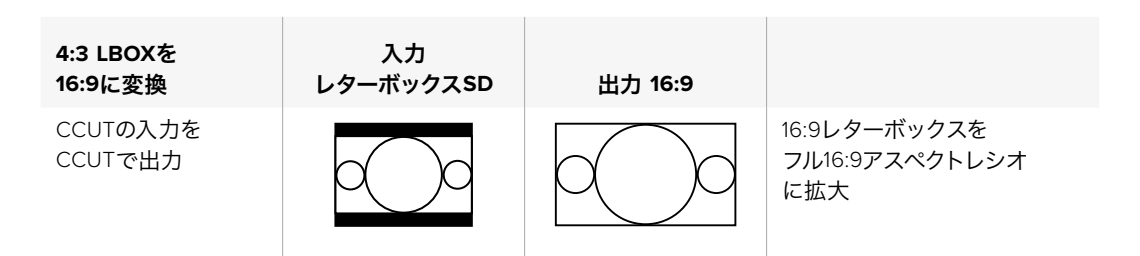

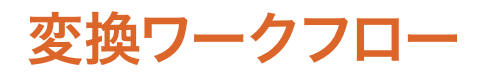

同セクションでは、Teranexプロセッサーで実行できる主要な変換のセットアップワークフローに関して 説明します。スタンダード変換、アップ/ダウン/クロスコンバージョンなど、すべての変換はフロントコント ロールパネルを使って、一般的な設定を行います。頻繁に使う変換のプリセットの保存および呼び出し、 ケイデンス設定に関しても説明します。3:2プルダウンを使って素材のケイデンスを除去できます。

作業のこつ 変換の設定をする際は、コントロールパネルのステータスLEDで現在の信号を正確 に確認できます。「AUDIO STATUSおよびSYSTEM STATUSのLED」 セクションに詳細が 記載されています。

## アップコンバージョン

アップコンバージョンは、ビデオを高解像度に変換する処理です。例えば、NTSC SDソースをHDプロダク ションに組み込む必要がある場合などです。プロジェクトのニーズに応じて、NTSCクリップをあらゆる 720/1080HD出力フォーマットとあらゆるフレームレートに変換できます。Teranexプロセッサーは、高品 質のデインターレースおよびアップコンバージョンアルゴリズムを採用しており、非常に優れた結果を得 られます。以下の例では、Tranex 2Dあるいは3Dで、ズームアスペクトレシオ、RCAアナログオーディオ入 力を使い、486i59.94コンポーネントアナログビデオを1080p29.97に変換します。

Teranexプロセッサーの電源を入れて、入力および出力を接続します。

#### 入力の設定

- 1 コントロールパネルの「IN」ボタンを押して、「ANLG」を選択します。アナログ入力のメニューが LCDに表示されます。
- 2 回転ノブを使って、アナログ入力の種類から「Component」を選択します。「IN」ボタンを押し て、入力ビデオをLCDに表示します。Teranexは入力フォーマットを自動的に検出して、コント ロールの対応するボタンが光ります。
- 3 「AUDIO」セクションの「ANLG」ボタンを押します。回転ノブを使って、アナログオーディオ入力の種類から「RCA」を選択します。

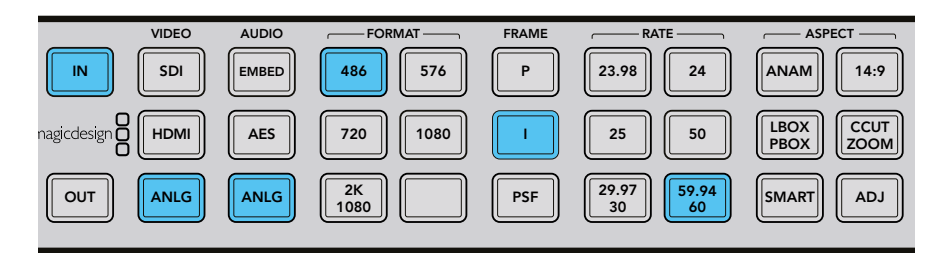

「IN」ボタンを押すと、コントロールパネルのボタンに入力フォーマットが表示されます。上図では、入力フォーマットはアナログオーディオの付いたアナログコンポーネント486i59.94です。

#### 出力の設定

- 1 コントロールパネルの「OUT」ボタンを押します。Teranex 2Dでは、すべての出力ボタンが 青く光ります。Teranex 3Dでは、「EMBED」オーディオボタンが青く光ります。「AES」ある いは「ANLG」ボタンを選択します。AES/EBUとアナログオーディオ出力は、XLRコネクター を共有しています。Teranex Expressでは、「EMBED」オーディオボタンが青く光ります。
- 2 「1080」ボタンを押します。次に「P」ボタンでプログレッシブ出力を選択し、「29.97/30」ボタンでフレームレートを選択します。選択したフォーマット、フレーム、レートボタンが緑に光り、 変換の設定を確認あるいは変更できます。

3 ソフトメニューボタンを使って「Change」を選択します。これでLCDに出力ビデオが表示され、 すべての出力コネクターに送信されます。選択したボタンは青く光って、設定を確認できます。

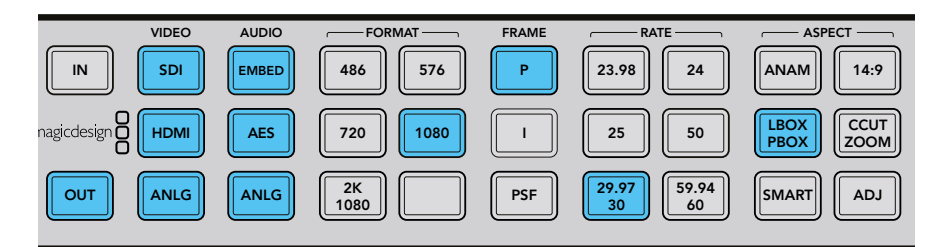

「OUT」ボタンを押すと、出力設定を選択できます。上図では、出力は ピラーボックスアスペクトレシオの1080p29.97に設定されています。

#### アスペクトレシオの設定

「CCUT/ZOOM」ボタンを押してアスペクトレシオをズームに設定します。 これでTeranexプロセッサーでビデオをアップコンバージョンする準備が整いました。

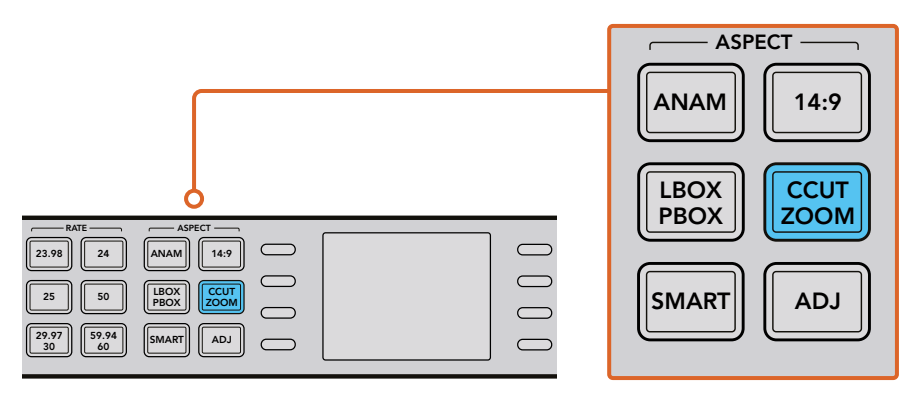

コントロールパネルの「ASPECT」 ボタンで アスペクトレシオを設定。

作業のこつ アスペクトレシオの種類および表示に関しては、144ページの「アスペクトレシオ 変換」、156ページの「ビデオメニュー設定 (Video Menu)」を参照してください。

## Teranex AVおよびTeranex ExpressでUltra HDに アップコンバージョン

Teranex AVおよびTeranex Expressモデルは、Ultra HDへのアップコンバージョン、Ultra HDからのダウ ンコンバージョンに対応しています。どちらのモデルも12G-SDIインターフェースを搭載しており、12G-SDI、6G-SDI、3G-SDI、そして通常のHD-SDIおよびSD-SDIのマルチレート切り替えに対応しています。 つまり、SD、HD、Ultra HDフォーマット間で簡単に変換が可能です。

以下の例では、1080i59.94のSDI入力ビデオを、エンベデッドオーディオの付いたUltra HD 2160p59.94 に変換します。

Teranexプロセッサーの電源を入れて、入力および出力を接続します。

#### 入力の設定

- Teranexコントロールパネルの「IN」ボタンを押して、「SDI」を選択します。Teranexは自動的に 入力フォーマットを検出し、入力ビデオをLCDに表示します。対応するボタンが光ります。
- 2 オーディオ入力の種類は「EMBED」 ボタンが光ります。

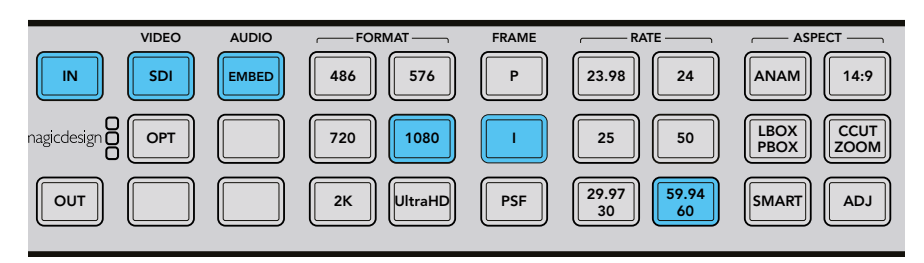

「IN」ボタンを押すと、コントロールパネルのボタンに入力フォーマットが表示されます。 上図では、入力フォーマットはエンベデッドオーディオの付いた1080i59.94 SDIです。

#### 出力の設定

- 1 コントロールパネルの「OUT」ボタンを押します。「SDI」と「EMBED」オーディオボタンが 青く光ります。オプションの光ファイバーモジュールがインストールされている場合、「OPT」 ボタンも青く光ります。
- 2 「Ultra HD」ボタンを押します。次に「P」ボタンでプログレッシブ出力を選択し、「59.94/60」 ボタンでフレームレートを選択します。選択したフォーマット、フレーム、レートボタンが緑に 光り、変換の設定を確認あるいは変更できます。
- 3 ソフトメニューボタンを使って「Change」を選択します。これでLCDに出力ビデオが表示され、 すべての出力コネクターに送信されます。選択したボタンは青く光って、設定を確認できます。

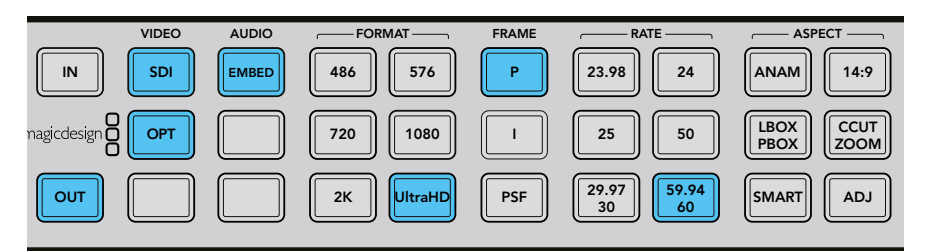

「OUT」ボタンを押すと、出力設定を選択できます。上図では、 出力はUltra HD 2160p59.94に設定されています。

#### アスペクトレシオの設定

上述のHDからUltra HDへのアップコンバージョンでは16:9のアスペクトレシオを保存するため、どのアスペクトレシオのボタンも光りません。しかし、HDからUltra HDへ変換する際にマニュアルで調整したい場合は、調整可能な「ADJ」アスペクトレシオ機能を常に使用できます。

これで、TeranexプロセッサーでHDビデオを12Gb/s UltraHDシングルリンク出力(出力A)にアップコン バージョンする準備が整いました。デュアルリンク6Gb/s出力が必要な場合は、デュアルリンク出力 メニュー経由でこのモードを選択し、出力AおよびBを6Gb/sデュアルリンクUltraHD接続として使用します。

## ダウンコンバージョン

ダウンコンバージョンは、ビデオを低解像度に変換します。例えば、1080p25 HDのプログラムマスター をクライアントのためにPAL SDで配信する必要がある場合などです。高品質のデインターレース、ダウ ンサンプリング、アンチエイリアスアルゴリズムを採用しているため、非常に優れたダウンコンバージョン 出力を得られます。以下の例では、1080p25のSDIを、レターボックスアスペクトレシオの576i50 PALに 変換します。オーディオは、入力SDI信号にエンベッドされています。

Teranexプロセッサーの電源を入れて、入力および出力を接続します。

#### 入力の設定

- コントロールパネルの「IN」ボタンを押して、「SDI」を選択します。TeranexはLCDに入力ビデオ 1 を表示し、入力フォーマットを自動的に検出して、対応するボタンが光ります。
- オーディオ入力フォーマットで「EMBED」を選択します。 2

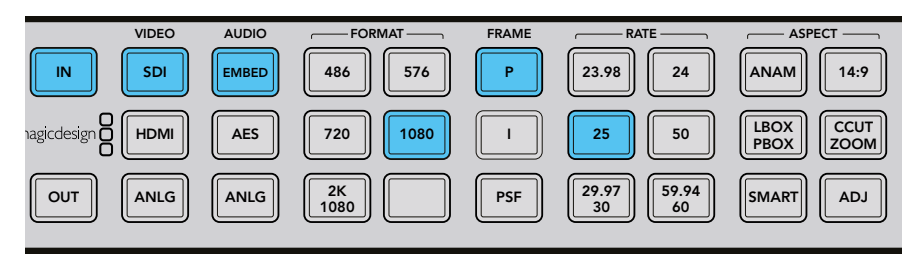

「IN」ボタンを押すと、コントロールパネルのボタンに入力フォーマットが表示されます。 上図では、入力フォーマットはエンベデッドオーディオの付いた1080p25 SDIです。

#### 出力の設定

- コントロールパネルの「OUT」ボタンを押します。Teranex 2Dでは、すべての出力ボタンが 1 青く光ります。Teranex 3Dでは、「EMBED」オーディオボタンが青く光ります。「AES」ある いは「ANLG」 ボタンを選択します。 AES/EBUとアナログオーディオ出力は、 XLRコネクター を共有しています。
- 「576」ボタンを押します。押したボタンは緑に光ります。「」」ボタンおよび「50」ボタンも緑色 2 に光ります。これは、インターレースビデオおよび50フィールド/秒が PAL 576出力の唯一の 選択肢であるためです。
- 3 ソフトメニューボタンを使って「Change」を選択します。これでLCDに出力ビデオが表示され、 すべての出力コネクターに送信されます。選択したボタンは青く光って、設定を確認できます。

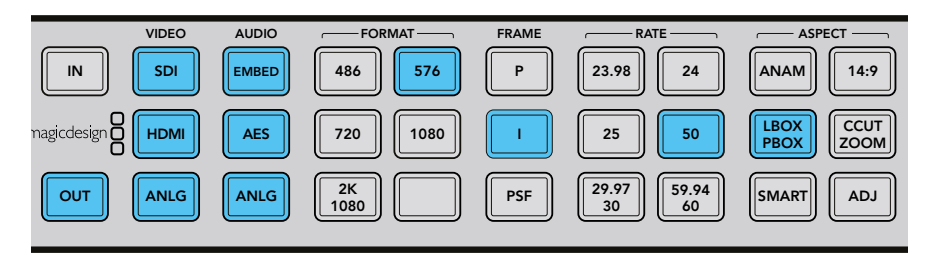

「OUT」ボタンを押すと、出力設定を選択できます。上図では、出力は レターボックスアスペクトレシオの576i50に設定されています。

#### アスペクトレシオの設定

「LBOX/PBOX」ボタンを押してアスペクトレシオをレターボックスに設定します。これでTeranexプロセッ サーでビデオをダウンコンバートする準備が整いました。

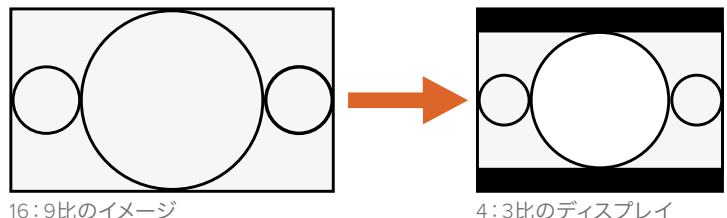

4:3比のディスプレイ

LBOX/PBOXボタンをオンに設定すると、SD出力は4:3フレーム内で16:9イメージにフィットします。 4:3コンバージョンは上下に黒いバーを表示し、正確なワイドスクリーン・ジオメトリが保存されます。 作業のこつ アスペクトレシオ変換に関する詳細は、156ページの「アスペクトメニュー (Aspect)」 および144ページの「アスペクトレシオ変換」を参照してください。

## クロスコンバージョン

クロスコンバージョンは、プログラム素材のビデオ解像度および/あるいはアスペクトレシオを変更しま す。1080と720HDフォーマット間のクロスコンバージョンは、すべてのコンバージョンをプログレッシブド メインで実行する高品質のデインターレースアルゴリズムを採用しています。SDフォーマットでは、4:3 および16:9のアスペクトレシオ変換も簡単に実行できます。以下の例では、16:9アスペクトレシオの 486i59.94を、エンベデッドオーディオのついたレターボックス4:3 SDIに変換します。

Teranexプロセッサーの電源を入れて、入力および出力を接続します。

#### 入力の設定

- 1 コントロールパネルの「IN」ボタンを押して、「SDI」を選択します。TeranexはLCDに入力ビデオ を表示し、入力フォーマットを自動的に検出して対応するボタンが光ります。
- 2 オーディオ入力フォーマットで「EMBED」を選択します。

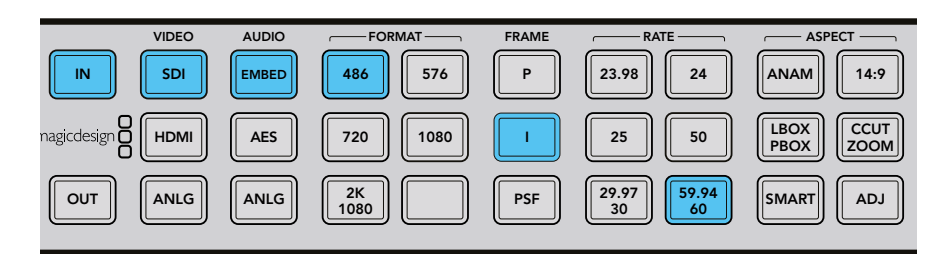

「IN」ボタンを押して、変換するビデオ信号フォーマットを確認します。 上図では、フォーマットはエンベデッドオーディオの付いた486i59.94 SDIです。

#### 入力アスペクトレシオの設定

「LBOX」ボタンを押してレターボックスを選択し、入力アスペクトレシオが16:9であることを表示します。

#### 出力の設定

- 1 コントロールパネルの「OUT」ボタンを押します。Teranex 2Dでは、すべての出力ボタンが 青く光ります。Teranex 3Dでは、「EMBED」オーディオボタンが青く光ります。「AES」ある いは「ANLG」ボタンを選択します。AES/EBUとアナログオーディオ出力は、XLRコネクター を共有しています。Teranex AVおよびTeranex Expressでは、「EMBED」オーディオボタンが 青く光ります。
- 2 「486」ボタンを押します。ボタンは緑に光ります。「」ボタンおよび「59.94/60」ボタンも緑色に 光ります。これは、インターレースビデオおよび59.94フィールド/秒がNTSC 486出力の唯一 の選択肢であるためです。
- 3 ソフトメニューボタンを使って「Change」を選択します。これでLCDに出力ビデオが表示され、 すべての出力コネクターに送信されます。

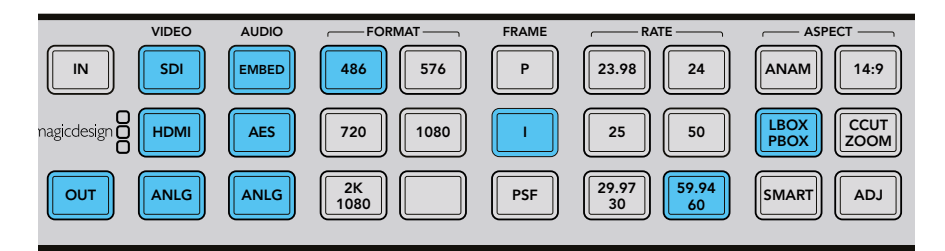

「OUT」ボタンを押すと、出力設定を選択できます。上図では、出力は レターボックスアスペクトレシオの486i59.94に設定されています。

#### 出力アスペクトレシオの設定

「LBOX/PBOX」ボタンを押してアスペクトレシオをレターボックスに設定します。これでTeranexプロセッサーでビデオをクロスコンバージョンする準備が整いました。

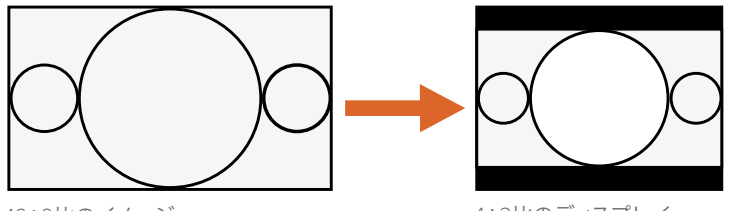

16:9比のイメージ

4:3比のディスプレイ

LBOX/PBOXボタンをオンに設定すると、SD出力は4:3フレーム内で16:9イメージにフィットします。 4:3コンバージョンは上下に黒いバーを表示し、正確なワイドスクリーン・ジオメトリが保存されます。

作業のこつ アスペクトレシオ変換に関する詳細は、156ページの「アスペクトメニュー (Aspect)」 および144ページの「アスペクトレシオ変換」を参照してください。

## スタンダード変換

スタンダード変換、あるいはフレームレート変換は、あるビデオフレームレートを別のフレームレートに 変換する処理です。例えば、59.94fpsのNTSCを50fpsのPALに変換する場合などです。 Teranexのパワフルなリニア補間アルゴリズムはフレーム間、フレーム内のピクセルを分析し、新しいピク セルをリアルタイムで計算して新しい出力フレームレートを生成します。以下の例では、1080i59.94の ビデオを、エンベデッドオーディオの付いた1080i50 SDIに変換します。

Teranexプロセッサーの電源を入れて、入力および出力を接続します。

#### 入力の設定

- 1 コントロールパネルの「IN」ボタンを押して、「SDI」を選択します。TeranexはLCDに入力ビデオ を表示し、入力フォーマットを自動的に検出して対応するボタンが光ります。
- 2 オーディオ入力フォーマットで「EMBED」を選択します。

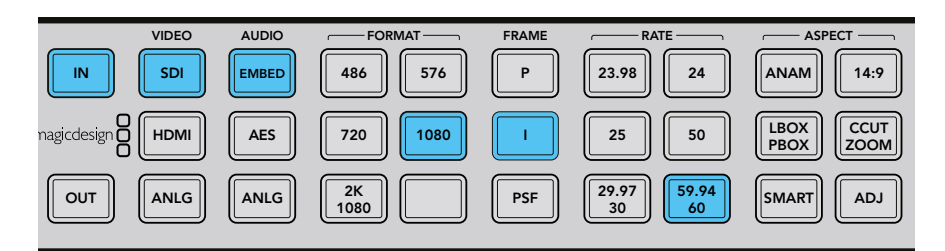

「IN」ボタンを押すと、コントロールパネルのボタンに入力フォーマットが表示されます。 上図では、入力フォーマットはエンベデッドオーディオの付いた1080i59.94 SDIです。

#### 出力の設定

- 1 コントロールパネルの「OUT」ボタンを押します。Teranex 2Dでは、すべての出力ボタンが 青く光ります。Teranex 3Dでは、「EMBED」オーディオボタンが青く光ります。「AES」ある いは「ANLG」ボタンを選択します。AES/EBUとアナログオーディオ出力は、XLRコネクター を共有しています。
- 2 「1080」ボタンを押します。押したボタンは緑に光ります。「」」ボタンでインターレース出力を 選択し、「50」ボタンでフレームレートを設定します。これらのボタンは緑に光ります。

3 ソフトメニューボタンを使って「Change」を選択します。これでLCDに出力ビデオが表示され、 すべての出力コネクターに送信されます。選択したボタンは青く光って、設定を確認できます。

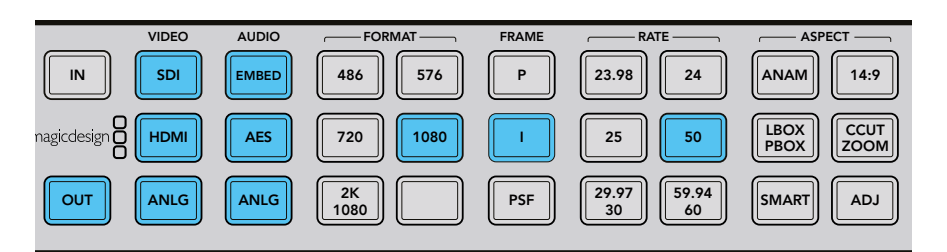

「OUT」ボタンを押すと、出力設定を選択できます。 上図では、出力は1080i50に設定されています。

#### フレームレート変換アパーチャーの設定

フレームレートを変換する際、適切なフレームレートアパーチャーを設定する必要があります。 設定を、ビデオ内の動きの量に応じて0(ドラマ)から3(スポーツ)の間で選択してください。これらの設 定は、ソフトメニューボタンおよび回転ノブを使って調整できます。

- 1 「HOME」ボタンを押します。
- 2 ソフトメニューボタンを使って「Video」>「Advanced」>「FRC Aperture」を選択します。
- 3 回転ノブを使って、ビデオに最も適したアパーチャー設定を選択します。

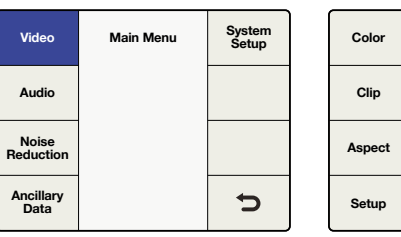

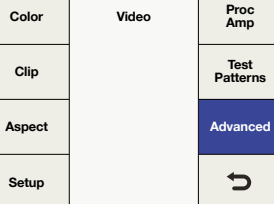

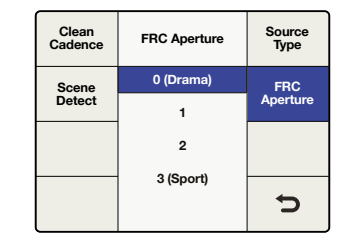

「Main Menu」 > 「Video」

「Video」>「Advanced」

「Advanced」 > 「FRC Aperture」

#### アスペクトレシオの設定

HDおよびUltra HD間のアップ/ダウン/クロスコンバージョンでは16:9のアスペクトレシオを保存するため、 どのアスペクトレシオのボタンも光りません。しかし、同一のフォーマット間で変換する際にマニュアルで 調整したい場合は、調整可能な「ADJ」アスペクトレシオ機能を常に使用できます。

SDからHDなど、1つのフォーマットから別のフォーマットへ変換する場合は、別のアスペクトレシオ設定を使用できます。これでTeranexプロセッサーで1080i59.94ビデオを1080i50に変換する準備が整いました。

作業のこつ アスペクトレシオ変換に関する詳細は、156ページの「アスペクトメニュー (Aspect)」 および 144ページの「アスペクトレシオ変換」を参照してください。

## ケイデンス除去

ケイデンス除去は、3:2プルダウンシーケンスの除去を含みます。3:2プルダウンは、テレシネで24フレーム/秒のフィルムを、59.94フィールド/秒のビデオに変換する際に適用されます。Teranex プロセッサーは、3:2プルダウンでビデオを24fpsに変換する際に、ケイデンスを自動的に除去します。

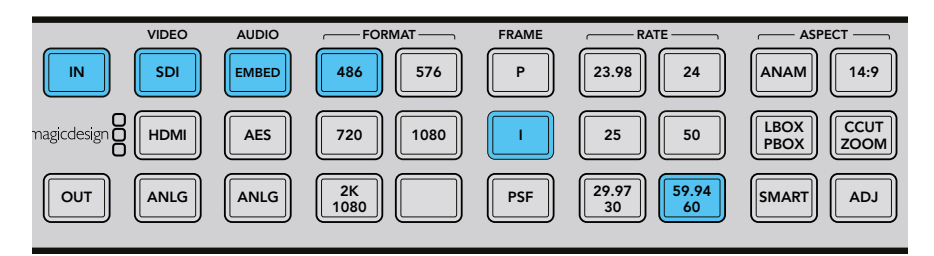

NTSCのフレームレートからフィルムのフレームレートに変換する際に、 ケイデンス除去が自動的に適用されます。例:59.94fpsから23.98fpsへ変換。

## クリーンケイデンス

Teranex 2Dおよび3Dのクリーンケイデンス処理は、損傷したケイデンス、非標準あるいはミックスケイデンスを除去し、クリーンな3:2プルダウンを生成します。3:2ケイデンスは、59.94の素材にのみ存在します。つまり、クリーンケイデンスは、59.94フレームレートで作業している場合にのみ使用できます。以下の例では、クロスコンバージョンを実行して、エンベデッドオーディオのついた1080i59.94のSDIビデオ信号でクリーンケイデンス処理を行います。

作業のこつ 高度なクリーンケイデンス設定に関する詳細は、164ページの「詳細メニュー (Advanced)」を参照してください。

Teranexの電源を入れて、入力および出力を接続します。

#### 入力の設定

- 1 コントロールパネルの「IN」ボタンを押して、「SDI」を選択します。TeranexはLCDに入力ビデオ を表示し、入力フォーマットを自動的に検出して対応するボタンが光ります。
- 2 オーディオ入力フォーマットで「EMBED」を選択します。

#### 出力の設定

- コントロールパネルの「OUT」ボタンを押します。すべてのアクティブなビデオ出力ボタンが 青く光ります。
- 2 「1080」ボタンを押します。ボタンは緑に光ります。「」」ボタンでインターレース出力を選択し、「59.94/60」ボタンでフレームレートを設定します。これらのボタンは緑に光ります。
- 3 ソフトメニューボタンを使って「Change」を選択します。これでLCDに出力ビデオが表示され、 すべての出力コネクターに送信されます。選択したボタンは青く光って、設定を確認できます。
- 4 この例では、アスペクトレシオは16:9に固定されています。しかしマニュアルで調整したい場合は、「ADJ」ボタンを押せば、ソフトメニューボタンおよびLCDを使ってアスペクトレシオ設定を調整できます。

5 「HOME」メニューボタンを押し、「Video」>「Advanced」>「Clean Cadence」を選択します。 回転ノブあるいはソフトボタンを使い、クリーンケイデンスを「ON」に設定します。これで 1080i59.94出力フォーマットの3:2ケイデンスがクリーンになります。変換が終了したらクリー ンケイデンスを忘れずに「OFF」にしてください。

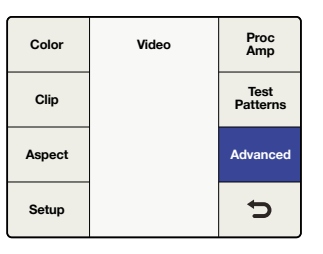

「Main Menu」> 「Video Menu」>「Advanced

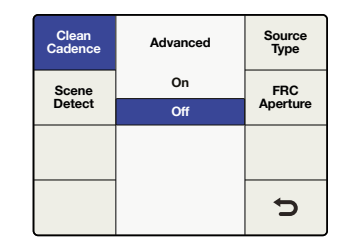

「Advanced Menu」> 「Clean Cadence」

#### アスペクトレシオの設定

「ADJ」と表示されたアスペクトレシオボタンを使ってアスペクトレシオ設定をカスタマイズできます。

すべてのケイデンス設定およびアスペクトレシオ設定が完了したら、クリーンケイデンスがビデオに 適用されます。

作業のこつ アスペクトレシオの種類および表示に関しては、144ページの「アスペクトレシオ 変換」、156ページの「ビデオメニュー設定 (Video Menu)」を参照してください。

## Teranex AVの低遅延処理 (Lowest Latency)

Teranex AVでは低遅延モードを使用でき、一般的な変換を標準の処理よりも低遅延で実行できます。 特定のフォーマット変換の低遅延処理モードは、2フレームの遅延で処理します。これはライブプロダク ション環境で、ライブアクションとモニターやプロジェクターに表示されるイメージ間の遅延を削減する のに非常に便利な機能です。

この例では、「Processing」メニューの低遅延モードを使い、1080i59.94をUltra HD 2160p59.94に変換します。

TeranexAVプロセッサーの電源を入れて、入力および出力を接続します。

低遅延をサポートする変換を選択して低遅延モードを有効にします。

#### 入力の設定

- 1 コントロールパネルの「IN」 ボタンを押して、「SDI」を選択します。
- 2 TeranexはLCDに入力ビデオを表示し、入力フォーマットを自動的に検出して対応するボタン が光ります。

#### 出力の設定

- 1 コントロールパネルの「OUT」ボタンを押します。Teranex AVでは、「SDI」と「EMBED」 ボタンが青く光ります。
- 2 「Ultra HD」ボタンを押します。押したボタンは緑に光ります。次に「P」ボタンでプログレッシブ 出力を選択し、「9.94」ボタンでフレームレートを選択します。これらのボタンは緑に光ります。
- 3 ソフトメニューボタンを使って「Change」を選択します。これでLCDに出力ビデオが表示され、 すべての出力コネクターに送信されます。選択したボタンは青く光って、設定を確認できます。

#### 低遅延モードを有効にする

- 1 Teranex AVで「System Setup」のLCDメニューに行き、「Processing」サブメニューを選択して「Lowest Latency」を選択します。Teranex Setupソフトウェアの「Setup」タブからでも同機能にアクセス可能です。
- 2 Teranex AVは、該当の変換用に「Lowest Latency」コンフィギュレーションをロードし、2フレー ムあるいはそれ以下の最低限の遅延で処理します。一度同モードを選択すると、Teranex AVは 有効にしたい変換および機能で、可能な限り低遅延で動作します。

## オーディオのエンベッド

Teranex 2D、Teranex 3D、Teranex AVでは、SDI/HDMI出力に外部アナログ/AESオーディオをエンベッドできます。オーディオソースを接続し、フロントパネルで入力を「ANLG (アナログ)」または「AES」から 選択します。SDI/HDMI出力にオーディオをエンベッドします。

Teranex AVでは、有効なビデオ入力がなくてもオーディオをエンベッドできます。ビデオ入力が検知されない場合、Teranex AVは外部オーディオを内部のブラックまたはカラーバーにエンベッドします。エンベッド先は、「Video Setup」メニューの「No Video Input」メニューで指定できます。

# Teranexプロセッサー設定

同セクションでは、コントロールパネルおよびLCDを使ったTeranexプロセッサーの各変換の設定に関し て説明します。さらに、最高品質の変換を実現するための、あらゆる設定の使用方法に関しても記載して います。例えば、スタンダード変換で最高のモーション品質を実現するFRCアパーチャーの設定、アップ/ ダウンコンバージョンでのアスペクトレシオの選択などです。様々な設定が使用できるため、変換後のビ デオの品質を向上できる機会が多くあります。クリーンケイデンス機能を使った潜在的なケイデンスの問 題を除去、ノイズリダクションの追加、ビデオレベルの変更などが可能です。

#### LCDメニュー

LCDメニューのコントロールは、8つのソフトボタンを使って選択します。これらの8つのボタンは、メニュー ディスプレイによって機能が変わるため、ソフトボタンと呼ばれます。

回転ノブは、時計回り/反時計回りに回すことで、パラメーター値を調整できます。パラメーターにデフォルト設定が存在する場合、回転ノブを押すと即座にリセットされます。

#### 「HOME」ボタン

「HOME」ボタンは、LCDをビデオ表示およびメインメニュー間で切り替えます。

#### 「MENU 1」 および 「MENU 2」 ボタン

これらのボタンは、頻繁に使用するメニューページおよび設定へのショートカットを保存できます。

#### メニューページを保存する:

- 1 保存したいメニューページへ進みます。
- 2 「MENU 1」あるいは「MENU 2」ボタンを3秒間長押しします。

ボタンが光り、ページが保存されたことを示します。今後このボタンを押すと、保存したページにLCDが 直接切り替わります。

| ASPECT   |            |                    |           |                 |           |
|----------|------------|--------------------|-----------|-----------------|-----------|
| NAM 14:9 | $\bigcirc$ | Video              | Main Menu | System<br>Setup |           |
| BOX      | $\bigcirc$ | Audio              |           |                 | $\square$ |
| BOX ZOOM | $\bigcirc$ | Noise<br>Reduction |           |                 | $\square$ |
| MART     | $\bigcirc$ | Ancillary<br>Data  |           | ţ               |           |
|          |            |                    |           |                 |           |

## ビデオメニュー設定 (Video Menu)

「Video Menu」のコントロール設定は、カラー、クリッピング、アスペクトレシオなど、ビデオ出力を調 整できます。

#### カラーメニュー (Color)

赤、緑、青のゲイン設定を調整。回転ノブを各カラーチャンネルで回して調整します。

- ・カラーコントロールの調整幅は、-200から+200です。
- デフォルト値は0です。

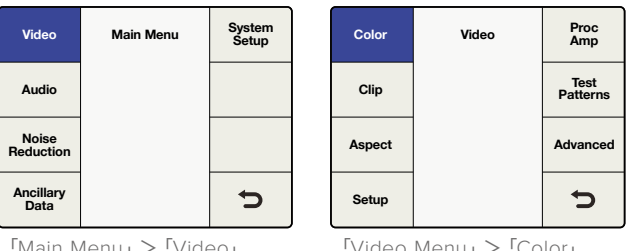

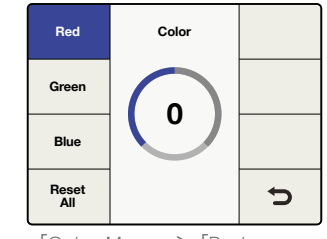

۲Main Menu」 > ۲Video

<sup>r</sup>Video Menu<sub>J</sub> > <sup>r</sup>Color<sub>J</sub>

「Color Menu」 > 「Red」

#### クリップメニュー (Clip)

出力ビデオのルミナンスおよびクロミナンスクリッピングを調整します。 「Main Menu」>「Video」>「Clip」に進んでください。回転ノブで高低幅を調整します。

| Color  | Video        | Proc<br>Amp      | Luma<br>Low  | Clip        | Chroma<br>Low  |
|--------|--------------|------------------|--------------|-------------|----------------|
| Clip   |              | Test<br>Patterns | Luma<br>High |             | Chroma<br>High |
| Aspect |              | Advanced         |              | $\mathbf{}$ |                |
| Setup  |              | Ð                | Reset<br>All |             | Ų              |
| [Video | Menuu > [Cli | D.               | [Clin_)      | <           |                |

Video Menu」>「Clip」

「Clip」メニュ

### アスペクトメニュー (Aspect)

Teranex出力ビデオのアスペクトレシオ設定を調整します。「Main Menu」>「Video」>「Aspect」>「Adjust Aspect」 に進むか、あるいはフロントパネルの「ADJ」 ボタンを押してください。「Fill」 でレターボックス あるいはピラーボックスバーの色を決定します。

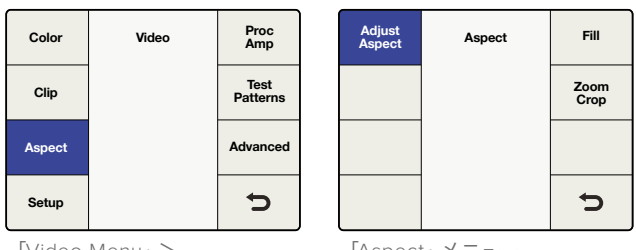

Video Menu」> Aspect Menu

「Aspect」メニュー

#### アスペクト調整 (Adjust Aspect)

ソフトメニューボタンと回転ノブを使って、アスペクトレシオのサイズ、ポジション、トリム設定を カスタマイズします。

Size

水平/垂直のイメージサイズを調整します。 範囲は約-50から+200パーセントです。

#### Position

入力イメージを出力フレーム内で移動します。 調整範囲は、使用しているイメージサイズにより異なります。

Trim

入力イメージのエッジを水平/垂直方向にマスクします。

#### Horizontal

サイズ、ポジション、トリムの水平方向の調整に使用します。

Vertical

サイズ、ポジション、トリムの垂直方向の調整に使用します。

#### Both

水平方向および垂直方向のコントロールをリンクします。例えば、入力イメージのサイズを変更 する際に、コントロールをリンクすることで適切なアスペクトレシオを保存できます。

#### Reset All

すべての設定をデフォルト値に戻します。

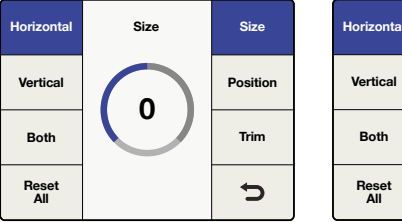

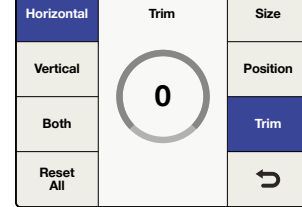

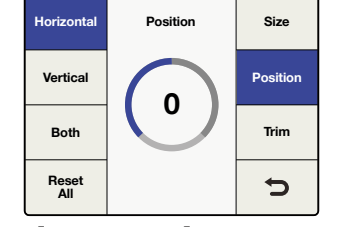

「Horizontal」 > 「Size」

「Horizontal」>「Trim」

 $\label{eq:horizontal_solution_state} \ensuremath{\mathsf{F}}\xspace{\mathsf{Position}}\xspace{\mathsf{Fosition}}\xspace{\mathsf{Fosition}}\xspace{\mathsf{$ 

#### アスペクト・フィル (Aspect Fill)

ピラーボックスあるいはレターボックスのアスペクトレシオで使用するバーの色を決定します。 回転ノブを使ってルミナンス (Luma)、「Cb」および「Cr」のクロマ値を調整します。

#### ズーム/クロップ (Zoom/Crop)

変換したイメージをわずかにトリムすることで、ソースイメージの上下左右に表示される可能性の ある映像の乱れをマスクします。「Zoom/Crop」をオンにするとすぐに、変換したイメージが縦に 3ライン、横に3ピクセルズームされ、その大きさでイメージがクロップされます。同機能は、アス ペクトレシオ設定に影響を及ぼしません。

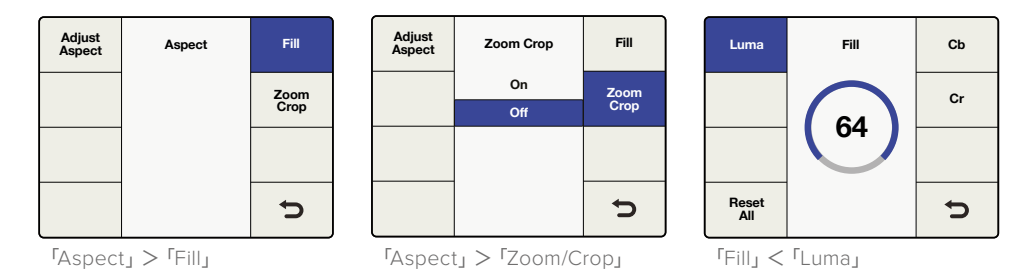

#### ビデオ設定メニュー(Video Setup Menu)

「Video Setup」メニューでアナログ/SDI/HDMI入出力のビデオパラメーターを設定できます。Teranexの モデルにより、使用できるメニューは異なります。

#### 入力なしメニュー (No Video Input)

入力ビデオが検出されない場合に出力するビデオを、ブラックあるいはカラーバーから選択します。

デフォルト設定はブラックになっています。

#### HDMI出力メニュー (Teranex AVのみ)

HDMI出力のカラースペースは、このメニュー、もしくはBlackmagic Teranex Setupユーティリティの「Setup」 タブで、YUVまたはRGBに設定できます。

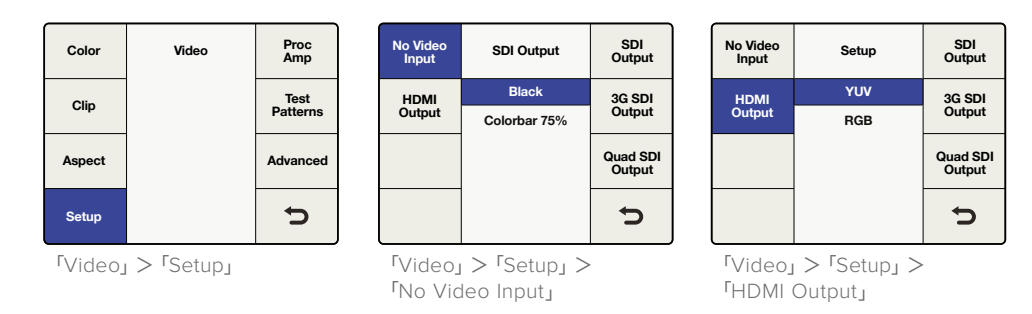

メモ: Teranex AVは自動的にHDMI入力のカラースペースを検知し、必要に応じてYUVとRGB を切り替えます。HDMIループ出力は入力カラースペースに従います。

#### アナログ入力ビデオ設定メニュー (Analog Input)

Teranex 2DおよびTeranex 3D Processorでは、同メニューを使ってアナログビデオ入力の種類を 選択します。

Component

アナログ入力BNCコネクターをコンポーネントY、R-Y、B-Yに設定します。

- Composite
- アナログY/NTSC/PAL入力BNCコネクターをコンポジットに設定します。

デフォルト設定は「Component」になっています。

#### アナログ出力ビデオ設定メニュー (Analog Output)

Teranex 2DおよびTeranex 3D Processorでは、同メニューを使ってアナログビデオ出力の種類を 選択します。

Component

アナログ出力BNCコネクターをコンポーネントY、R-Y、B-Yに設定します。

Composite

アナログY/NTSC/PAL出力BNCコネクターをコンポジットに設定します。

デフォルト設定は「Component」になっています。

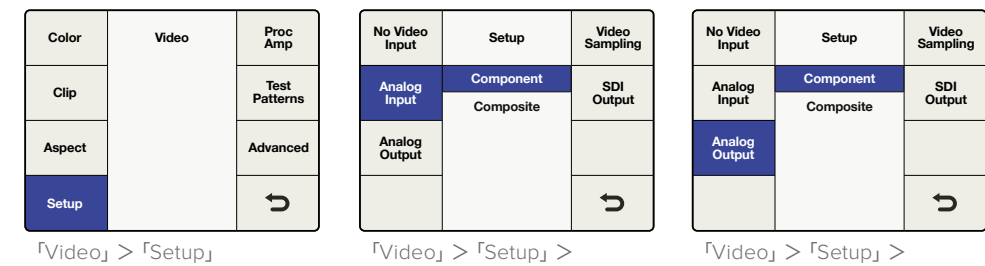

<sup>r</sup>Analog Input
## ビデオサンプリングメニュー (Teranex 3D Processorのみ)

「Video Sampling」メニューは、Teranex 3D Processorで以下のサンプリングの種類を選択できます。

- 4:2:2 YUV
- 4:4:4 YUV
- 4:4:4 RGB

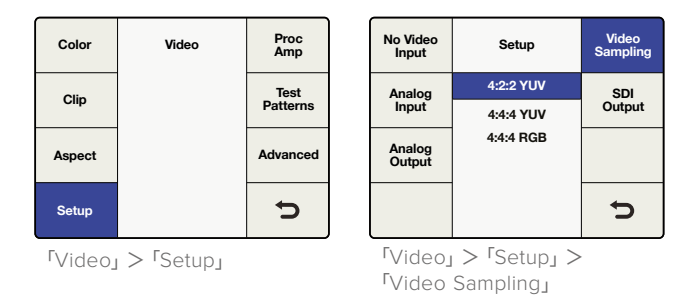

## SDI出力メニュー (Teranex 3D Processorのみ)

同メニューは、シングルリンクとデュアルリンクHD出力間で選択できます。「Dual Link Output」ボタンを 押すか、フロントパネルのノブを使って、シングルリンクとデュアルリンク出力のタイプを切り替えます。

- Single Link SDI 270 Mb/sから3Gb/sまでのデータレートをサポート。Teranex 3Dは、シング ルリンクモードで使用する場合、出力Aおよび出力BでリダンダントSDI出力を供給します。
- Dual Link SDI出力Aおよび出力Bで、3Gb/s (2x1.5Gb/s)のLevel B 1080pをサポート。ビデオ サンプリングメニューで、4:2:2 YUV、4:4:4 YUV、4:4:4 RGBから選択。

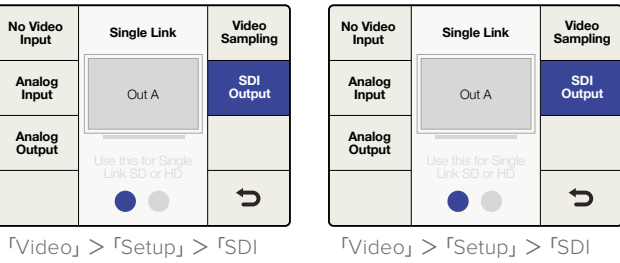

 $Output_J > \GammaSingle Link_J$ 

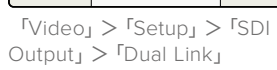

## SDI出力メニュー (Teranex Expressのみ)

同メニューは、シングルリンク、デュアルリンク、クアッドHD出力から出力フォーマットを選択できます。 「SDI Output」ボタンを押すか、フロントパネルのノブを使って、シングルリンク、デュアルリンク、 クアッドHD SDI出力を切り替えます。

- Single Link SDI 270 Mb/sから12Gb/sまでのSDIデータレートをサポート。 「Output A」は12Gb/sまでのシングルリンク出力をサポートし、「Output B」は6Gb/sまでの シングルリンク出力をサポートします。
- Dual Link SDI 3G (2x 1.5Gb/s)、6G (2x 3Gb/s)、and 12G (2x 6Gb/s)をサポート。SDI出力A およびBでデュアルリンク出力に対応。
- Quad HD Split SMPTE 435-1 (4x1080p) で概説されるスクエア・デビジョン・メソッドの Ultra HD出力フォーマットをTeranex Expressでサポート。4系統のSDI出力を供給するため に、Teranex Expressは2系統のSDI出力を利用し、さらに2系統のSDI入力ループコネクターを 出力として使用します。

クアッドHD出力は以下の通り割り当てられます:

- SDI出力A:サブイメージ1
- SDI出力B: サブイメージ 2
- SDI入力ループA サブイメージ 3
- SDI入力ループB:サブイメージ 4

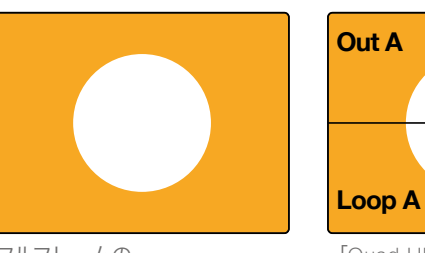

フルフレームの Ultra HDイメージ Loop A Loop B 「Quad HD Split」出力

Out B

| Color  | Video | Proc<br>Amp      |
|--------|-------|------------------|
| Clip   |       | Test<br>Patterns |
| Aspect |       | Advanced         |
| Setup  |       | đ                |

|   | No Video<br>Input | Setup         | SDI<br>Output |
|---|-------------------|---------------|---------------|
|   |                   | Single Link   | 3G SDI        |
|   |                   | Dual Link     | Output        |
|   |                   | Quad HD Split |               |
|   |                   |               |               |
|   |                   |               | 5             |
| J |                   |               |               |

「Video」>「Setup」

「Video」 > 「SDI Output」

## SDI出力メニュー (Teranex AVのみ)

同メニューは、シングルリンク、デュアルリンク出力から出力フォーマットを選択できます。「SDI Output」 ボタンを押すか、フロントパネルのノブを使って、シングルリンク、デュアルリンクを切り替えます。

- Single Link SDI 出力AおよびBは、270 Mb/sから12Gb/sまでのSDIデータレートをサポート。
- Dual Link SDI 3G (2x 1.5Gb/s)、6G (2x 3Gb/s)、and 12G (2x 6Gb/s) をサポート。SDI出力A およびBでデュアルリンク出力に対応。

| No Video<br>Input | Setup       | SDI<br>Output      |
|-------------------|-------------|--------------------|
|                   | Single Link | 3G SDI             |
|                   | Dual Link   | Output             |
|                   |             | Quad SDI<br>Output |
|                   |             | Ð                  |

「Video」 > 「Setup」 > 「SDI Output」

## 3G-SDI出力メニュー (Teranex ExpressおよびTeranex AV)

同メニューは、3G-SDI出力スタンダードを変更して、Level AあるいはLevel Bの3G-SDIビデオのみを 受信する機器との互換性を保ちます。

| No Video<br>Input | Setup   | SDI<br>Output      |
|-------------------|---------|--------------------|
|                   | Level A | 3G SDI             |
|                   | Level B | Output             |
|                   |         | Quad SDI<br>Output |
|                   |         | Ú                  |

「Video」 > 「Setup」 > 「3G SDI Output」

**作業のこつ** この設定は、3G-SDIビデオを出力する場合にのみ適用されます。3G-SDI入力では、 「Level A」および「Level B」信号が自動的に検出されます。

## クアッドSDI出力メニュー (Teranex AVのみ)

Ultra HD出力フォーマットが使用されている場合、Teranex AVは4系統の専用BNCコネクター経由で継 続的なクアッドSDI出力を行います。BNC出力コネクターは「CHA」、「CHB」、「CHC」、「CHD」と表示され ています。

Teranex AVは、クアッドリンクの2サンプルインターリーブ (2SI)、そして「Quad HD Split」 スクエア・デ ビジョン出力をUltra HD p50/59.94/60出力でサポートします。以下の「Quad SDI Output」メニューで 使用する出力タイプを決定します。

Ultra HD p23.98/24/25/29.97/30フォーマットでは、「Quad SDI Output」 メニューの設定に関わらず 「Quad HD Split」のみがサポートされています。

| No Video<br>Input | Setup         | SDI<br>Output      |  |
|-------------------|---------------|--------------------|--|
|                   | Quad Link     | 3G SDI<br>Output   |  |
|                   | Quad HD Split |                    |  |
|                   |               | Quad SDI<br>Output |  |
|                   |               | U                  |  |

۲ Video」 > ۲Setup」 > ۲Quad SDI Output

下図は、「Quad Link」(イメージ情報を4本の3G-SDIケーブルに分割して1つのUltra HDイメージを形成) と、「Quad HD Split」(4つのHD出力がイメージ全体の4分の1を受信)との違いを表しています。

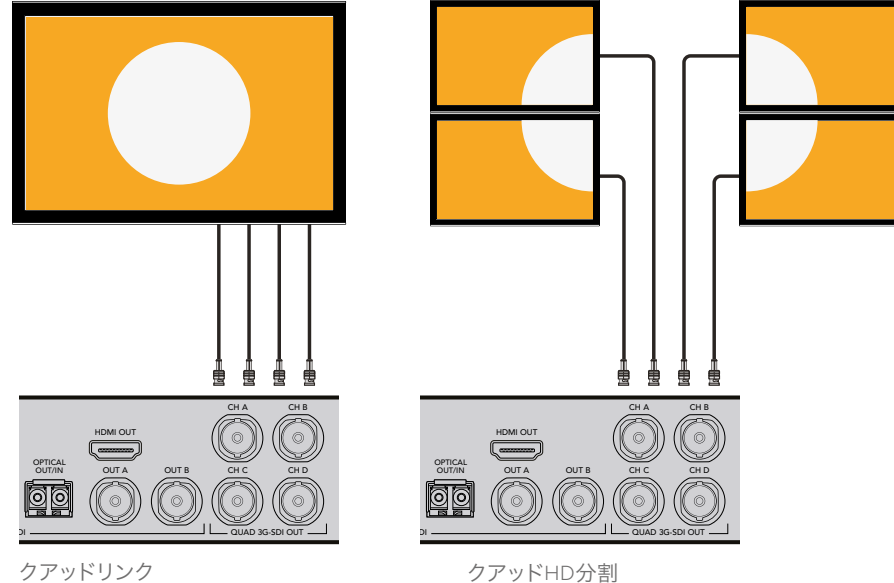

# プロセスアンプメニュー (Proc Amp)

「Proc Amp」 メニューを使って、ゲイン、サチュレーション、ヒュー、シャープネスなどを調整します。「Proc Amp」 メニューは、「Video」 メニューからアクセスできます。また、コントロールパネルにある、いずれか のプロセスアンプボタンを押すとよりスピーディにアクセスできます。回転ノブを回して設定を 調整できます。 調整が終わったら、関連のボタンが白く光り、設定がデフォルトではないことを示します。 デフォルト設定に戻す時は「Proc Amp」メニューあるいはコントロールパネルボタンからパラメーターを 選択するか、回転ノブを押します。すべてのパラメーターをデフォルト設定に戻すには、「Proc Amp」メニュー へ行き、「Reset All」を選択します。

- Gain
  - 幅:範囲は-60~+60です。デフォルト:0
- Saturate

幅:範囲は-60~+60です。デフォルト:0

- **Black** 幅:-30~ +30。デフォルト:0
- Hue 幅:-179~ +180。デフォルト:0
- R-Y and B-Y 幅:-200~+200。デフォルト:0
- Sharp 幅:-50~ +50。デフォルト:0
- Reset All

すべてのプロセスアンプのパラメーターをデフォルト値に戻します。

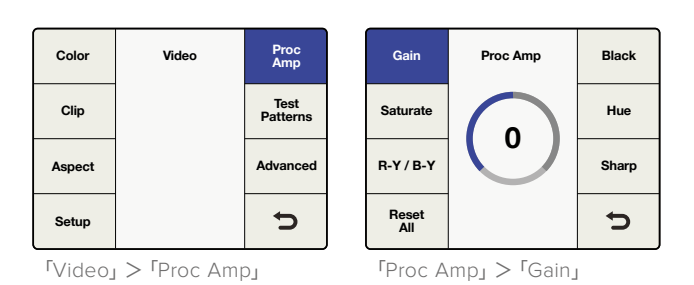

# テストパターンメニュー (Test Patterns)

内部テスト信号ジェネレーターは、ブラック出力およびテストパターンを生成します。また「Audio」の メインメニューの「Output Mapping」で、オーディオテスト・トーンを追加することもできます。出力マッピ ングに関する詳細は、同マニュアルの「オーディオメニュー設定」セクションを参照してください。

| Color          | Video        | Proc<br>Amp | Color    | Video                  | Proc<br>Amp |
|----------------|--------------|-------------|----------|------------------------|-------------|
| Clip           |              | Test        | Clin     | Off                    | Test        |
|                |              | Patterns    | Cilp     | Black                  | Patterns    |
| Aspect         |              | Advanced    | Aspect   | Grid                   | Advanced    |
| Setup          |              | Ð           | Setup    | SMPTE 75%<br>Res Chart | đ           |
| ر<br>الالالالا | > 「Test Patt | ernsj       | rTest Pa | atterns」メニュ            |             |

下の図は、「Video」>「Test Patterns」メニューで使用できるテストパターンです。

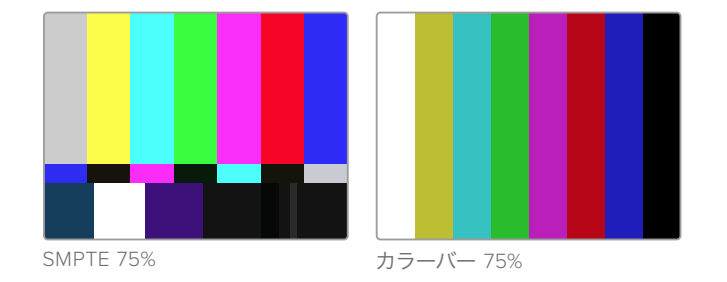

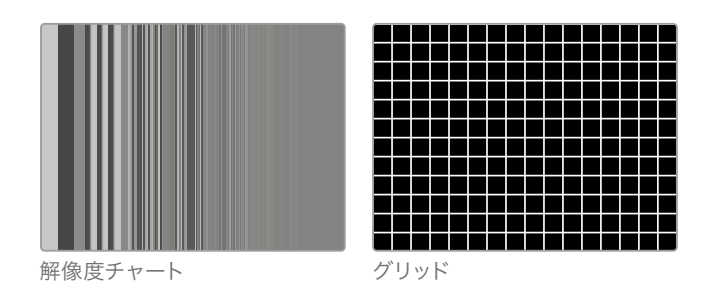

## Teranex AVのテストパターン

上記のビデオテストパターンに加え、Teranex AVはパターンモーション・メニューおよび総合オーディオ テストトーン・メニューを搭載しています。

・ テストパターン(Test Patterns)

「Test Patterns」から使用したいビデオテスト信号を選択します。

・オーディオ (Audio)

ビデオテスト信号が選択されるまで「Audio」はグレーで表示されます。回転ノブを使い、オー ディオの周波数を選択します。選択したトーンがすべての出力オーディオチャンネルに適用さ れ、一時的に既存のオーディオ出力マッピングを無効にします。ビデオテストパターンまたはオ ーディオメニューをオフにすると、オリジナルのオーディオ出力マッピングが復元されます。

・動き (Motion)

ビデオテスト信号が選択されるまで「Motion」はグレーで表示されます。「Motion」を有効にする と、水平 (Horizontal) コントロールボタンと動きの速度を調整できます。詳細は以下に記されて います。「Motion」が無効の場合、テストパターンは静止となり、フルフレームの位置に戻ります。

### 水平 (Horizontal)

回転ノブを時計回りに回すと左から右への動き、反時計回りで右から左への動きになります。速度は、各方向で-3から+3の3段階から選択できます。回転ノブを押すとデフォルトのゼロに リセットされ、現在のスクリーン位置でテストパターンが止まります。

Teranexは、テストパターンが無効にされた際の「Audio」と「Motion」メニューの設定を記憶します。これらの設定はビデオテストパターンが有効化されると再現されるので、オーディオのトーン、動きの速度や方向を事前に選択できます。また、テストパターンの設定を6つあるシステムプリセットの1つに保存すると、必要に応じてすばやく簡単に呼び出せます。

| Color  | Video | Proc<br>Amp      |
|--------|-------|------------------|
| Clip   |       | Test<br>Patterns |
| Aspect |       | Advanced         |
| Setup  |       | ŋ                |

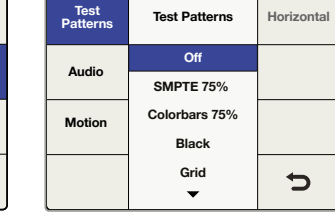

「Video」 > 「Test Patterns」

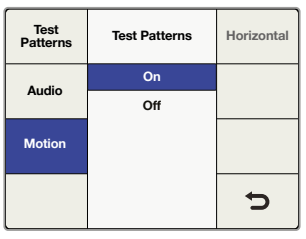

「Video」 > 「Test Patterns」 > 「On/Off」

「Test Patterns」メニュー

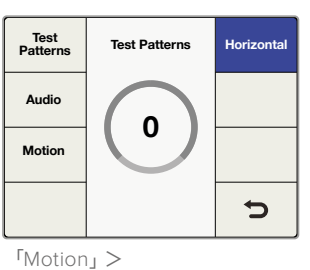

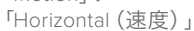

| Test<br>Patterns | Test Patterns | Horizontal |
|------------------|---------------|------------|
| Audio            | Off           |            |
| Audio            | Tone .75 KHz  |            |
| Motion           | Tone 1.5 KHz  |            |
|                  | Tone 3 KHz    |            |
|                  | Tone 6 KHz    | Ð          |

「Test Patterns」 > 「Audio」

| Teranex    | nex AV           |            |              |        |           |
|------------|------------------|------------|--------------|--------|-----------|
| Setup      | Processing       | Aspect     | Data         | Audio  | Configure |
| Test Patte | rns              |            |              |        |           |
|            | Test Patterns:   | SMPTE 759  | ж            |        | •         |
|            | Test Tones:      | Tone 1.5 k | Hz           |        | •         |
|            | Motion:          | Enable     | Test Pattern | Motion |           |
|            | Horizontal Rate: |            |              |        | 3         |

Blackmagic Teranex SetupユーティリティのSetupページでは、 動き方のコントロール、ビデオテストパターン/オーディオのテストトーンが選択できます。

## 詳細メニュー (Advanced)

Teranexプロセッサーでは、以下の高度なケイデンスコレクション機能を使用できます:

## クリーンケイデンス (Teranex 2Dおよび3D)

クリーンケイデンス機能は、59.94出力ビデオで、クリーンな3:2プルダウンシーケンスを作成。

## クリーンケイデンスの設定

ソフトメニューボタンと回転ノブを使い「Clean Cadence」をオン/オフにします。

- On 「Clean Cadence」モードを選択。
- Off
  - 通常ビデオモードを選択。

デフォルトモードは「Off」です。

作業のこつ テレシネによりフィルムをビデオに変換している場合など、ソース素材に確実に3:2 プルダウンシーケンスがある場合は、クリーンケイデンスモードを使用してください。3:2プルダ ウンのないビデオでクリーンケイデンスモードを使用した場合、望ましくないアーチファクトが 生じる場合があります。

クリーンケイデンスモードは、以下のフォーマット変換で使用可能です。

- 486i59.94 から 486i59.94
- 486i59.94 から 1080i59.94
- 1080i59.94 から 486i59.94
- 1080i59.94 から 1080i59.94

| Color  | Video | Proc<br>Amp | Clean<br>Cadence | Advanced | Sourc<br>Type |
|--------|-------|-------------|------------------|----------|---------------|
| Clin   |       | Test        | Scene            | On       | FRC           |
| onp    |       | Patterns    | Detect           | Off      | Apertu        |
| Aspect |       | Advanced    |                  |          |               |
| Setup  |       | Ç           |                  |          | Ú             |

「Video」 > 「Advanced」

「Advanced」 > 「Clean Cadence」

シーン検出

シーン変更の検出機能は、カット間でのフィールドブレンドを最小限に抑え、出力のルックがよりクリーンになります。前のシーンのフィールドと新しいシーンのフィールドが混合することを防ぎます。

• On

シーンカット検出を有効化。

• Off

シーンカット検出を無効化。

デフォルトモードは「On」です。

多くのビデオはシーン検出機能をオンにしていても問題ありませんが、ビデオシーケンスによっては、一時的な解像度の変更により映像に「かくつき」が生じる場合があります。これは、画面の下で文字が流れるテキストクロールなどで見られます。画面にかくつきが生じた場合は、シーン検出機能をオフにしてください。

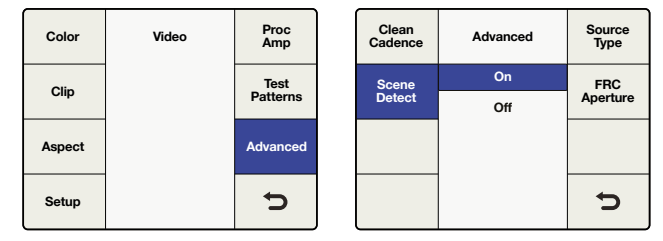

「Video」>「Advanced」

「Advanced」 > 「Scene Detect」

#### ソースの種類の設定

「Source type」は、受信している入力ビデオの種類に応じて処理を設定します。デフォルトモードは、「Auto」になっていますが、「Film」あるいは「Video」モードをメニューから選択できます。

Auto

ソース素材がフィルムかビデオかを検出し、適切な処理アルゴリズムを選択します。通常は このモードを使用します。

• Film

ソース素材に3:2プルダウンケイデンスが確実に含まれている場合はこのモードを選択して ください。

Video
 ソース素材に3:2プルダウンケイデンスが確実に含まれていない場合はこのモードを選択してください。

## フレームレート変換アパーチャー

「FRC Aperture」は、ソースイメージ内の動きの量に応じて、処理を調整します。

「0」設定は、一般的に動きが少ないドラマチックなシーンに使用され、シャープなイメージを作成しま す。動きのあるエリアで振動が出る可能性があります。「3」設定は、スポーツイベントなど一般的に速い 動きを含むシーンに使用され振動の少ないソフトなイメージを作成します。

| Clean<br>Cadence | Advanced | Source<br>Type | Clean<br>Cadence | FRC Aperture | Source<br>Type |
|------------------|----------|----------------|------------------|--------------|----------------|
| Scene            | Audio    | FRC            | Scene            | 0 (Drama)    | FRC            |
| Detect           | Video    | Aperture       | Detect           | 1            | Aperture       |
|                  | Film     |                |                  | 2            |                |
|                  |          | Ð              |                  | 3 (Sport)    | Ð              |

「Advanced」 > 「Source Type」

「Advanced」>「FRC Aperture」

# オーディオメニュー設定 (Audio Menu)

「Audio」メニューでは、入力オーディオチャンネルの出力マッピング、オーディオゲインおよびオーディ オ遅延コントロールが可能で、特定の設定パラメーターにアクセスできます。Teranex 2Dでは、「Input Mapping」メニューを使用でき、エンベデッド、AES/EBU、アナログ入力ソースからチャンネルの 同時選択が可能です。

## 出力マッピングメニュー (Output Mapping)

Teranexプロセッサーは、使用している出力オーディオの種類に応じて、最大16チャンネルの出力オー ディオに対応しています。デフォルト設定では、入力チャンネルは選択された入力から16系統の出力へ、 1対1でマッピングされます。出力マッピングメニューでは、入力オーディオチャンネル、デコードされた Dolbyチャンネル、内部生成されたテスト・トーンをあらゆる出力チャンネルにルーティングできます。ま たそれぞれのオーディオチャンネルをミュートすることもできます。

- 1 フロントパネルで、「EMBED」、「AES」、「ANLG」からオーディオ入力ソースを選択します。Teranex 2Dでは、「Input Mapping」メニューを使って入力オーディオソースを選択することもできます。
- 2 「Output Mapping」メニューへ行き、「Prev」あるいは「Next」ボタンで使用したい出力チャン ネルを選択します。出力チャンネルを切り替えると、選択した出力に現在関連しているオーディ オ入力がドロップダウンリストに表示されます。

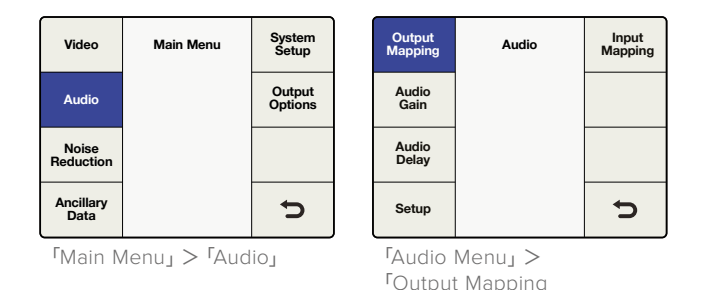

- 3 使用したい出力チャンネルを選択したら、ノブを回して該当の出力チャンネルにマッピングする入力ソースを選択します。ノブを回して各ソースグループを確認できます。
  - Inputs 1-16

選択した入力オーディオソース (SDI、AES、アナログ) で使用できるオーディオ入力 チャンネルのリスト。

Dolby Decoded Channels

オプションのBlackmagic Dolbyデコーダーをインストールしている場合、Dolby Dあるいは Dolby Eがリストに表示されます。Dolby Dは1-6チャンネルのオーディオ、Dolby Eは1-8チャン ネルのオーディオです。

Dolby Encoded Channels

オプションのBlackmagic Dolby DあるいはEエンコーダーをインストールしている場合、 Encode 1および Encode 2がリストに表示されます。

Test tones

内部生成のトーン: 0.75 kHz、1.5 kHz、3 kHz、6 kHzから選択します。

Mute

特定の出力チャンネルをミュートします。

4 ノブを押すと、現在の出力チャンネルがデフォルト値に戻ります。「Reset All」ボタンを押すと、 すべての出力チャンネルがデフォルト設定に戻ります。(つまり入力1は出力1、入力2は出力2)

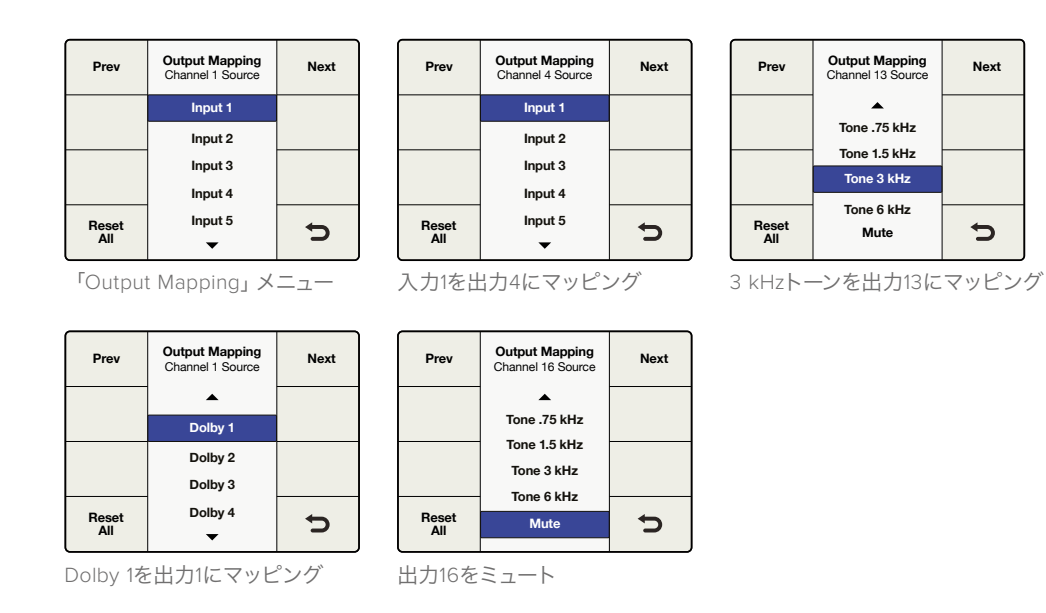

上図は、出力マッピングの例です。

# 入力マッピングメニュー (Input Mapping)

Teranex 2Dモデルは、エンベデッドSDIおよびHDMIオーディオ、アナログ、AES/EBUオーディオ入力な ど、複数のオーディオ入力の種類に対応しています。いくつかの例外(以下のリストに記載)はあります が、選択したビデオソースとは別に、これらのいずれかの入力からのオーディオをTeranex 2Dに マッピングできます。

作業のこつ Teranex 2Dで「Input Mapping」機能を使用し、オーディオソースに使用したいオー ディオ入力を選択します。異なるオーディオ入力の種類を様々なオーディオ出力チャンネルに マッピングできるので、非常に柔軟なオーディオコントロールを実現できます。

- 「Input Mapping」は、フロントパネルのLCDメニュー、あるいはTeranexセットアップアプリケーションの「Audio」タブから使用できます。
- オーディオ入力ソースを選択したら、対応するフロントパネルのボタン「EMBED」、「AES」、「ANLG」が光り、これらのソースからオーディオが選択されたことを示します。
- RCAおよびDB25入力経由のアナログオーディオは、「Input Mappingu」メニューから 同時に使用できます。
- フロントパネルのいずれかの「Audio」、入力ソースボタンを押すと、「Input Mapping」メニュー が該当の入力のデフォルトマッピング設定にリセットされます。その際、現在の入力マッピングは 消去されます。
- 「Factory Reset」を押すと、入力選択が「EMBED」に設定されます。
- 「Preset」を使用して、入力マッピング設定を保存し、後から呼び出しできます。また、電源が途切れた場合、「Power On」 プリセットはマッピングを保存し、電源が回復した時に使用できます。
- 常時使用できるのは、エンベデッドオーディオソースのみです。エンベデッドオーディオソースは、SDIあるいはHDMIビデオ入力の選択で決定します。
- ビデオソースが「ANLG」の場合、使用できるのは「AES」あるいは「ANLG」入力コネクターのオー ディオだけです。SDIおよびHDMI入力のエンベデッドオーディオチャンネルは使用できません。
- 「AES」入力にDolbyエンコードオーディオが存在する場合、「AES」と他のオーディオ入力の種類を混合することはできません。この場合、入力の種類は「AES」を選択してください。

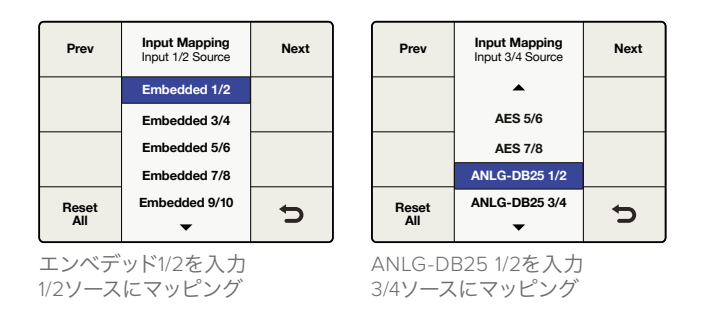

# オーディオゲインメニュー (Audio Gain)

「Audio Gain」コントロールは、出力を-32から+16dBまで、0.1dB単位で調整できます。回転ノブを回して調整します。回転ノブを押すとゲイン値がゼロに戻ります。

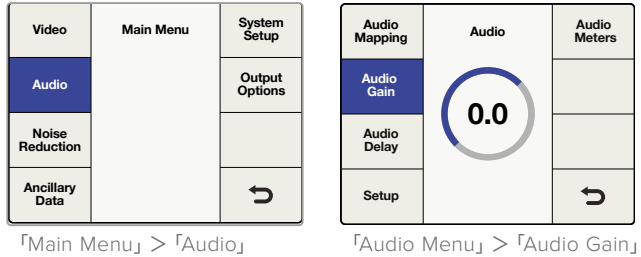

Audio」 'Audio Menu」> 'Audio G ノブを回して、ゲインを調整

# オーディオ遅延メニュー (Audio Delay)

オーディオ遅延は最長1秒です。メニューから「Time Delay」あるいは「Frame Delay」の調整を選択しま す。時間遅延はミリ秒解像度、フレーム遅延は1/2フレーム単位で表示されます。さらに、オーディオは最 大1フレームごとに進められます。回転ノブを回して調整します。回転ノブを押すと遅延値がゼロに 戻ります。

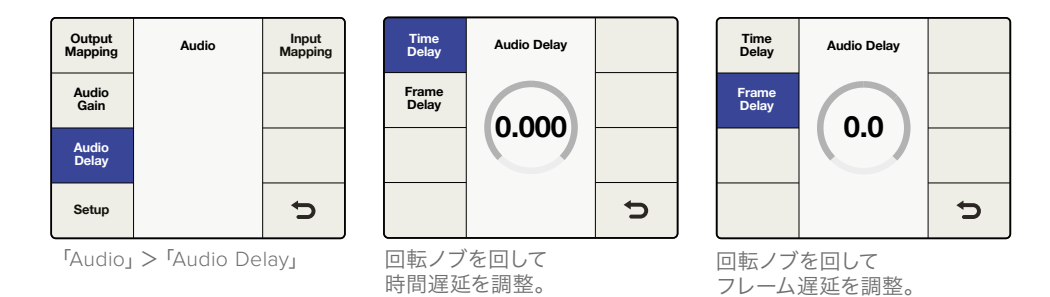

## オーディオ設定メニュー(Audio Setup)

アナログオーディオ入力の付いたTeranexプロセッサーでは、「Audio Setup」メニューにアナログオーディオ入力のリファレンスレベル調整、アナログ入力の種類の選択が含まれます。

## アナログ入力レベル (Teranex 2DおよびTeranex 3D)

Teranex 2Dおよび3D Processorは、出荷の時点でアナログオーディオ入力リファレンスレベルが+4dBu = -20dBFS に設定されています。異なるアナログ入力リファレンスレベルを使用する場合は、レベルコン トロールを調整して安定させます。

メモ この設定はRCAオーディオ入力レベルには影響しません。

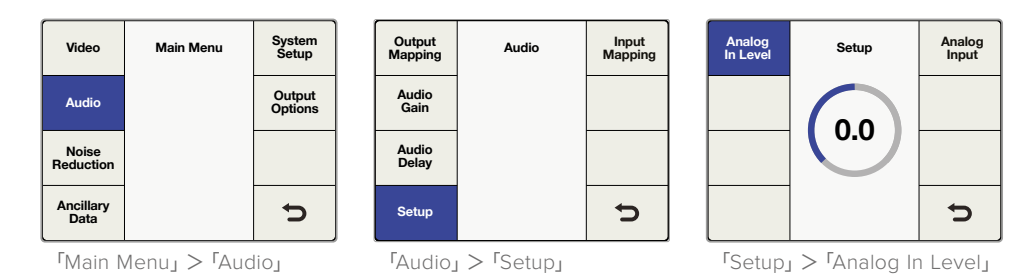

# アナログ入力レベル (Teranex AVのみ)

Teranex AVは、入力レベル選択メニューで、SMPTE -20dBFSとEBU -18dBFSの2つのオーディオスタンダー ドから選択できます。

| Video              | Main Menu | System<br>Setup   |
|--------------------|-----------|-------------------|
| Audio              |           | Output<br>Options |
| Noise<br>Reduction |           |                   |
| Ancillary<br>Data  |           | Ð                 |

| Output<br>Mapping | Audio | Audio<br>Meters |
|-------------------|-------|-----------------|
| Audio<br>Gain     |       |                 |
| Audio<br>Delay    |       |                 |
| Setup             |       | ŋ               |

Т

Analog In Level Audio Setup SMPTE(-20dBFS) EBU(-18dBFS) 5

「Main Menu」 > 「Audio」

「Audio」 > 「Setup」

「Setup」 > 「Analog In Level」

### アナログ入力メニュー (Analog Input)

「Audio Setup」メニューで様々なアナログオーディオ入力の種類を選択できます。

Teranex 3DおよびTeranex AVでは、RCA Phono、XLRを選択できます。Teranex 2Dでは、RCA Phono、 DB25を選択できます。

· RCA

ステレオRCA Phonoコネクター。Teranex 2Dおよび3D Processorのデフォルトです。

- ・DB25 (Teranex 2Dのみ) DB25コネクター経由のバランスアナログオーディオ入力
- ・ XLR (Teranex 3DおよびTeranex AVのみ) XLRコネクター経由のバランスアナログオーディオ入力

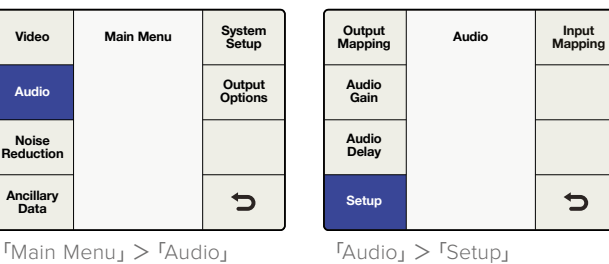

Analog

「Main Menu」 > 「Audio」

| Analog<br>In Level | Audio Setup | Analog<br>Input |
|--------------------|-------------|-----------------|
|                    | RCA         |                 |
|                    | DB25        |                 |
|                    |             |                 |
|                    |             |                 |
|                    |             | Ð               |

「Setup」 > 「Analog Input」 Teranex 2D

RCA XLR 5

Audio Setup

Analog

「Setup」 > 「Analog Input」 Teranex 3DおよびTeranex AVのみ

## オーディオメーター (Teranex AVのみ)

Teranex AVは、どの入力/出力オーディオチャンネルのペアをフロントパネルLCDに表示するか選択でき ます。チャンネル番号を確認できるよう、メーターの下に番号が表示されます。

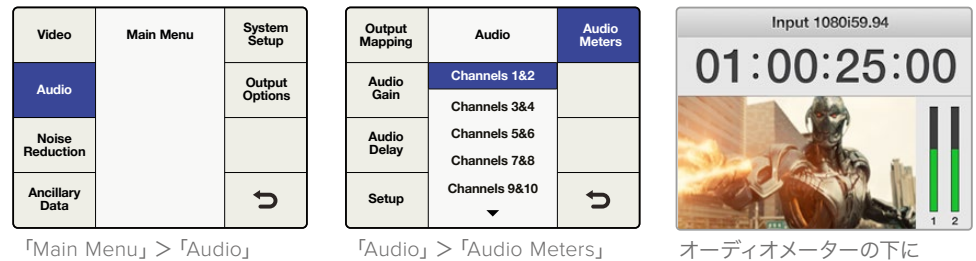

オーディオメーターの下に チャンネル番号を表示

Teranex 3DにDolby DigitalあるいはDolby Eエンコーダーをインストールしている場合、オーディオメ ニューに2つの選択肢が追加で表示されます。

## Dolbyエンコードメニュー (Dolby Encode)

「Dolby Encode」 メニューでは、各チャンネルにエンコードするソースを選択できます。 Dolby Digitalエ ンコードでは、6チャンネルまでエンコードするチャンネルを選択できます。Dolby Eでは、8チャンネ ルまで選択できます。

個別のオーディオチャンネル、Dolbyデコードチャンネル (Dolbyデコーダーがインストールされている場 合)、テストトーン、ミュートから選択できます。このメニューは、出力マッピングと似ていますが、「Dolby Encode」メニューで選択されたソースは、2系統のDolbyエンコードチャンネルにマッピングされ、さらに 出力にマッピングされることになります。

例えば、入力チャンネル3から10までをDolby Eにエンコードする必要があり、TeranexでSDIチャンネル 9/10からDolby Eエンコードオーディオ出力を出力したい場合です。

- まず始めに「Dolby Encode」メニューを使い、「Input 3」をDolby Encode Channel 1のソース としてルーティングします。
- メニューの「Next」ボタンを押してDolby Encode Channel 2へ行き、「Input 4」をルーティン グします。このプロセスを繰り返し、残りの入力チャンネル5-10をエンコードチャンネル3-8に ルーティングします。
- Dolby Eエンコーダーモジュールにルーティングされた8系統の入力ソースは、2系統のエン コード出力チャンネルになります。同マニュアルの「オーディオメニュー設定」セクションに記 載されている「出力マッピング」メニューを参照して、2系統のDolby Eエンコードチャンネル (Encode 1およびEncode 2)をSDI出力チャンネル9、10にマッピングします。

Main Menu System Setup Video Output Options Audio Noise Reduction Ancillary Data 5

「Main Menu」 > 「Audio」

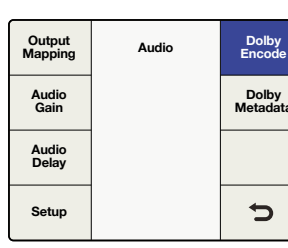

「Audio」 > 「Dolby Encode」

| Prev  | Dolby Encode<br>Channel 1 Source | Next |
|-------|----------------------------------|------|
|       | ▲ (                              |      |
|       | Input 1                          |      |
|       | Input 2                          |      |
|       | Input 3                          |      |
| Reset | Input 4                          | 5    |
| All   | <b>•</b>                         |      |
|       |                                  |      |

Dolbyエンコーダー チャンネルのソースを選択。

## Dolbyメタデータメニュー (Dolby Metadata)

「Dolby Metadata」は、エンコードオーディオに関する説明で、情報をコントロールダウンストリームの 機器に伝達します。メタデータは、通常Dolby DigitalあるいはDolby Eビットストリームで伝送されます が、Dolby EとDolbyデジタル機器の間ではシリアルデータストリームとしても伝送されます。

Teranex 3Dでは、Dolbyデコーダーがインストールされている場合、Dolbyメタデータは入力Dolbyオー ディオから抽出されます。Teranex 3Dの後部にある9ピンのDolbyメタデータコネクター経由でシリアル データとしても入力されることもあります。また、「Dolby Metadata」メニューの2つの一般的な設定、 「Stereo」あるいは「5.1」のどちらかを使用して、独自のメタデータをTeranex 3Dで生成することもでき ます。以下の表で、設定の割り当てを確認できます。2つの設定が異なる場合は、太字で記載されています。

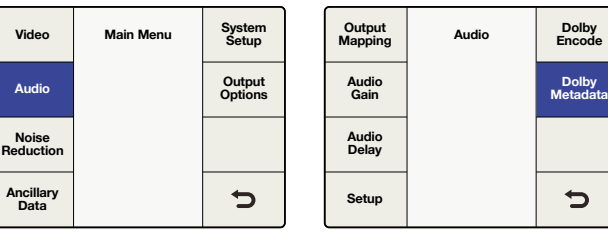

「Main Menu」 > 「Audio」

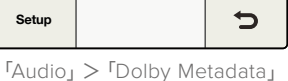

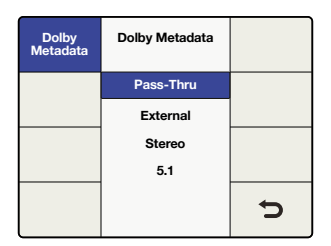

Dolby Metadataメニュー

Dolbyメタデータメニュー

Pass-Thru

Teranex 3DにDolbyデコーダーモジュールが含まれている場合、デコードしたDolbyストリーム から抽出されたメタデータは、Dolbyエンコード出力に再度インサートされます。

External

外部のメタデータジェネレーターからのメタデータをDolbyエンコード出力に追加するには、 リアパネルの9ピンDolbyメタデータコネクターにジェネレーターを接続します。

Stereo

事前設定されたステレオ出力用のメタデータ。

• 5.1

事前設定された5.1エンコード用のメタデータ。一般的にDolbyデジタルエンコードに使用され ます。

| メタデータ・パラメーター     | ステレオ          | 5.1                   |
|------------------|---------------|-----------------------|
| プログラム設定          | 4x2           | 5.1+2                 |
| プログラム記述テキスト      | 非プログラム化       | 非プログラム化               |
| フレームレート          | コンバージョンで設定    | コンバージョンで設定            |
| ビットストリームモード      | Complete Main | Complete Main         |
| チャンネルモード         | 2/0 (L/R)     | 3/2 (L, C, R, Ls, Rs) |
| センターダウンミックス・レベル  | -3 dB         | -3 dB                 |
| サラウンドダウンミックス・レベル | -3 dB         | -3 dB                 |
| Dolbyサラウンドモード    | 指定なし          | 指定なし                  |
| LFEチャンネル         | LFEオフ         | LFEオン                 |
| ダイアログノーマライゼーション  | 27            | 27                    |
| オーディオプロダクション情報   | 未対応           | 未対応                   |
| Micレベル           | 0             | 0                     |
| ルームタイプ           | 指定なし          | 指定なし                  |
| コピーライトビット        | 対応            | 対応                    |
| オリジナルビットストリーム    | 対応            | 対応                    |
| 拡張ビットストリーム情報1    | 対応            | 対応                    |

| メタデータ・パラメーター           | ステレオ    | 5.1     |
|------------------------|---------|---------|
| 望ましいステレオダウンミックス        | 指定なし    | 指定なし    |
| Lt/Rt センターダウンミックス・レベル  | -3 dB   | -3 dB   |
| Lt/Rt サラウンドダウンミックス・レベル | -3 dB   | -3 dB   |
| Lo/Ro センターダウンミックス・レベル  | -3 dB   | -3 dB   |
| Lo/Ro サラウンドダウンミックス・レベル | -4.5 dB | -4.5 dB |
| 拡張ビットストリーム情報2          | 対応      | 対応      |
| DolbyサラウンドEXモード        | 指定なし    | 指定なし    |
| Dolbyヘッドフォン            | 指定なし    | 指定なし    |
| A/Dコンバータータイプ           | 標準      | 標準      |
| DCフィルター                | 有効      | 有効      |
| ローパスフィルター              | 有効      | 有効      |
| LFEローパスフィルター           | 無効      | 有効      |
| サラウンドフェーズシフト           | 無効      | 有効      |
| サラウンド3dB減衰             | 無効      | 有効      |
| RFモード圧縮情報              | 未対応     | 未対応     |
| RFモード圧縮プロファイル          | フィルム標準  | フィルム標準  |
| ラインモード圧縮情報             | 未対応     | 未対応     |
| ラインモード圧縮プロファイル         | フィルム標準  | フィルム標準  |

# ノイズリダクションメニュー設定 (Noise Reduction)

Teranexプロセッサーのノイズリダクションアルゴリズムは、イメージの各ピクセルを確認し、ノイズの動きや種類に基づいて処理します。空間的ノイズリダクションはイメージ内の動きがない部分に、時間的巡回型ノイズリダクションは動きのある部分に適用されます。この両タイプを使用することで、より高品質な結果が得られます。

ノイズリダクション機能を有効化するには、ソフトメニューボタンと回転ノブを使用して「Main Menu」>「Noise Reduction」へ行き、「On」を選択します。

メモ 486i59.94から576i50 (NTSC to PAL)、1080i59.94から1080i50などのフレームレート変換 を行っている際は、ノイズリダクション機能は使用できません。

| Video              | Main Menu | System<br>Setup | Enable | Noise Reduction | Split<br>Screen |
|--------------------|-----------|-----------------|--------|-----------------|-----------------|
| Audia              |           |                 | Disa   | On              | Red             |
| Audio              |           |                 | Bias   | Off             | Overlay         |
| Noise<br>Reduction |           |                 |        |                 |                 |
| Ancillary<br>Data  |           | ŋ               |        |                 | ŋ               |

「Main Menu」> 「Noise Reduction」

「Noise Reduction」メニュー

# バイアス (Bias)

「Bias」レベルを調整して、ノイズリダクションの量を設定します。バイアス値が大きいほど、ノイズリダクションの効果が強くなります。

- 設定範囲は-6~+6です。
- ・デフォルト値は0です。

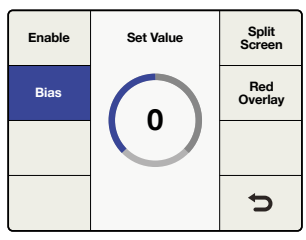

「Noise Reduction」>「Bias」

## 分割スクリーンメニュー (Split Screen)

「Split Screen」は、LCDを分割し、半分はノイズリダクションあり、半分はなしで表示します。この機能 により、ノイズリダクション設定とオリジナルのイメージを比較できます。

分割スクリーン機能を有効化するには、ソフトメニューボタンと回転ノブを使用して「Main Menu」> 「Noise Reduction」>「Split Screen」へ行き、「On」を選択します。

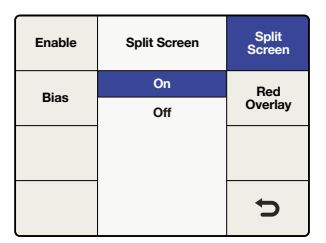

「Noise Reduction」 > 「Split Screen」

# レッドオーバーレイメニュー (Red Overlay )

レッドオーバーレイ・モードでは、動きのあるピクセルが赤くなります。時間的巡回型ノイズリダクションは、これらのピクセルに適用されます。またレッドオーバーレイモードをオンにすると、ノイズリダクションのバイアス調整の効果を確認できます。

レッドオーバーレイ機能を有効化するには、ソフトメニューボタンと回転ノブを使用して「Main Menu」>「Noise Reduction」>「Red Overlay」へ行き、「On」を選択します。

| Enable | Red Overlay | Split<br>Screen |  |
|--------|-------------|-----------------|--|
| Piece  | On          | Red             |  |
| Bias   | Off         | Overlay         |  |
|        |             |                 |  |
|        |             |                 |  |
|        |             | Ð               |  |

「Noise Reduction」> 「Red Overlay」

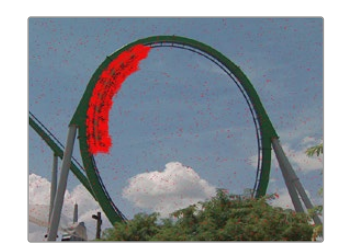

レッドオーバーレイ機能は、イメージ内 で時間的巡回型ノイズリダクションが 適用されている部分を確認できます。

# 補助データメニュー設定 (Ancillary Data)

「Ancillary Data」メニューは、クローズドキャプション、タイムコード、ビデオインデックス機能 にアクセスできます。

## クローズドキャプションメニュー (Closed Caption)

「Closed Caption」メニューでは、クローズドキャプションを「CEA-608B」あるいは「CEA-708B」に設定 できます。CEA-608Bは、SD NTSCアナログおよびSD-SDIのクローズドキャプションのリファレンス標準 です。キャプションは、水平部ランキングインターバルのライン21にエンコードされます。CEA-708B は、HD-SDIの標準です。一般的にライン9にキャプションをエンコードします。

Teranexプロセッサーは、SDおよびHDビデオフォーマットのデジタルキャプションを自動的に検出しま す。SD信号にデジタルキャプションが存在しない場合、プロセッサーはライン21のアナログキャプション を検索します。プログラムにライン21のキャプションが含まれているにも関わらず表示されない場合、 「Analog In Line」 メニューで、ライン20あるいは22でキャプションを検索するよう設定します。

作業のこつ またクローズドキャプション処理は、「Service 2 Source」メニューで、608 CC2/ CC3第2言語サービスから、708サービス2(S2)へのアップコンバージョンをサポートしています。

| Video              | Main Menu | System<br>Setup |
|--------------------|-----------|-----------------|
| Audio              |           |                 |
| Noise<br>Reduction |           |                 |
| Ancillary<br>Data  |           | Ç               |

| Closed<br>Caption | Ancillary<br>Data | Video<br>Index |
|-------------------|-------------------|----------------|
| Timecode          |                   |                |
|                   |                   |                |
|                   |                   | ŋ              |

「Ancillary Data」メニュー

「Main Menu」> <sup>r</sup>Ancillary Data

| Closed<br>Caption | Ancillary Data | Video<br>Index | CC<br>Enable        | Closed Caption | Service 2<br>Source   |
|-------------------|----------------|----------------|---------------------|----------------|-----------------------|
| Timooodo          |                |                | Analog              | On             | Service 1             |
| Timecode          |                |                | In Line             | Off            | Language              |
|                   |                |                | Analog<br>Out Line  |                | Service 2<br>Language |
|                   |                | Ċ              | Reset<br>All        |                | Ð                     |
| <b>r</b> Ancilla  | ry Data」 >     |                | <sup>r</sup> Closed | d Caption」>    |                       |

<sup>r</sup>Closed Caption

<sup>r</sup>CC Enable

「Closed Caption」メニューでは、以下の選択および調整が可能です:

- ・ クローズドキャプションを有効化 (CC Enable) 出力ビデオのクローズドキャプションをオン/オフにします。
- ・アナログ入力ライン (Analog In Line) アナログクローズドキャプションの入力ラインを選択します。
- ・アナログ出力ライン (Analog Out Line) アナログクローズドキャプションの出力ラインを選択します。
- ・サービス 2 ソース (Service 2 Source) クローズドキャプションのサービス 2 ソースとしてCC2/CC3を選択します。
- ・ サービス 1 言語 (Service 1 Language) サービス1に使用する言語を選択します。
- ・サービス 2 言語 (Service 2 Language) サービス 2に使用する言語を選択します。

## クローズドキャプションを有効化 (CC Enable)

「CC Enable」は、デフォルトでオフになっています。クローズドキャプションを有効化するには、ソフトメ ニューボタンあるいは回転ノブを使用して「Main Menu」>「Ancillary Dat」>「Closed Caption」>「CC Enable」へ行き、「On」を選択します。

入力信号のクローズドキャプションが不正確であったり破損している場合は、キャプションを無効化 するとよいでしょう。

フロントパネルのCCステータスLEDは、「In」と「Out」で選択している方のクローズドキャプションステー タスを表示します。「In」が選択されている場合、CCステータスLEDは、入力ビデオでクローズドキャプ ションが検出された場合に光ります。

「Out」が選択されている場合、CCステータスLEDは、出力ビデオでクローズドキャプションが検出さ れた場合に光ります。

## アナログ入力ライン (Analog In Line)

アナログ入力ラインは、入力ビデオのクローズドキャプション情報が存在するラインを特定します。同メ ニューはアナログクローズドキャプションの付いているソースにのみ適用されます。キャプションがデジ タルの場合は自動的に検出されます。

- 調整幅はライン20から22です。
- デフォルト設定はライン21になっています。

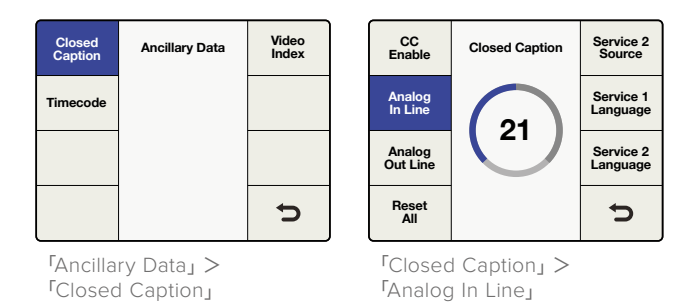

## アナログ出力ライン (Analog Out Line)

アナログ出力ラインは、出力ビデオのクローズドキャプション情報が存在するラインを特定します。同メ ニューはアナログSD出力にのみ適用されます。

- 調整幅はライン20から22です。
- デフォルト設定はライン21になっています。

## サービス 2 ソース (Service 2 Source)

サービス 2ソースは、CEA-708サービス 2へのアップコンバージョンに、CEA-608 CC2あるいは CC3を 選択できます。

- CC2あるいはCC3から選択します。
- デフォルト設定はCC2になっています。

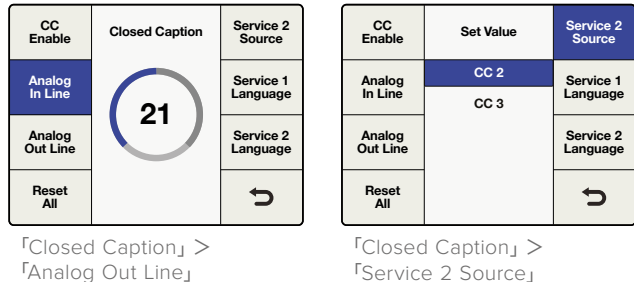

## サービス 1 言語 (Service 1 Language)

サービス 1言語は、CEA-708クローズドキャプションで使用する言語を選択します。

• 選択できる言語は以下の通りです:

英語 フランス語 ドイツ語 イタリア語 スペイン語

デフォルト設定は英語になっています。

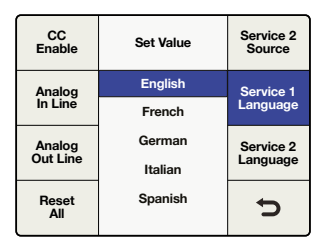

「Closed Caption」>
「Service 1 Language」

## サービス 2 言語 (Service 2 Language)

サービス 2言語は、CEA-708クローズドキャプションで使用する言語を選択します。

• 選択できる言語は以下の通りです:

英語 フランス語 ドイツ語 イタリア語 スペイン語

デフォルト設定は英語になっています。

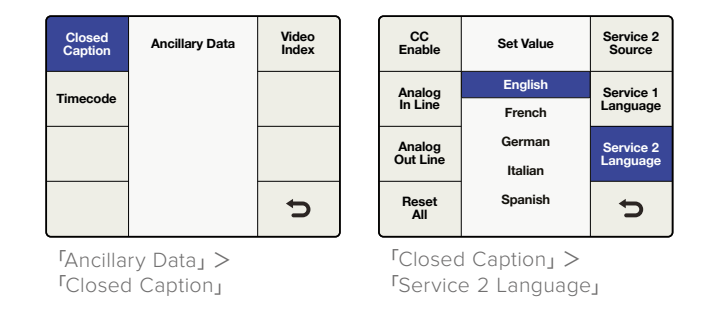

## タイムコードメニュー (Timecode)

Teranexは、入力タイムコードの出力への送信、入力タイムコードの削除、新規タイムコードの作成が可能です。放送用デッキと同様に、「Input Regen」、「Jam Sync」から使用したいタイムコードモードを選択したり、特定のタイムコードデータを設定したりできます。

タイムコード処理を有効化するには「Main Menu」>「Ancillary Data」>「Timecode」へ行き、使用した いタイムコードモードを選択してください。

## タイムコードジェネレーター (Timecode Generator)

タイムコードジェネレーターメニューでは、4つのタイムコードモードから選択、あるいはマニュアルタイム コード処理を無効化できます。

#### Off

タイムコードデータは出力ビデオにインサートされません。これはデフォルト設定です。

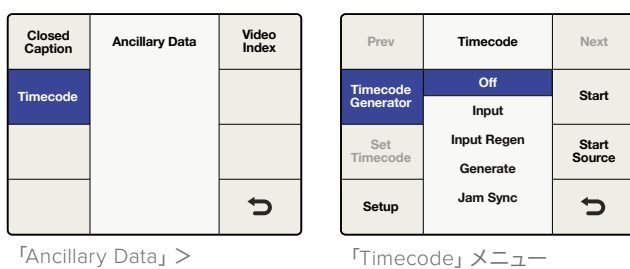

<sup>r</sup>Timecode<sub>J</sub>

### Input

「Input」モードを選択すると、入力タイムコードを直接出力に送信します。このモードは、入力 と出力のフレームレートが同じで、ソースタイムコードを保存したい場合に使用します。

出力タイムコードが入力タイムコードに確実にマッチするよう、「Timecode Setup」メニューで 「Drop Frame」モードを「Auto」に設定しておくことが非常に重要です。

メモ 出力タイムコードと入力タイムコードを確実にマッチさせたい場合は、外部リファ レンスを使用しないでください。外部リファレンスを使用すると、出力ビデオのコマ落 ちや重複フレームの原因となり、タイムコードのカウントに影響を及ぼします。

リファレンスメニューを入力に設定するには、「Main Menu」>「Setup」>「Reference」へ行き、 「Input」を選択します。

| Prev      | Timecode    | Next   |  |
|-----------|-------------|--------|--|
| Timecode  | Off         | Start  |  |
| Generator | Input       | Start  |  |
| Set       | Input Regen | Start  |  |
| Timecode  | Generate    | Source |  |
| Setup     | Jam Sync    | Ú      |  |

<sup>r</sup>Timecode Generator」 > 「Input」

### 入力再生成 (Input Regen)

「Input Regen」 モードは、 入力タイムコードを出力タイムコードに同期します。 1080i50から 1080i59.94など、フレームレート変換を行う際に使用されます。

「Input Regen」 モードは、Teranexプロセッサーが入力ビデオにロックされている場合にの み使用してください。

「Drop Frame」 および「Non Drop Frame」 モードは、どちらも23.98、29.27、59.94フレームレー トをサポートしています。しかし、ソースタイムコードがドロップフレームで、出力フォーマットが ノンドロップフレームタイムコードのみをサポートする変換では、出力タイムコードは自動的にノ ンドロップフレームに変換されます。

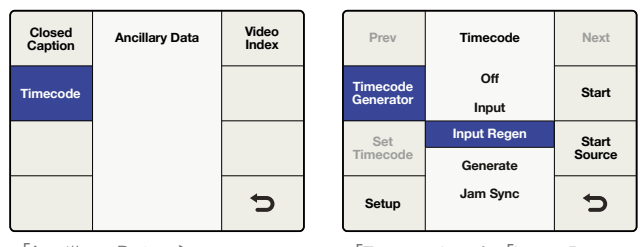

「Timecode」 > 「Input Regen」

「Ancillary Data」> 「Timecode」

## 生成 (Generate)

タイムコードジェネレーターは、ビデオ入力信号にタイムコードが存在しない場合でも、選択した出力フォーマットに適したフリーランの出力タイムコードを生成します。

### タイムコード設定 (Set Timecode)

「Set Timecode」のメニューオプションは、「Start Source」メニューでの選択によって異なります。

### 「Start Source」が「Input」の場合

「Start Source」メニューが「Input」に設定されている場合、「Set Timecode」メニューには、 「Input」がジェネレーターのスタート値として表示されます。「Start」ボタンを押すと、ジェネ レーターが現在の入力タイムコード値をキャプチャーし、その値を使ってフリーランタイムコー ドの出力を開始します。入力ビデオソースにタイムコードが存在しない場合、ジェネレーター は、00:00:00:00からカウントを開始します。

### 「Start Source」 が「Start Value」 の場合

「Start Source」メニューが「Start Value」に設定されている場合、「Set Timecode」メニュー には、8桁のカウンターが表示され、ジェネレーター用に特定のスタート値を入力できます。回 転ノブを回してタイムコードジェネレーター値を調整し、「Prev」および「Next」ボタンでカーソ ルを左右に動かします。「Start」ボタンを押すと、タイムコードジェネレーターは設定したスター ト値から即座にタイムコードを出力します。

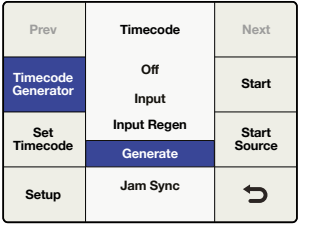

「Timecode」>「Generate」

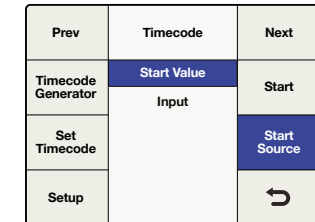

「Generate」 > 「Start Source」

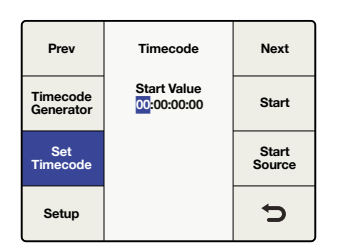

タイムコードを設定します。回転 ノブを使用して値を設定し、「Prev」 および「Next」ボタンでカーソルを 左右に動かします。

## ジャム同期 (Jam Sync)

「Jam Sync」モードは「Generate」モードに似ています。しかし、「Jam Sync」モードでは、「Start」 ボタンを押した際に、入力ビデオが事前に設定したタイムコードポイントに到達するまで出力タ イムコードジェネレーターをとどめておくことができます。このポイントはジャム同期値と呼ばれ ます。ジャム同期値は「Set Timecode」メニューから入力します。

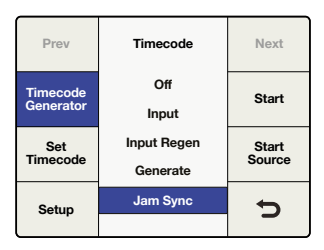

「Timecode」 > 「Jam sync」

### ・ タイムコード設定 (Set Timecode)

「Set Timecode」のメニューオプションは、「Start Source」メニューでの選択によって異なります。

| Prev                  | Timecode                              | Next            |
|-----------------------|---------------------------------------|-----------------|
| Timecode<br>Generator | Start Value<br>Input                  | Start           |
| Set<br>Timecode       | Jam Sync<br>00 <mark>:00:00:00</mark> | Start<br>Source |
| Setup                 |                                       | ¢               |

「Jam sync」 > 「Set Timecode」

「Start Source」が「Imput」の場合

「Start Source」メニューが「Input」に設定されている場合、「Set Timecode」メニューには、 「Input」がジェネレーターの開始値として表示されます。「Start」ボタンを押すと、ジェネレー ターは入力したジャム同期値とマッチするタイムコードの検索を開始します。タイムコードがマ ッチしたら、ジェネレーターは「Input」タイムコードを開始値として使用し、フリーラン出力タイ ムコードを生成します。

「Start Source」が「Start Value」の場合

「Start Source」メニューが「Start Value」に設定されている場合、「Set Timecode」メニュー には、8桁のカウンターが表示され、ジェネレーター用に特定のスタート値を入力できます。 「Start」ボタンを押すと、ジェネレーターは入力したジャム同期値とマッチするタイムコードの 検索を開始します。タイムコードがマッチしたら、ジェネレーターは入力した値を使用し、フリー ラン出力タイムコードを生成します。

## ビデオインデックスメニュー (Video Index)

「Veide Index」メニューは、ソースビデオにエンベッドされている可能性のあるビデオインデックス信号 への対応を有効化/無効化します。次の3つのビデオインデックスモードがサポートされています。Active Format Description (AFD), Wide Screen Signaling (WSS), SMPTE RP186.

### Index Reaction

「Index Reaction」 モードが「On」 になっている場合、 Teranex プロセッサーは入力ビデオのインデックス 信号に反応します。信号を検出すると、Teranexはビデオインデックスパケットを自動的にスキャンして反 応します。AFDインデックスはWSSより優先され、WSSはRP186より優先されます。

デフォルト設定は「Off」になっています。

メモ Teranexプロセッサーは、入力信号にこれらの信号が付いている場合に反応するだけで、WSS あるいはRP186をパス/インサートすることはありません。

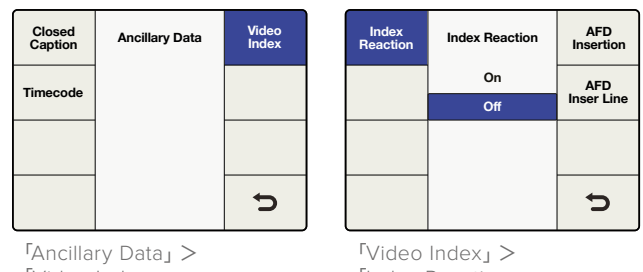

<sup>r</sup>Video Index

「Index Reaction」

### AFDインサーションメニュー (AFD Insertion)

同メニューは使用したいAFDコードを選択できます。選択したAFDコードは出力ビデオにインサートされます。コードをインサートする出力ラインは、「AFD Insert Line」メニューで選択できます。

- ・設定オプション:
   Off 出力の補助データスペースにAFDコードをインサートしません。
   Auto 現在のビデオ出力フォーマットに基づいて適切なコードがインサートされます。
   Bypass 入力ビデオストリームに存在するあらゆるコードが出力にパスされます。
   AFD codes 0000 - 1111 これらのコードはマニュアル選択し、必要に応じて使用します。
- ・ デフォルト設定は「Off」になっています。

| Index<br>Reaction | Video Index | AFD<br>Insertion |  |
|-------------------|-------------|------------------|--|
|                   | Off         | AFD              |  |
|                   | Auto        | Insert Line      |  |
|                   | Bypass      |                  |  |
|                   | 0000        |                  |  |
|                   | 0001        | -                |  |
|                   | •           |                  |  |
|                   |             |                  |  |

「Video Index」> 「AFD Insertion」

### AFDインサートラインメニュー (AFD Insert Line)

上述の「AFD Insertion」メニューでAFDインサーションが有効化されている場合、「AFD Insert Line」 メニューでAFDコードを出力ビデオ信号の補助データスペースにインサートするラインを選択できます。

調整範囲は、使用している出力ビデオフォーマットにより異なります。

- SDフォーマットでは、範囲はライン10から19です。デフォルト値はライン15です。
- ・HD 1080フォーマットでは、範囲はライン9から20です デフォルト値はライン11です。
- HD 720フォーマットでは、範囲はライン9から25です デフォルト値はライン11です。

回転ノブを押すとデフォルト値に戻ります。

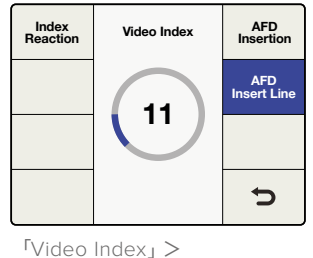

「AFD Insert Line」

# システムセットアップメニュー設定 (System Setup)

「System Setup」メニューから、「Info」スクリーン、そして「Ethernet」、「Factory Reset」、「Reference」 メニューへアクセスできます。Teranex AVは、処理遅延およびスチルフレーム・キャプチャーコントロー ルなどを追加で選択できます。

## イーサネットメニュー (Ethernet)

「Ethernet」メニューは、現在の設定を表示し、静的IPアドレス、サブネットアドレス、IPゲートウェイの新しい設定を割り当てることができます。また、「DHCP」のオン/オフ切り替えも可能です。

DHCPがオンになっている場合、「IP」、「Subnet Mask」および「Gateway」メニューには現在DHCPサーバーにより筐体に割り当てられているアドレスが表示されます。これらの設定は、DHCPをオフにしないと調整できません。

### IPメニュー (IP)

Teranexプロセッサーの静的IPアドレスを設定するには、DHCPをオフにする必要があります。

IPメニューに、特定のIPアドレス値を入力できる4つのフィールドが表示されます。回転ノブを使って、カ ーソルでハイライトされたセクションの値を調整します。カーソルを左右に動かすには、「Prev」および 「Next」ボタンを使用してください。設定を変更したい場合はバックボタンを押し、「Save and Restart」

ボタンで再起動すると新しい設定が適用されます。

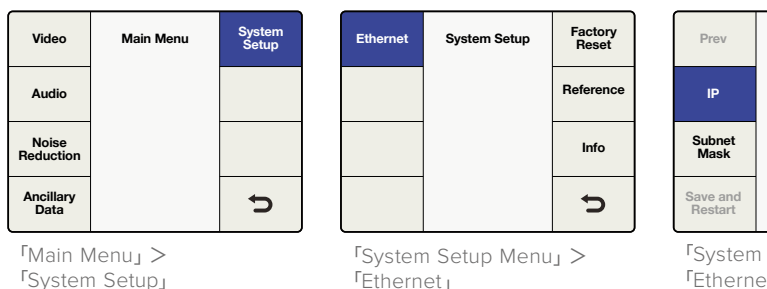

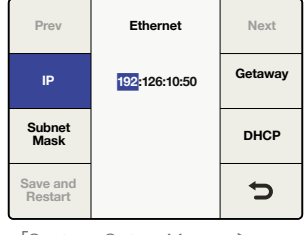

「System Setup Menu」> 「Ethernet」>「IP」

### サブネットマスクメニュー (Subnet Mask)

「Subnet Mask」メニューに、特定の値を入力できる4つのフィールドが表示されます。回転ノブを使って、カーソルでハイライトされたセクションの値を調整します。カーソルを左右に動かすには、「Prev」および「Next」ボタンを使用してください。設定を変更したい場合はバックボタンを押し、「Save and Restart」ボタンで再起動すると新しい設定が適用されます。

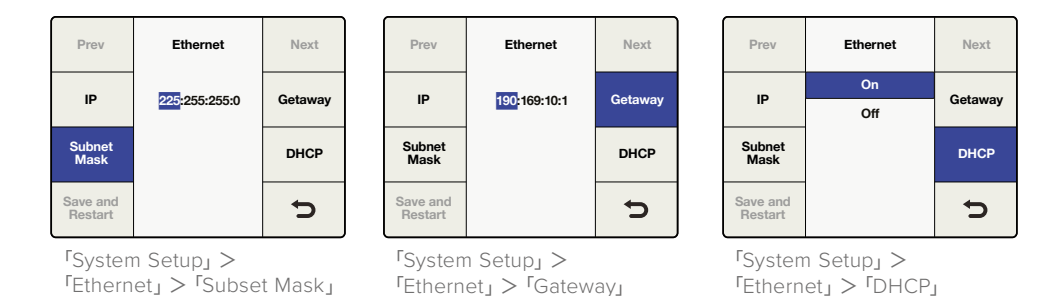

## ゲートウェイメニュー (Gateway)

「Gateway」メニューに、特定の値を入力できる4つのフィールドが表示されます。回転ノブを使って、 カーソルでハイライトされたセクションの値を調整します。カーソルを左右に動かすには、「Prev」および 「Next」ボタンを使用してください。バックボタン、そして「Save and Restart」ボタンを押すと、Teranex が再起動して新しい設定が適用されます。

### DHCPメニュー (DHCP)

「DHCP」メニューは、ダイナミック・ホスト・コンフィギュレーション・プロトコル (DHCP) を使用して、 筐体へのIPアドレスの割り当てを有効化/無効化します。「DHCP」ソフトボタンを押すか、回転ノブを回し て、DHCPのオン/オフを切り替えます。設定を変更する場合は、「Save and Restart」ボタンを押し、再起 動すると新しいIPアドレスが割り当てられます。 • ON

Teranexプロセッサーはネットワークルーターにより割り当てられたIPアドレスを受け入れます。

• OFF

事前に静的IPアドレスが割り当てられている場合、ユニットはその静的IPアドレスを使用します。

「DHCP」が「On」の状態で、「IP」ボタンを押した時に「0.0.0.0」と表示される場合、プロセッサーがDHCPサーバーからIPアドレスを取得できていません。イーサネットネットワークの接続を確認してください。

## 処理メニュー (Teranex AVのみ)

「Processing」メニューではTeranex AVのレイテンシー(処理遅延)の設定を変更できます。これは、Teranex AVをライブ中継やライブプロダクションで使用している場合に非常に役立つ機能で、2フレームまで遅延を削減できます。

### 処理モード:

### ・低遅延 (Lowest Latency)

同モードでは、フォーマット変換を最低限の遅延で実行します。レイテンシーは概 して2フレームです。

## ・高品質 (Highest Quality)

同モードでは、すべての変換を現在Teranexプロセッサーで使用されているのと同じ高品質アル ゴリズムで実行します。

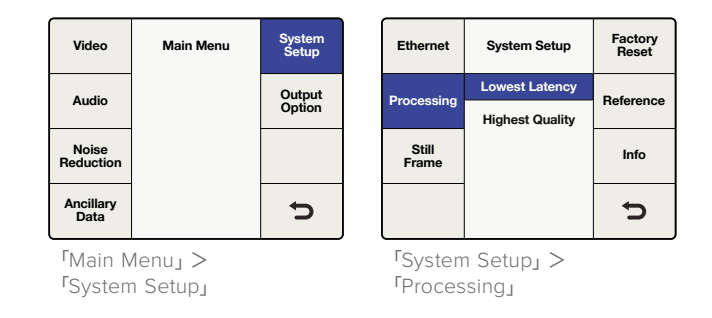

## スチルフレームメニュー (Teranex AVのみ)

「Still Frame」メニューを使用して、Teranex AVのアクティブビデオ入力/フリーズフレームバッファから フルフレームのイメージをキャプチャーできます。つまり、コンピューターなどのHDMI入力、あるいはカメ ラなどのSDIソースからスチルをキャプチャーできます。スチルフレームは不揮発性メモリーに保存される ため、消去するか新しいスチルを上書きしない限り再起動しても保存されたままです。

## ・ キャプチャーモード (Capture Mode)

「Capture Mode」を押して確認スクリーンを開きます。新しいスクリーンで「Capture」を 押し、現在の入力信号、または(フリーズフレームがある場合)フリーズフレームバッファか らイメージをキャプチャーします。処理を中断するには「Cancel」を押します。Teranex AV の現在の出力解像度でスチルフレームがキャプチャーされます。Teranex AVの出力フォー マットを別の解像度に変更してキャプチャーを繰り返すことで、スチルフレームを他の解 像度で保存できます。

特定の解像度のスチルフレームがTeranex AVに存在する場合、新しいスチルフレームを同一の 解像度でキャプチャーすると、既存のスチルフレームは上書きされます。

メモスチルの不揮発性メモリーへの保存は、バックグラウンドタスクで、Ultra HDのスチルイメージでは最大30秒かかります。スチルを保存した後に電源を落とす場合は、同処理が完全に終了するまで時間をおいてください。

### ・ プレビュー (Preview)

スチルフレームをキャプチャーしたら、「Preview」ボタンを使ってTeranex AVの出力でイメージを3秒間確認できます。現在の出力解像度のスチルフレームが存在しない場合、「Preview」ボタンはグレーアウトしてプレビューできるスチルがないことを示します。

#### ・削除 (Delete)

メモリーからスチルフレームを削除するには「Delete」ボタンを押します。確認スクリーンが表示され、削除を確認するよう指示が出ます。「System Setup」>「Factory Reset」経由で、Teranex AVを出荷時設定にリセットすることで、すべてのスチルフレームを削除することもできます。

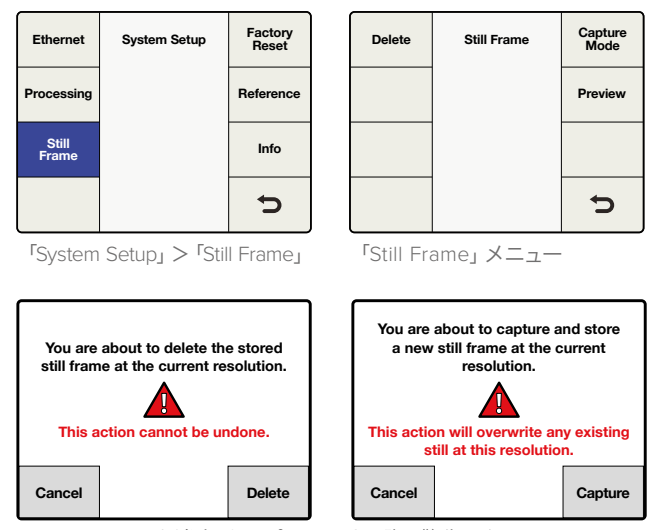

スチルフレームを消去/キャプチャーする際、警告スクリーンで 作業を継続するかキャンセルするか確認します。

## Blackmagic Teranex Setupでスチルフレームファイルを転送

Blackmagic Teranex Setupユーティリティを使うと、スチルフレームのイメージをTeranex AVからコン ピューターに保存でき、また会社のロゴなどのイメージをコンピューターからTeranex AVにロードできま す。対応フォーマットは以下の通りです:png (デフォルト)、bmp、ppm、xbm、xpm、pbm、pgm

## ・ファイルに保存 (Save to File)

Teranex AVからコンピューターに現在のスチルフレームを保存するには、コンピューターで Teranex Setupユーティリティを立ち上げ、Teranex AVに接続します。Setupタブで「Save to File」ボタンをクリックします。コンピューターに新しいウィンドウが開くので、ファイル名を付 け、保存先を選択します。「Save」をクリックし、保存が終わるまで待ちます。

## ・ファイルからロード (Load from File)

コンピューターからTeranex AVにロードするには、Teranex SetupユーティリティのSetupタブの「Load from File」ボタンをクリックします。コンピューターに新しいウィンドウが開くので、対象のファイルを選択します。

| Setup  | Processing           | Aspect     | Data    | Audio       | Configure |
|--------|----------------------|------------|---------|-------------|-----------|
| Output |                      |            |         |             |           |
|        | Output Format:       | 1080i59.94 |         |             | •         |
|        | Output Options:      | O Input    |         |             |           |
|        |                      | Black      |         |             |           |
|        |                      | Still      |         |             |           |
|        |                      | Freeze     |         |             |           |
|        | Transition Settings: | 0          |         |             | 0.0       |
|        | Still Frame:         | Capture    | Preview | Dele        | te        |
|        |                      | Save to F  | le      | Load from F | le        |

コンピューターから読み込むグラフィックの解像度に制限はありません。イメージ変換ソフト ウェアがTeranex AVの出力解像度に合わせて、自動的にイメージのサイズを変更します。このス ケーリングはTeranexのアルゴリズムは使用されないので、内部でスケーリングされた場合に比 べ、質は低くなります。最も高い品質でスケーリングする必要がある場合、SDI/HDMIでTeranex AVにイメージを送信し、Teranex AV内のアルゴリズムを使ってスケーリングを行うことで最良 の結果が得られます。

## 出荷時設定にリセット (Factory Reset)

「Factory Reset」を選択すると、コンバージョン設定を工場出荷時のデフォルト値にリセットできます。

以下の設定に影響します;

- ・ プリセット
- フォーマット、フレーム、レートなどの出力ビデオ設定。
- アスペクト選択。ただし、調整可能なアスペクトレシオ設定は、デフォルト値にリセットされます。
- イーサネットIPアドレス設定。

出荷時設定にリセットすると、Teranex AVではユニットに保存されたすべてのスチルイメージが 削除されます。

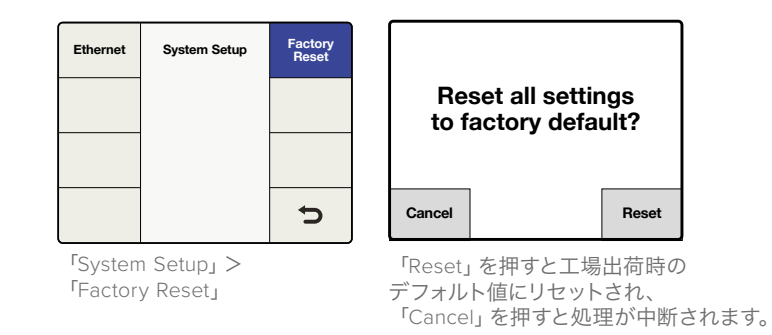

## リファレンスメニュー設定 (Reference)

「Reference」メニューは、ビデオ出力を入力ビデオソースあるいは外部リファレンス信号に同期できます。 Teranex AVは、内部リファレンスを選択できます。

## タイプメニュー (Type)

「Type」メニューでリファレンスのソースを選択できます。

- Input 現在の入力ビデオソースをリファレンスとして選択します。
- External
   外部リファレンス (REF) 入力を選択します。

#### Internal

Teranex AVの出力を内部自励発振器と同期します。内部自励発振器は、ユニットへの入力を変更しても出力ストリームで一定の同期を生成します。

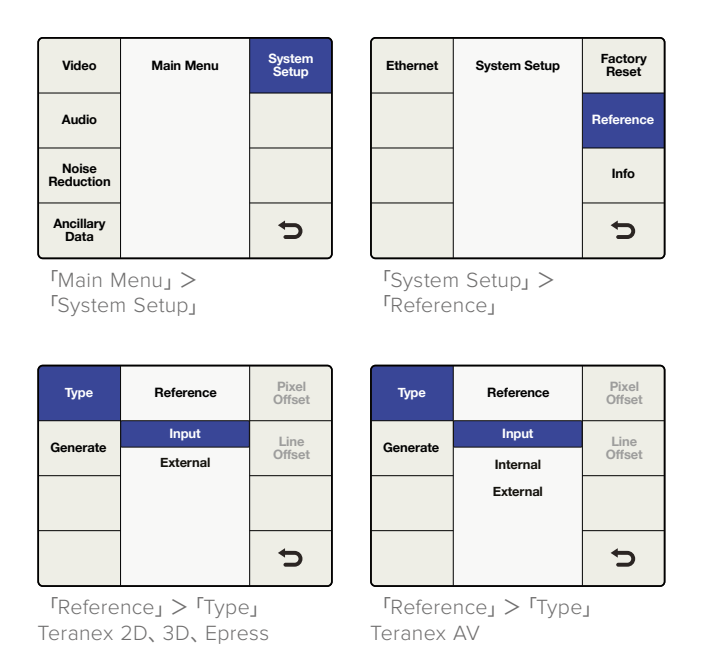

### 外部リファレンスの互換性チャート

外部リファレンスは現在の出力ビデオフォーマットと互換している必要があります。以下の表は、各出力 ビデオフォーマットおよびフレームレートで使用可能な外部リファレンス信号です。Generateメニューで Teranex AVが生成したリファレン信号もこの表に当てはまります。

外部リファレンスが選択されており、有効なリファレンス信号が検出された場合、フロントパネルの「REF」 ステータスLEDが光ります。外部リファレンスの接続が切れたり、失われた場合、「REF」のLEDライトが 消え、Teranexはリファレンス信号が回復するまでフリーランの状態になります。

| 出力フォーマットおよび<br>フレームレート | リファレンス信号                                             |
|------------------------|------------------------------------------------------|
| 525i59.94 NTSC         | ブラックバースト 59.94                                       |
| 625i50 PAL             | ブラックバースト 50                                          |
| 720p50                 | ブラックバースト 50                                          |
| 720p59.94              | ブラックバースト 59.94、3値シンクプログレッシブ 59.94                    |
| 720p60                 | 3値シンクプログレッシブ 60                                      |
| 1080p23.98             | 3値シンクプログレッシブ 23.98、3値シンクインターレース 47.96                |
| 1080PsF23.98           | 3値シンクプログレッシブ 23.98、3値シンクインターレース 47.96                |
| 1080p24                | 3値シンクプログレッシブ 24、3値シンクインターレース 48                      |
| 1080PsF24              | 3値シンクプログレッシブ 24、3値シンクインターレース 48                      |
| 1080p25                | ブラックバースト 50、3値シンクプログレッシブ 25、3値シンクインターレース 50          |
| 1080PsF25              | ブラックバースト 50、3値シンクプログレッシブ 25、3値シンクインターレース 50          |
| 1080p29.97             | ブラックバースト 59.94、3値シンクプログレッシブ 29.97、3値シンクインターレース 59.94 |

| リファレンス信号                                             |
|------------------------------------------------------|
| ブラックバースト 59.94、3値シンクプログレッシブ 29.97、3値シンクインターレース 59.94 |
| 3値シンクプログレッシブ 30、3値シンクインターレース 60                      |
| 3値シンクプログレッシブ 30、3値シンクインターレース 60                      |
| ブラックバースト 50、3値シンクインターレース 50                          |
| ブラックバースト 50                                          |
| ブラックバースト 59.94、3値シンクインターレース 59.94                    |
| ブラックバースト 59.94                                       |
| 3値シンクインターレース 60                                      |
| 未対応                                                  |
| 3値シンクプログレッシブ 23.98、3値シンクインターレース 47.96                |
| 3値シンクプログレッシブ 23.98、3値シンクインターレース 47.96                |
| 3値シンクプログレッシブ 24、3値シンクインターレース 48                      |
| 3値シンクプログレッシブ 24、3値シンクインターレース 48                      |
| 3値シンクプログレッシブ 23.98、3値シンクインターレース 47.96                |
| 3値シンクプログレッシブ 24、3値シンクインターレース 48                      |
| ブラックバースト 50、3値シンクプログレッシブ 25、3値シンクインターレース 50          |
| ブラックバースト 59.94、3値シンクプログレッシブ 29.97、3値シンクインターレース 59.94 |
| 3値シンクプログレッシブ 30、3値シンクインターレース 60                      |
| ブラックバースト 50                                          |
| ブラックバースト 59.94                                       |
| 未対応                                                  |
|                                                      |

## ピクセルオフセット (Pixel Offset)

「External」が選択されており、有効なリファレンス信号が存在する場合、同コントロールで出力のピクセル・タイミングを外部リファレンスに応じて調整できます。

・範囲は選択されている現在の出力フォーマットにより決まります。

## ラインオフセット (Line Offset)

「External」が選択されており、有効なリファレンス信号が存在する場合、同コントロールで出力のライン・タイミングを外部リファレンスに応じて調整できます。

・範囲は選択されている現在の出力フォーマットにより決まります。

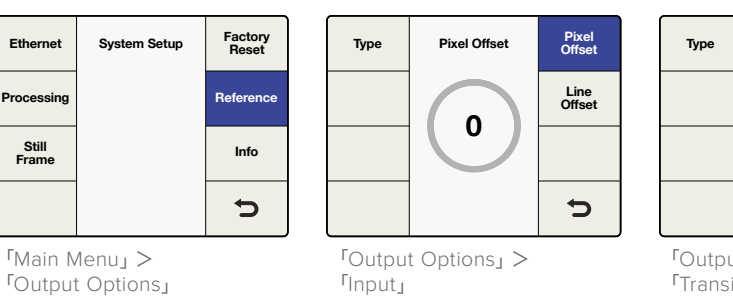

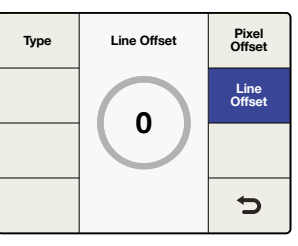

「Output Options」> 「Transition Settings」

### 生成メニュー (Teranex AVのみ)

Teranex AVは、リファレンス出力接続を介してリファレンスジェネレーターとしても使用できます。リファ レンス信号の種類 (ブラックバーストおよび3値シンク) は、Teranex AVの出力ビデオフォーマットによっ て異なります。特定のリファレンス信号しか使用できないフォーマットもあります。例えば、Teranexの出 カフォーマットがNTSCの場合、生成できるのは59.94Hzブラックバーストのみです。同様に1080p23.98 出力では3値シンクのみです。1080i59.94などの別のフォーマットでは両方使用できます。3値 (Tri Level) リファレンスレベルには、3値シンクプログレッシブ (TRI-P)、3値シンクインターレース (TRI-I) があります。

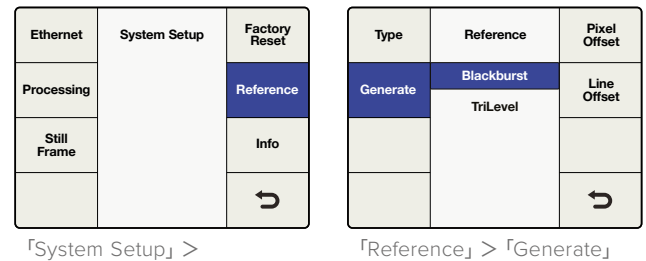

「System Setup」> <sup>r</sup>Reference<sub>J</sub>

| 出力ビデオフォーマット    | 生成されたリファレンス信号の対応表                    |
|----------------|--------------------------------------|
| 525i59.94 NTSC | ブラックバースト 59.94                       |
| 625i50 PAL     | ブラックバースト 50                          |
| 720p50         | ブラックバースト 50あるいは3値シンクプログレッシブ 50       |
| 720p59.94      | ブラックバースト 59.94あるいは3値シンクプログレッシブ 59.94 |
| 720p60         | 3値シンクプログレッシブ 60                      |
| 1080p23.98     | 3値シンクプログレッシブ 23.98                   |
| 1080PsF23.98   | 3値シンクインターレース 47.96                   |
| 1080p24        | 3値シンクプログレッシブ 24                      |
| 1080PsF24      | 3値シンクインターレース 48                      |
| 1080p25        | ブラックバースト 50あるいは3値シンクプログレッシブ 25       |
| 1080PsF25      | ブラックバースト 50あるいは3値シンクインターレース 50       |
| 1080p29.97     | ブラックバースト 59.94あるいは3値シンクプログレッシブ 29.97 |
| 1080PsF29.97   | ブラックバースト 59.94あるいは3値シンクインターレース 59.94 |
| 1080p30        | 3値シンクプログレッシブ 30                      |
| 1080PsF30      | 3値シンクインターレース 60                      |
| 1080i50        | ブラックバースト 50あるいは3値シンクインターレース 50       |
| 1080p50        | ブラックバースト 50                          |
| 1080i59.94     | ブラックバースト 59.94あるいは3値シンクインターレース 59.94 |
| 1080p59.94     | ブラックバースト 59.94                       |
| 1080i60        | 3値シンクインターレース 60                      |
| 1080p60        | 未対応                                  |
| 2K DCI 23.98p  | 3値シンクプログレッシブ 23.98                   |

| 出力ビデオフォーマット     | 生成されたリファレンス信号の対応表                    |
|-----------------|--------------------------------------|
| 2K DCI 23.98PsF | 3値シンクインターレース 47.96                   |
| 2K DCI 24p      | 3値シンクプログレッシブ 24                      |
| 2K DCI 24PsF    | 3値シンクインターレース 48                      |
| 2160p23.98      | 3値シンクプログレッシブ 23.98                   |
| 2160p24         | 3値シンクプログレッシブ 24                      |
| 2160p25         | ブラックバースト 50あるいは3値シンクプログレッシブ 25       |
| 2160p29.97      | ブラックバースト 59.94あるいは3値シンクプログレッシブ 29.97 |
| 2160p30         | 3値シンクプログレッシブ 30                      |
| 2160p50         | ブラックバースト 50                          |
| 2160p59.94      | ブラックバースト 59.94                       |
| 2160p60         | 未対応                                  |

## 情報メニュー(Info)

「Info」メニューには、製品モデル名およびTeranexプロセッサーに現在インストールされているソフト ウェアのバージョン番号が表示されます。

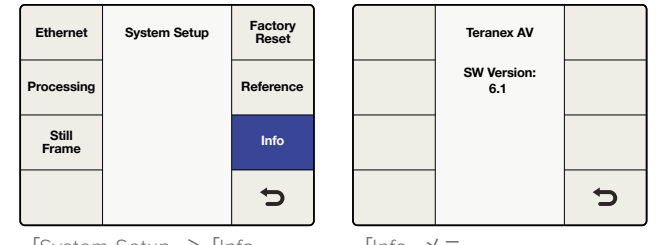

「System Setup」 > 「Info」

「Output Options」

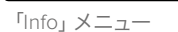

# 出力オプションメニュー (Teranex AVのみ)

「Output Option」メニューでは出力を4つの方法から選べます。これにより、Teranex AVの出力を入力ビ デオ信号、内部ブラック、事前に保存したスチルフレーム、入力からキャプチャーした「フリーズフレーム」 間ですばやく切り替えられます。

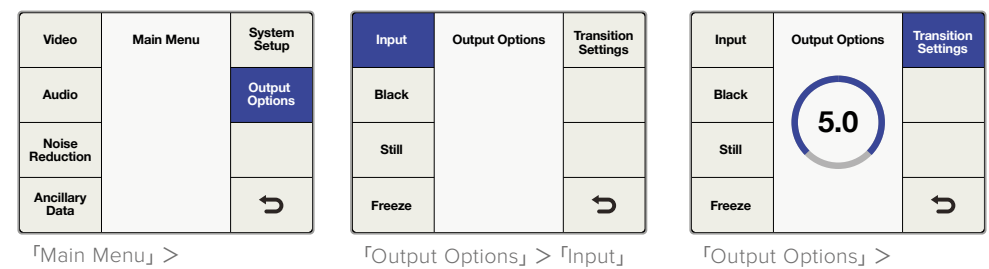

<sup>r</sup>Transition Settings

**作業のこつ**「Output Option」にすばやくアクセスする必要がある場合、このメニューページをTeranex AVのフロントパネルの「MENU 1」または「MENU 2」ボタン に割り当てられます。

## 入力 (Input)

「Input」は、フロントパネルで現在選択しているビデオ入力です。SDI 1、SDI 2、HDMI、あるい は光ファイバー (インストールしている場合)入力です。「Home」 > 「Video」 > 「Test Patterns」 で選択したビデオテストパターンは、「Input」で使用可能です。

## ブラック (Black)

「Black」を押して、出力を内部ブラックジェネレーターに切り替えます。このモードを使用中、 オーディオは出力されません。

#### スチル (Still)

「Still」を押すと、保存されているスチルフレームが表示されます。メモリーにスチルフレームが 保存されていない場合、「Still」ボタンはグレーアウトして選択できない状態になります。このモ ードを使用中、オーディオは出力されません。

#### フリーズ (Freeze)

「Freeze」を押すと、現在のライブビデオ入力のスクリーンキャプチャーを取り込めます。「Input」、「Still」などの他のボタンを選択すると、新しく選択した信号に出力が切り替わり、フリーズフレームは破棄されます。このモードを使用中、オーディオは出力されません。

### トランジション設定 (Transition Settings)

「Transition Settings」 メニューではトランジションレートを0~5秒に設定でき、「Output Options」 でビデオ間のカットまたはフェードのトランジションが可能です。

- ・ トランジションの設定がゼロの場合、カットが使用されます。
- 「Input」と「Still」を切り替える際に、トランジションレートの設定がゼロより大きい数字の場合、ブラックになるフェードが適用されます。例えば、トランジションレートの設定が2秒の場合、ソース1からブラックへのフェードは1秒間で、ブラックからソース2は1秒間で、トランジションにかかる時間の合計は2秒となります。ソース1または2にオーディオが存在する場合、ビデオと同じ長さでフェードアウト/インします。

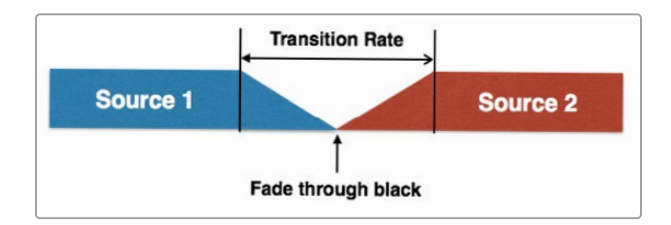

「ブラック」へのトランジションは、トランジションレートで設定された時間で実行されます。
 レートの設定が2秒の場合、フェード・トゥ・ブラックは2秒間をかけて実行します。 ソース1の
 オーディオはビデオと同じ長さでフェードダウンします。

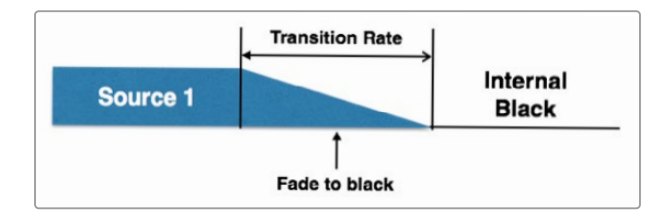

トランジション設定は、フリーズフレームには影響を与えません。「Freeze」が選択されている場合、トランジションの設定値に関わらずTeranex AVは瞬時にフリーズフレームにカットします。オーディオはミュートされます。

「Freeze」から「Input」、「Black」、「Still」に切り替える準備ができると、上記のトランジション設定のルールにしたがってトランジションを実行します。下記の例では、ソース2のオーディオは、ビデオと同じ長さでフェードインします。

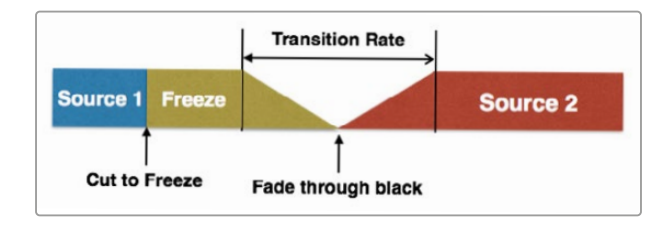

フロントパネルのノブを押すか、反時計回りに一周回転させるとトランジションレートをゼロ にリセットできます。

出力オプション、トランジション設定、スチルフレームコントロールはBlackmagic Teranex Setup ユーティリティでリモートコントロールすることもできます。

| Setup  | Processing      | Aspect                                    | Data  | Audio   | Configure |  |
|--------|-----------------|-------------------------------------------|-------|---------|-----------|--|
| Input  |                 |                                           |       |         |           |  |
|        | Video Input:    | $\odot$                                   |       | ۲       |           |  |
|        |                 | SDI 1                                     | SDI 2 | Optical | HDMI      |  |
|        | Audio Input:    | XLR                                       |       |         | •         |  |
|        | Input Format:   | 1080i59.94                                |       |         |           |  |
| Output |                 |                                           |       |         |           |  |
|        | Output Format:  | 1080(59.94                                | 1     |         | •         |  |
|        | Output Options: | O Input                                   |       |         |           |  |
|        |                 | Black                                     |       |         |           |  |
|        |                 | <ul> <li>Still</li> <li>Freeze</li> </ul> |       |         |           |  |
|        |                 |                                           |       |         |           |  |

# 3Dメニュー設定

「3D」メニューはTeranex 3D Processorモデルでのみ使用できます。同メニューは、Teranex 3D Processor のデュアル内部プロセッサーを有効にして、ステレオスコピック入力のフォーマットまたはフレームレート を変換したり、2Dソースをシミュレーテッド3Dに変換したりできます。

| Video             | Main Menu | System<br>Setup | 3D Moo | le 3D    | Intensity |
|-------------------|-----------|-----------------|--------|----------|-----------|
| Audio             |           |                 | Input  | Off      | Dopth     |
| Addio             |           |                 | mput   | Convert  | Depui     |
| Noise             |           | 3D              | Output | 2D to 3D | Camera    |
| Reduction         |           |                 |        | 3D Align | Align     |
| Ancillary<br>Data |           | Ð               |        |          | Ċ         |

「Main Menu」>「3D」

「3D」>「3D Mode」

## 3Dモードメニュー (3D Mode)

「3D Mode」メニューで「Off」を選択すると通常の2Dプロセッサーとなります。3D処理を可能にするには、以下のメニューを選択します。

Convert

同モードは、SDIあるいはHDMI入力経由の、ステレオスコピックの左右の目の入力を処理できます。また、入力ステレオスコピック信号を同期することもできます。つまり、2系統の非同期入力がTeranex 3D Processorに入力された場合でも出力が同期されます。

- ・ 左右の目の信号をそれぞれSDI入力AおよびBに接続してください。
- 2D to 3D

同モードは2Dから3Dへの変換アルゴリズムを有効化します。あらゆる2D信号をシミュレー テッド3D出力に変換できます。

- ・SDI入力を使用している場合は2DソースをSDI入力Aに接続します。
- 「2D to 3D」が選択されている場合、「Intensity」および「Depth」ボタンが使用できるよう になります。これらの設定に関する詳細は同マニュアルに後述されています。
- · 3D Align

同モードは、イメージフリップ、水平/垂直のポジショニング、軸回転、トーインなどの3Dアラインメントツールを有効にします。

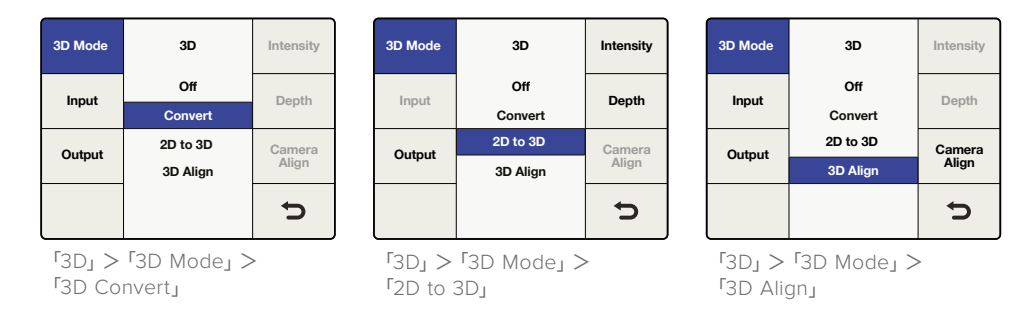

・ 左右の目の信号をそれぞれSDI入力AおよびBに接続してください。

# 入力メニュー (Input)

3D入力メニューは、3Dソースの入力フォーマットを決定します。

Full Frame

SDI入力AおよびB、あるいはHDMI入力を使用する場合はHDMIフレームパッキング信号で、 左右の目の映像をフル解像度で入力します。

Side by Side

「Side by Side」でエンコードされた入力を、SDI AあるいはHDMI入力経由でデコードします。

Top/Bottom

「Top/Bottom」でエンコードされた入力をSDI AあるいはHDMI入力経由でデコードします。

Line by Line

「Line by link」でエンコードされた入力をSDI AあるいはHDMI入力経由でデコードします。

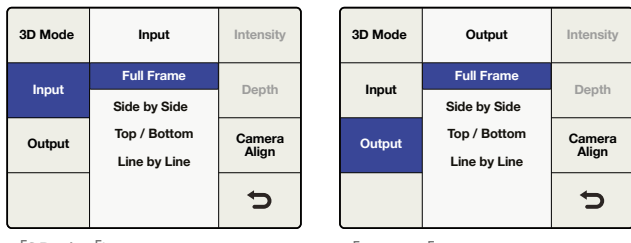

[3D] > [Input]

「3D」>「Output」

# 出力メニュー (Output)

3D出力の選択は、3Dイメージの出力フォーマットを決定します。

Full Frame

SDI出力AおよびBで左右の目の映像をフル解像度で出力し、HDMI出力ではフレームパッキン グ信号を同時に出力します。

Side by Side

「Side by Side」出力エンコードを有効にします。SDI出力AおよびB、そしてHDMI出力から同一のSide by Side出力信号を出力します。

Top/Bottom

「Top/Bottom」 出力エンコードを有効にします。 SDI 出力AおよびB、そしてHDMI 出力から同一のTop / Bottom 出力信号を出力します。

Line by Line

「Line by Line」出力エンコードを有効にします。SDI出力AおよびB、そしてHDMI出力から同一のLine by Line出力信号を出力します。

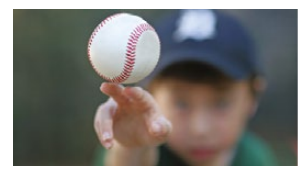

Full Trameの左目

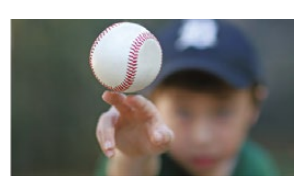

Full Trameの右目

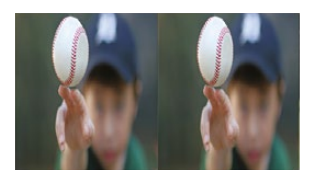

Side by Side

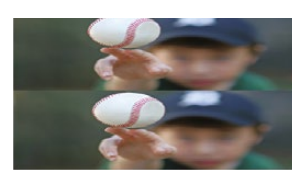

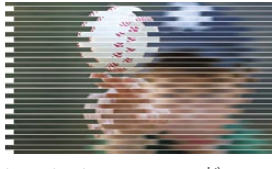

Top/Bottomエンコード Line

Line by Lineエンコード

## 強さ (Intensity)

「Intensity」は「3D Mode」で「2D to 3D」を選択したときにのみ使用できます。「Intensity」設定は、3D エフェクトの全体的な強さをコントロールできます。

・調整幅は-40 (イメージがスクリーンの前方) から+40 (イメージがスクリーンの後方) です。 デフォルト設定は+15になっています。0に設定するとフラットな2D出力イメージになります。

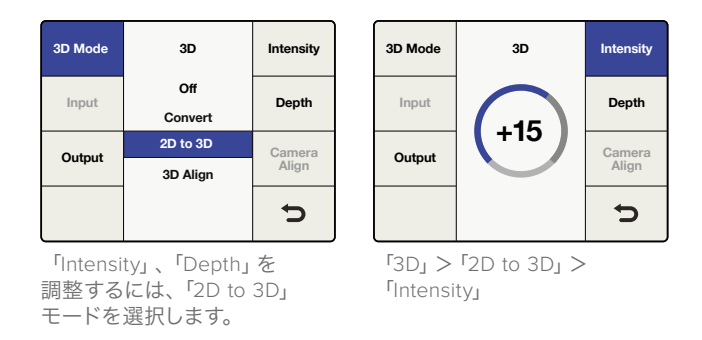

## 奥行き (Depth)

「Depth」は「3D Mode」メニューで「2D to 3D」を選択したときにのみ使用できます。

「Depth」設定は、全体的なイメージにより奥行きを持たせます。この設定は3Dエフェクトに追加できますが、多くの場合デフォルト値のままにしておきます。

・ 設定範囲は-12から+12です。デフォルト設定は0になっています。

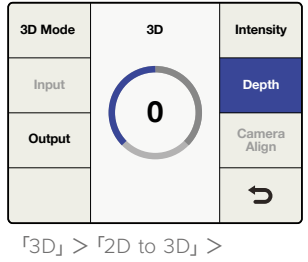

<sup>r</sup>Depth」

## カメラアラインメント (Camera Align)

「Camera Align」ボタンは「3D Mode」メニューで「3D Align」を選択したときにのみ使用できます。カメ ラアラインメントのアプリケーションは、ステレオスコピックストリームに、イメージズーム、フリップ、水 平/垂直ポジショニング、軸回転調整など、様々な処理調整を行います。これらの調整は、各目の映像ごと に適用したり、あるいは左右の目の映像をリンクして、ステレオスコピックイメージの両目を同時に同量 調整したりすることが可能です。

### Default Settings

Teranexプロセッサーの他のメニューと同様、回転ノブを押すと現在のパラメーターをデフォルト設定にリセットできます。現在のメニューのすべてのコントロールをデフォルト設定にリセットするには、「Reset all」メニューボタンを使用します。

### ポジションメニュー (Position)

「Position」メニューでは、各イメージの水平/垂直のポジション調整が可能です。左右の目を別々に選択することも、両目の映像を同時に調整することもできます。

- ・ 選択した出力フォーマットによって、ポジショニング・ダイヤルの範囲の値が変更しますが、範囲は常にイメージサイズの縦横-50%から+50%です。1080出力では、ポジショニング範囲は水平-959から+959ピクセルで、垂直-539から+539ラインです。720出力では、ポジショニング範囲は-639から+639ピクセル、-359から+359ラインです。
  - 水平 (Horizontal) が正の値の場合、右にシフトします。
  - ・水平 (Horizontal) が負の値の場合、左にシフトします。
  - ・ 垂直 (Vertical) が正の値の場合、右にシフトします。
  - ・ 垂直 (Vertical) が負の値の場合、右にシフトします。

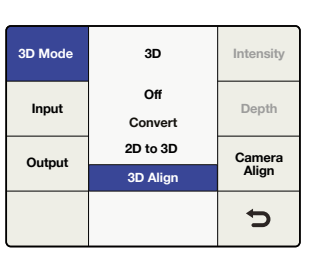

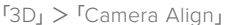

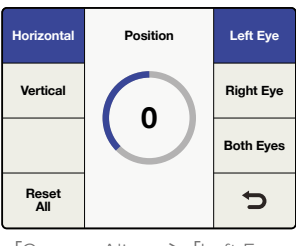

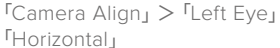

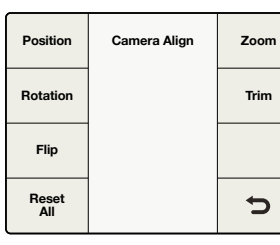

「Camera Align」 メニュー

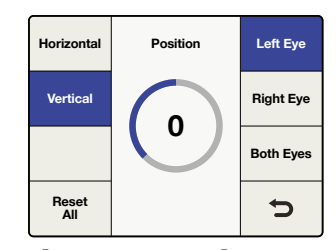

「Camera Align」>「Left Eye」 「Vertical」

### 回転メニュー (Rotation)

「Camera Align」の「Rotation」メニューでは、X、Y、Z軸に沿ったイメージの軸回転調整が可能です。こ の調整は、各軸でも、3軸のどの組み合わせでも可能です。軸回転調整を使えば、3Dカメラリグの機械的 な誤差を相殺することができます。

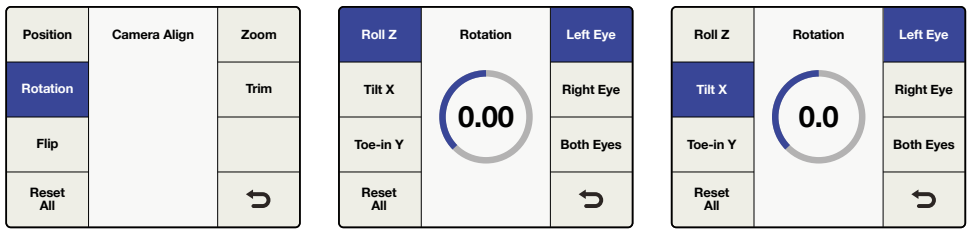

<sup>r</sup>Camera Align<sub>J</sub> > <sup>r</sup>Rotation<sub>J</sub>

「Rotation」 > 「Roll Z」

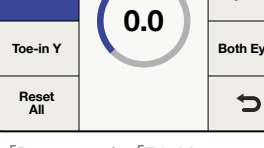

 $\Gamma$ Rotation  $> \Gamma$ Tilt X

## ロール調整 (Roll Z ) - Z軸

「Roll Z」調整は、Z軸に沿ってイメージを回転させます。

• Z軸の調整幅は、-8から+8度(粒度0.02度)です。デフォルト設定は0になっています。

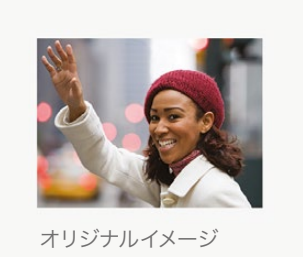

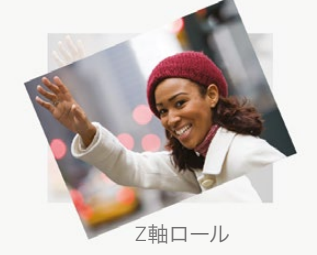

## ティルト調整 (Tilt X) - X軸

「Tilt X」調整は、X軸に沿ってイメージを回転させます。

• X軸の調整幅は、-8から+8度(粒度0.2度)です。デフォルト設定は0になっています。

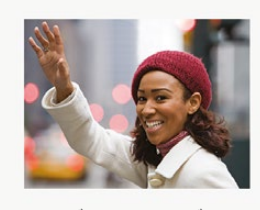

オリジナルイメージ

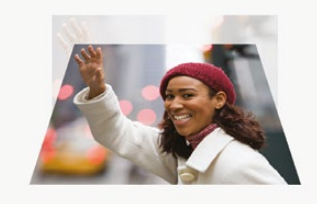

X軸ティルト

### トーイン調整 (Toe-In Y) - Y軸

「Toe-In」 調整は、Y軸に沿ってイメージを回転させます。

• Y軸の調整幅は、-8から+8度(粒度0.2度)です。デフォルト設定は0になっています。

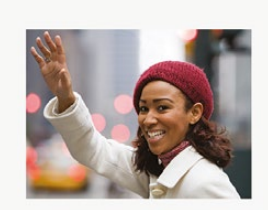

オリジナルイメージ

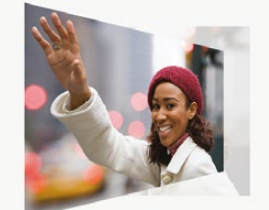

Y軸トーイン
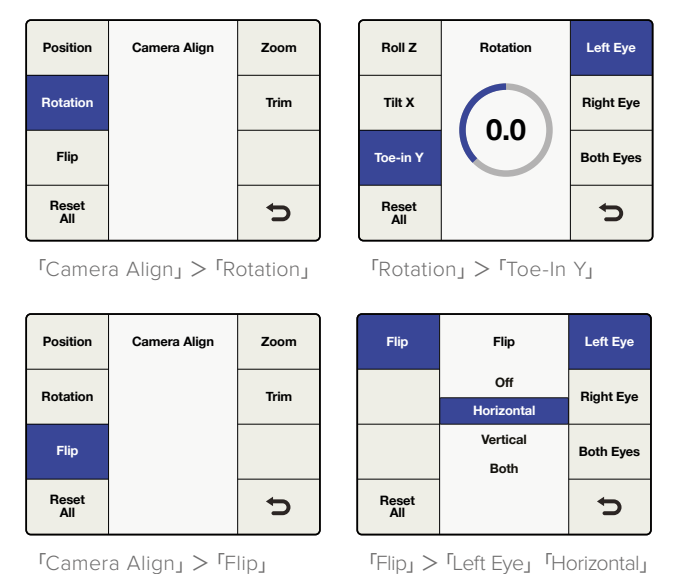

「Flip」 > 「Left Eye」「Horizontal」

### 反転メニュー (Flip)

「Camera Align」の「Flip」メニューでは、入力イメージを水平/垂直方向あるいは両方に同時に反転 できます。

同機能は、鏡やプリズムを使った3Dカメラリグにマウントしたカメラの映像を反転する際に使用します。

- ・ 左右の目の映像 (Right Eye/Left Eye) を個別に反転できます。
- ・「Flip」メニューで両目 (Both Eyes) を選択すると左右の目の映像を同時に反転します。
- 「Reset All」を押すと、反転機能がオフになります。

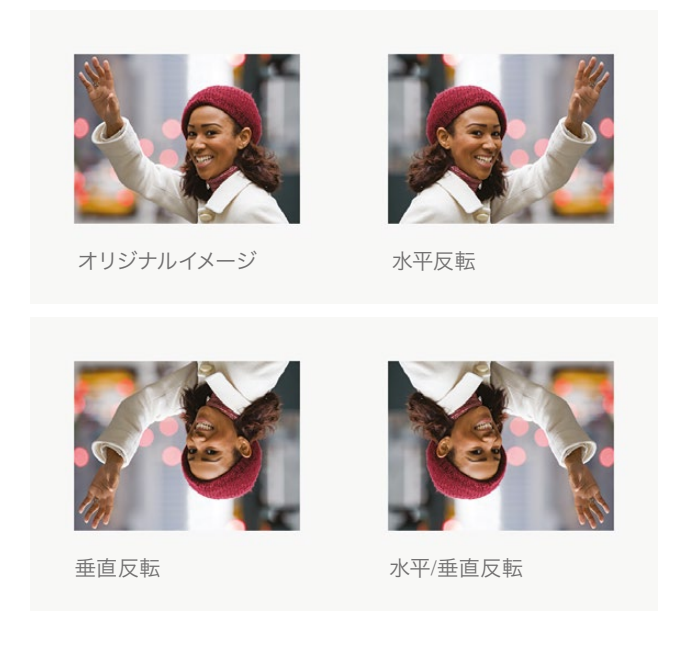

### ズームメニュー (Zoom)

「Camera Align」の「Zoom」メニューでは、左右のイメージを水平/垂直方向に別々にズームしたり、同時 に両方向にズームしたりできます。

- パラメーターがマイナスの場合はイメージからズームアウト、プラスの場合はイメージにズーム インしています。
- 「Both」を押すと、水平ズームと垂直ズームのパラメーターがリンクするので、ズームしても正確 なアスペクトレシオを保存できます。
- 「Both Eyes」を選択すると、ステレオスコピックイメージの両目の映像を同時に同じ ようにズームします。

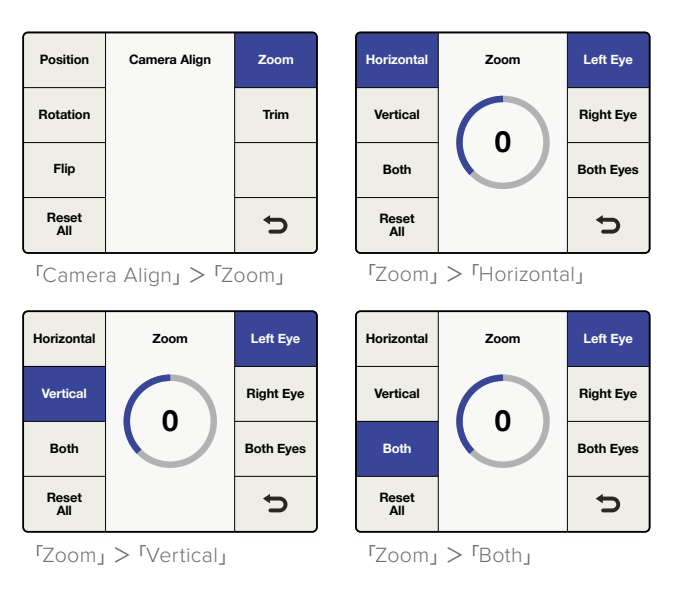

### トリムメニュー (Trim)

「Camera Align」の「Trim」メニューでは、左右のイメージを水平/垂直方向に別々にトリムしたり、同時 に両方向にトリムしたりできます。

- トリムの範囲は使用しているビデオフォーマットにより異なります。
- ・ 水平方向では、左右のエッジが同時にトリムされます。
- 垂直方向では、上下のエッジが同時にトリムされます。
- 「Both」を押すと、水平トリムと垂直トリムのパラメーターがリンクするので、トリムしても正確 なアスペクトレシオを保存できます。
- 「Both Eyes」を選択すると、ステレオスコピックイメージの両目の映像を同時に同じようにトリムします。

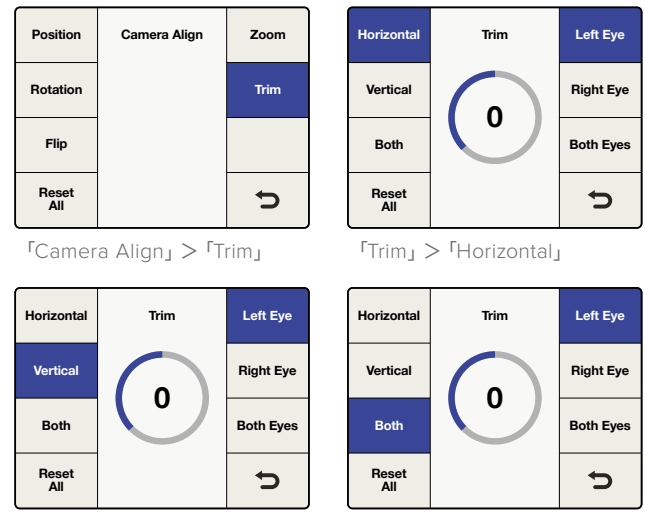

 $\operatorname{FTrim}_{\mathsf{J}} > \operatorname{FVertical}_{\mathsf{J}}$ 

「Trim」>「Both」

### 3Dモードの接続およびその他重要な情報

ワークフローに影響を及ぼす接続や補助データの扱いに関して詳述します。

### ビデオ接続

ステレオスコピックの左右の入力は、それぞれSDI入力A、Bに接続します。同様に左右の処理出力は、 それぞれSDI出力AおよびBへ送信されます。HDMI入出力は、フルフレームレートの「フレームパッキング」 信号をサポートしています。

### 対応ビデオフォーマット

「2D to 3D」機能はSDおよびHD入力をサポートしており、HD出力に変換します。「3D Convert」および 「3D Camera Align」機能は、Teranex 3Dでサポートされているすべての3Dビデオフォーマットに対応し ます。「3D Align」では、左右の入力ストリームが同一フォーマット/フレームレートである必要があります。 以下のビデオフォーマット変換に対応:

- 1.5Gb/sまでのビデオ信号入出力
- ・ 出力フォーマットが入力フォーマットと同じ場合はパススルー
- ・1080i 50/59.94/60 から1080p/Psf 23.98/24/25/29.97/30
- 1080p/PsF 23.98/24/25/29.97/30 から 1080i 50/59.94/60
- 1080i 50/59.94/60から1080i 50/59.94/60 (フレームレート変換)
- 1080i 50/59.94/60 から 720p 50/59.94/60
- 720p 50/59.94/60 から 1080i 50/59.94/60
- ・720p 50/59.94/60 から 720p 50/59.94/60 (フレームレート変換)

#### 独立したチャンネル処理

「Camera Align」 アプリケーションを使用すると、各ビデオチャンネルのイメージアラインメントが可能です。 プロセスアンプ、タイムコード、ノイズリダクション設定は両方のビデオストリームに同時に適用されます。

### オーディオサポート

「Channel A」ではエンベデッド、AES、アナログオーディオがサポートされています。「Embed」を選択 すると入力Aのエンベデッドオーディオが処理されて出力Aから出力されます。

#### 補助データサポート

タイムコードやAFDなどの補助データは、入力Aおよび出力Aでのみサポートされています。

### 外部リファレンス

出力ストリームは入力Aあるいは、REFコネクターに供給された外部リファレンス (ブラックバーストあるいは3値シンク)のどちらかに同期します。「Home」>「Reference」>「Type」で、リファレンスの種類 (内部あるいは外部)を選択します。

外部リファレンスを使用している場合、選択したリファレンスソースに対応して調整している場合でも、 ユーザーインターフェースはチャンネルA、Bをコントロールして、両出カストリームのピクセルをロック した状態に保ちます。

# キャプチャー・再生

Thunderboltテクノロジーを使用して、Teranex 2Dあるいは3D Processorをコンピューターに接続してい る場合、ビデオキャプチャー、変換、再生用のパワフルな編集ソリューションとしても使用できます。これ は、アナログ、SDI、HDMIで、編集プロジェクト用に事実上すべてのSD、HDビデオフォーマットをキャプ チャーするのに非常に効率的な方法です。また同様に、編集済みのビデオをTeranexから再生し、モニタ ーやテレビで迅速にモニタリングすることも可能です。

# お気に入り編集ソフトウェアの使用

編集ソフトウェアによっては、プラグインをインストールして自動的にTeranexと作業できますが、そう でない場合は最新のBlackmagic Design Desktop Videoソフトウェアをダウンロード、インストール する必要があります。これはBlackmagic Designのサポートセンターからダウンロードできます。 https://www.blackmagicdesign.com/jp/support/family/capture-and-playback

# ビデオキャプチャー

アプリケーションがビデオをキャプチャーする際、TeranexのLCDに「Capture」と表示され、次に入力 信号のビデオフォーマットが表示されます。例えば「Capture: 1080p24」などです。DaVinci Resolve、Avid Media Composer、Apple Final Cut Pro 7、Adobe Premiere Pro CC、Adobe Photoshop CCなどの アプリケーションは、すべてTeranexプロセッサーからビデオをキャプチャーできます。

Teranexは変換されたビデオ出力をキャプチャーします。Teranexの「Out」ボタンを押してプロジェクト を確認し、キャプチャープリファレンスが、ビデオフォーマット、フレームタイプ、フレームレートの光って いるボタンと一致するか確認します。

RS-422デッキコントロールを使ったバッチキャプチャーは、変換処理の遅延により、必ずしもフレームア キュレートではありません。このため、オフセットを使用するか、キャプチャーするイメージにハンドルを 追加すると良いでしょう。もちろん、デッキコントロールを使用せずにキャプチャーすることもできます。

| Blackma                        | gic Design Desktop Video 9.8                                   |
|--------------------------------|----------------------------------------------------------------|
| Show All                       | Q                                                              |
| Settings                       | for your Teranex 3D Processor                                  |
|                                | Settings Processing                                            |
| Set output:                    | SDI & HDMI & Component \$                                      |
|                                | For video and audio output connections                         |
| Set input:                     | SDI Video & SDI Audio ‡                                        |
|                                | For video and audio capture                                    |
| Use video setup in NTSC:       | At 7.5 IRE for use in the USA     At 0.0 IRE for use in Japan  |
|                                | Use 4:4:4 SDI on video output when possible                    |
|                                | Use 3 Gb/s Single Link SDI not Dual Link SDI output            |
|                                | Use 1080p not 1080PsF                                          |
|                                | Use LTC Timerode input                                         |
| Set default video standard as: | HD 1080i 59.94 :                                               |
|                                | Final Cut Pro X and startup video output will use this setting |
| When not playing video, send:  | Black ¢                                                        |
| Display HDMI 3D as:            | Frame Packing ÷                                                |
| Est a forma a start limiter    |                                                                |
| Set reference output timing:   | •••••••••••••••••••••••••••••••••••••••                        |
|                                | Reference input not detected                                   |

## ビデオ再生

ビデオアプリケーションでクリップを再生している際、TeranexプロセッサーのLCDに「Playbeck」と表示 され、次にビデオフォーマットが表示されます。例えば「Playback: 1080p24」などです。再生中のビデオ フォーマットと一致するボタンが光ります。再生フォーマットはクリップにより設定されており変換できな いので、他のすべてのボタンは光らず、使用できない状態です。Adobe After Effects、Apple Final Cut Pro Xなどのアプリケーションは常に再生モードです。

| Setti                          | ngs for your Teranex 3D Processor                   |
|--------------------------------|-----------------------------------------------------|
| Settings Processing            |                                                     |
|                                |                                                     |
| Set output:                    | SDI & HDMI & Component 🗸 🗸                          |
|                                | For video and audio output connections              |
| Set input:                     | HDMI Video & HDMI Audio 🗸 🗸                         |
|                                | For video and audio capture                         |
| Use video setup in NTSC:       | At 7.5 IRE for use in the USA                       |
|                                | ○ At 0.0 IRE for use in Japan                       |
|                                | Use 4:4:4 SDI on video output when possible         |
|                                | Use 3 Gb/s Single Link SDI not Dual Link SDI output |
|                                | ✓ Use 1080p not 1080PsF                             |
|                                | Remove field jitter when video is paused            |
|                                | Use LTC Timecode input                              |
| Set default video standard as: | HD 1080i 59.94 V                                    |
| When not playing video, send:  | Black 🗸                                             |
|                                | To all the video outputs.                           |
| Display HDMI 3D as:            | Frame Packing V                                     |
| Set reference output timing:   | 0                                                   |
|                                | Reference input not detected                        |
|                                | 🔞 OK Cancel 🛞 Apply                                 |

Teranex Installerソフトウェアは、Mac OS XおよびWindowsに、Blackmagic Design Desktop Video Control Panelをインストールします。

# **DaVinci Resolve**

DaVinci Resolveを使用して、Teranexプロセッサーからビデオ/オーディオをキャプチャーできます。 例えば、古いアナログビデオテープをTeranexでアップコンバートし、同時にResolveでHD出力をキャプ チャーできます。クリップをResolveのメディアプールにキャプチャーしたら、パワフルな編集/ カラーグレーディングツールを使用して簡単に素材を扱うことができます。

Teranexプロセッサーを使用してビデオをキャプチャーするには、Blackmagic Designの最新のDesktop Videoソフトウェアをインストールする必要があります。Desktop Videoソフトウェアは、Blackmagic Design サポートセンター (www.blackmagicdesign.com/jp/support/family/capture-and-playback) からダ ウンロードできます。

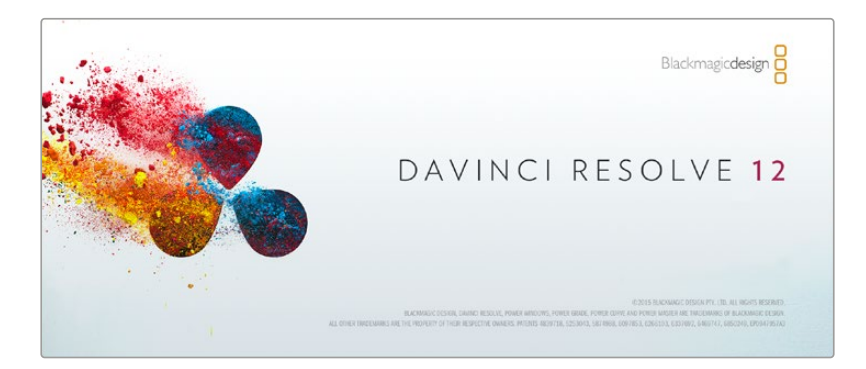

### セットアップ

- 「DaVinci Resolve」を起動し、「環境設定」メニューから「ビデオI/OとGPU」タブを選択し、 さらに「キャプチャー・再生用」オプションからTeranexを選択します。設定を保存し、DaVinci Resolveを再起動して変更を適用します。
- 2 プロジェクトを開始し、プロジェクト設定ウィンドウで、使用したいタイムラインとモニタリ ング解像度およびフレームレートを設定します。Teranexプロセッサーは、マッチする出力を 自動的に設定します。
- 3 プロジェクト設定ウィンドウを開いている間に、「キャプチャー・再生」 タブで、「ビデオキャプ チャーと再生」 メニューからフォーマットを選択します。
- 4 オーディオをキャプチャーする場合は、「オーディオ入力を有効にする」チェックボックスを 有効にしてください。
- 5 「クリップを保存」のオプションで、キャプチャーしたメディアを保存する場所をブラウズします。 「保存」を押して新しいプロジェクト設定を確定します。

| Video I/O and GPU |                              |                                                                                  |
|-------------------|------------------------------|----------------------------------------------------------------------------------|
| System            | For capture and playback use | None                                                                             |
| Media Storage     |                              | <ul> <li>Teranex 3D Processor</li> </ul>                                         |
| Video I/O and GPU | For Resolve Live use         |                                                                                  |
| Audio             |                              | Teranex 3D Processor                                                             |
| Control Panels    |                              | <ul> <li>Use Red Rocket if available</li> <li>Use GPU for Red Debayer</li> </ul> |
| Advanced          |                              | <ul> <li>Use Display GPU For Compute</li> <li>Use System Audio Output</li> </ul> |
|                   | GPU processing mode          | Auto 🗸                                                                           |
|                   |                              |                                                                                  |

「環境設定」メニューで「ビデオI/OとGPU」タブを選択し、さらに 「キャプチャー・再生用」オプションでTeranexを選択します。

## キャプチャー

- 1 メディアページのキャプチャーアイコンをクリックします。同ボタンは、ソフトウェアインター フェースの右上に配置されています。
- 2 キャプチャーアイコンの下にあるキャプチャー情報ウィンドウの「ファイル名プレフィックス」に クリップの名前を入力します。必要に応じて、ロール/カード、リール番号、クリップ番号、プログ ラム名、良いテイクなどの追加情報を入力することもできます。
- 3 キャプチャーを開始するには、キャプチャー情報ウィンドウの下にある「今すぐキャプチャー」 ボタンを押します。ラップトップや小型のモニターで作業している場合、「今すぐキャプチャー」 ボタンを表示するには、ウィンドウを下にスクロールする必要がある場合があります。キャプ チャー中、キャプチャー情報ウィンドウには「キャプチャー中」と表示され、タイムコードカウン ターが進みます。キャプチャーを終了するには、「停止」ボタンをクリックします。

| Capture and Playout                                                                                                    |                           |
|----------------------------------------------------------------------------------------------------|---------------------------|
| Video capture and playback HD                                                                                                    | 1080p 24 🗸                |
|                                                                                                    | se left and right eye SDI |
| Video connection operates as 📃 L                                                                                                    | se 4:4:4 SDI              |
| Video/Data Level 💿 V                                                                                                    | deo Levels                |
|                                                                                                    | ata Levels                |
| Video bit depth 10 b                                                                                                    | it v                      |
| I      I     I | se deck autoedit          |
| Non auto edit timing 0                                                                                                    | ✓ frames                  |

使用したいフォーマットを「ビデオキャプチャー・再生」メニューから選択します。

## 再生

メディアページからクリップを再生するには、キャプチャーアイコンを再度クリックしてキャプチャー情報 ウィンドウを閉じます。キャプチャーしたクリップをクリックしてビューアに表示し、ビューアのトランスポー トコントロールボタンでクリップを再生します。

# 編集およびカラーグレーディング

クリップをキャプチャーしたら、エディットページへ行きResolveの豊富な編集機能を使用できます。 カラーグレーディンを行うにはカラーページへ行きます。これらの機能に関する詳細は、DaVinci Resolve マニュアルを参照してください。

# **Avid Media Composer**

Avid Media Composerは、Teranexプロセッサーハードウェアを使用してSD/HDのビデオおよびオーディ オをキャプチャー・再生できます。また、RS-422デッキコントロールもサポートしています。

この例では、Teranexからの変換出力が1080i59.94になり、コントロール不可のデバイスからキャプ チャーします。

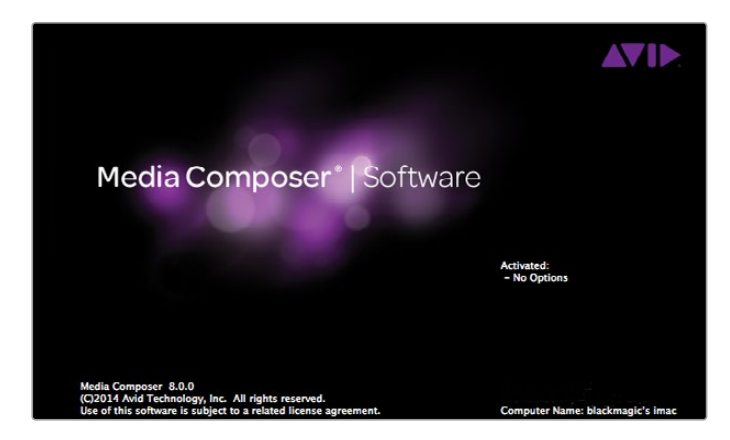

## セットアップ

- Media Composerを起動すると「Select Project」 ウィンドウが表示されるので、「New Project」を クリックします。
- 2 「New Project」 ウィンドウでプロジェクトに名前を付けます。
- 3 「Format」ドロップダウンメニューで「1080i/59.94」を選択します。
- 4 「Color Space」ドロップダウンメニューで「YCbCr 709」を選択します。
- 5 「Raster Dimension」ドロップダウンメニューで「1920×1080」を選択し、「OK」をクリックします。

| Use 3 Gb/s Single Link SDI not E                          | Dual Link SDI output |
|-----------------------------------------------------------|----------------------|
| Use 1080p not 1080PsF                                     |                      |
| Set black ref on SDI video outpu                          | t in capture         |
| Extended Desktop                                          | paused               |
| Last Frame Played<br>When not playing video, send ✓ Black |                      |
|                                                           | 8                    |
| Display HDML3D as: Side by Side                           |                      |
| Stopky Hollin So ka. Stoc by Stac                         |                      |

Media Composerを単一のコンピューターモニターと使用している場合、Blackmagic System Preferencesを開き、ビデオを再生していない場合に「Black」を送信するよう設定します。

| N                                                                                                    | ew Project                                                                        |                                                             |
|----------------------------------------------------------------------------------------------------|-----------------------------------------------------------------------------------|-------------------------------------------------------------|
| Project Name:<br>New Project                                                                         | Format:<br>1080i/59.94 *<br>Color Space:<br>YCbCr 709 *<br>Stereoscopic:<br>Off * | Aspect Ratio:<br>16:9 *<br>Raster Dimension:<br>1920x1080 * |
| Matchback The selected raster dimension supports - Standard - AVC Intra 100 - XDCAM HD 50 - XDCAM EX | the following raster types                                                        | :                                                           |
| Search Data Folder:<br>Default Project Folder                                                        |                                                                                   |                                                             |

プロジェクト名を入力してオプションを設定します。

### キャプチャー

- 1 「Tools」>「Capture」を選択し、「Capture Tool」を開きます。
- 2 トグルソースボタンをクリックすると、デッキアイコンのボタンに赤い丸と斜線が表示されます。
- 3 「Video」および「Audio」の入力メニューで、それぞれ「Blackmagic」を選択します。
- 4 使用したいビデオとオーディオのソーストラックを選択します。
- 5 「Bin」メニューでターゲットビンを選択します。
- 6 「Resolution」ドロップダウンメニューでコーデックを選択します。
- 7 キャプチャーしたビデオおよびオーディオを保存するディスクストレージを選択します。
- 8 「Tape Name」ボタンをクリックし、使用したいテープを選択して「OK」をクリックします。
- 9 ビデオとオーディオのソースを再生できるか確認し、「Capture」ボタンを押します。
- 10 キャプチャーを終了するには、キャプチャボタンを再度クリックし、キャプチャーツールを 閉じます。

### 再生

Avid Media Composerタイムラインを使用して、Teranexプロセッサーの出力に接続したモニターやTVに ビデオを表示できます。出力ビデオは、タイムラインウィンドウの下にある「Toggle Client Monitor」ボタ ンを使ってオン/オフを切り替えられます。

# Apple Final Cut Pro 7

Blackmagicビデオハードウェアは、AppleのRT Extreme<sup>®</sup> リアルタイムエフェクトと、完全な互換性を 持っています。

この例では、Teranexからの変換出力が1080i50になり、コントロール不可のデバイスからキャプ チャーします。

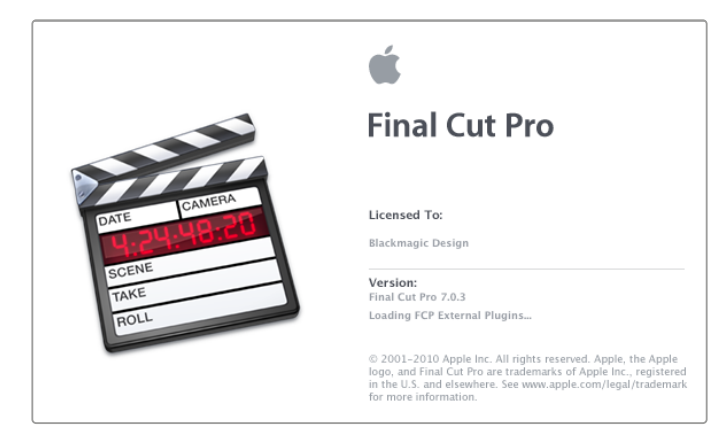

Apple Final Cut Pro 7

### セットアップ

- 1 Final Cut Pro 7を起動して「File」>「New Project」を選択します。
- 2 「File」>「Save Project As...」を選択し、プロジェクトに名前を付けます。
- 3 Final Cut Proのメニューから「Easy Setup」を選択し、「Easy Setup」ウィンドウを開きます。
- Format」で「HD」を選択し、「Rate」で「25.00 fps」を選択します。「Use」メニューから 「Blackmagic HDTV 1080i 50 - 10 bit」を選択します。「Setup」をクリックすると ウィンドウが閉じます。
- 5 Final Cut Proメニューから「System Setting」を選択し、ハイライトされた「Scratch Diskes」 タブで「Set」を選択してスクラッチディスク用のドライブを選択します。「OK」をクリックします。

|         | Easy Setup                                                                                                    |
|---------|----------------------------------------------------------------------------------------------------|
| Format: | HD                                                                                                    |
| Use:    | Blackmagic HDTV 1080i 50 - 10 bit +                                                                                                    |
|         | Use this setting when editing with HD at 1080i/50 in 10 bit<br>Sequence Preset: Blackmagic HDTV 1080i 50 - 10 bit<br>Capture Preset: Blackmagic HDTV 1080i 50 - 10 bit<br>Device Control Preset: Blackmagic HDTV 1080i 50 - 10 Bit (1920 x 1080)<br>Playback Output Video: Blackmagic Audio<br>Edit to Tape/PTV Output Video: Same as Playback<br>Edit to Tape/PTV Output Audio: Same as Playback |
|         | Note: Settings for existing sequences will not change. New sequences will use the<br>settings from the selected Easy Setup preset.                                                                                                    |
|         | Cancel Setup                                                                                                    |

Blackmagic Easy Setupを選択

## キャプチャー

- 1 「File」 > 「Log and Capture」を選択し、「Log and Capture」 ウィンドウを開きます。
- 2 ビデオソースで「Play」を押し、次に「Capture」へディングの下にある「Now」ボタンを押して キャプチャーを開始します。
- 3 キャプチャーを停止するには、キーボードの左上にある「esc」キーを押します。
- 4 「File」 > 「Log and Capture」を選択し、ウィンドウを閉じます。

# 再生

Final Cut Proタイムラインを使用して、Teranexプロセッサーの出力に接続したモニターやTVにビデオを 表示できます。Blackmagic出力にビデオが表示されない場合は、接続を再度チェックし、「View」> 「External Video」へ行って「All Frames」が選択されていることを確認し、Final Cut Proで出力が正確に 設定されていることを確認してください。

# Apple Final Cut Pro X

Final Cut Proを使ってビデオを外部ビデオモニターやTVで再生したい場合は、Final Cut Pro X 10.0.4 (あるいはそれ以降)の放送用モニタリング機能を使用してビデオをTeranexプロセッサーハードウェアを 通じて出力できます。

この例では、クリップは2チャンネルのオーディオが付いた非圧縮10-bit 4:2:2 1080i59.94とします。

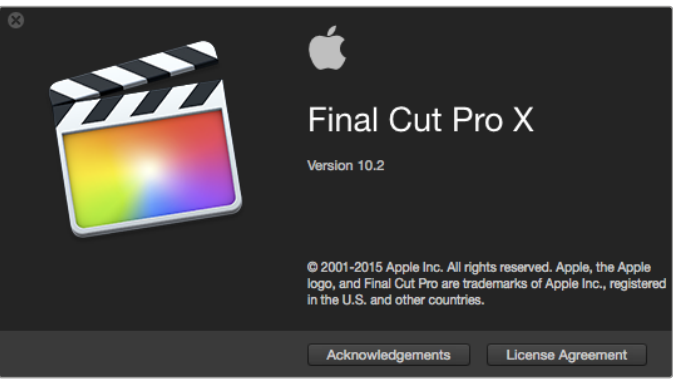

Final Cut Pro X

## セットアップ

- システム環境設定を開き、「Blackmagic Desktop Video」アイコンをクリックします。「Setup」 アイコンをクリックして「Desktop Video Setting」スクリーンを開きます。「Output Format」を 「HD 1080i59.94」に設定し、「Save」をクリックします。
- 2 Final Cut Pro Xを起動して「menu」バーへ行き、「File/New Project」を選択します。プロジェクト設定パラメーターを含むウィンドウが開きます。
- 3 プロジェクトに名前を付け、「Use Custom Settings」 ボタンをクリックします。
- Video Properties」で「Custom」ラジオボタンを選択し、以下の通りに設定します:
   「Format」を「HD 1080i」、「Resolution」を「1920x1080」、「Rate」を「29.97」に設定。
- 「Audio and Render Properties」で「Custom」ボタンを選択し、以下の通りに設定します。
   「Audio Channels」を「Stereo」、「Audio Sample Rate」を「48kH」、「Render Format」を「Uncompressed 10 bit 4:2:2」に設定。「OK」をクリックします。
- 6 Final Cut Proメニューへ行き、「Preferences」を選択して「Playback」タブをクリックします。 「A/V Output」メニューで「Blackmagic」が選択されていること、自分のプロジェクトと同じ ビデオ規格が選択されていることを確認します。「Preferences」を閉じます。
- 7 「Window」メニューで「A/V Output」を選択し、Teranexプロセッサーからの ビデオ出力を 有効にします。

# Adobe Premiere Pro CC

この例では、Teranexからの変換出力が1080i50になり、コントロール不可のデバイスから キャプチャーします。

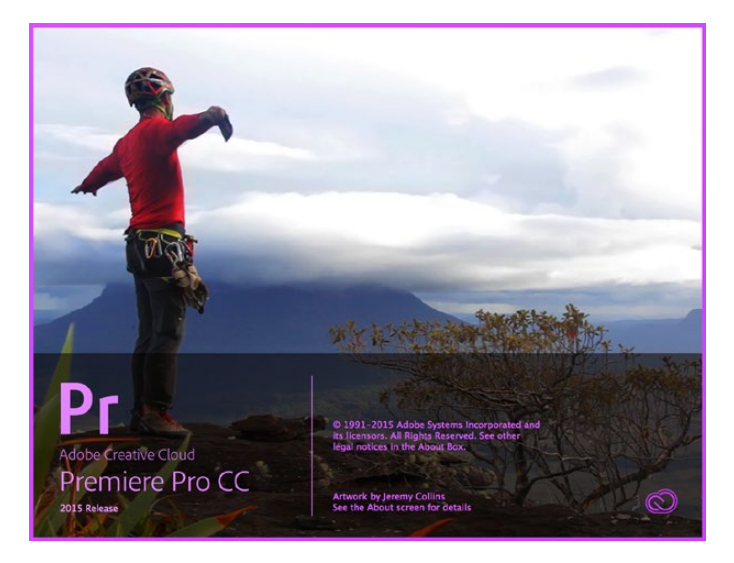

Premiere Pro CC 2015

### セットアップ

- Premiere Pro CCを起動します。Welcomeウィンドウで「Create New Project」を選択します。 プロジェクト設定を含むウィンドウが開きます。
- 2 プロジェクトに名前を付けます。「Browse」ボタンをクリックして使用するフォルダを選び、 プロジェクトの保存先を選択します。
- 3 使用しているグラフィックカードがPremiere Pro CCのMercury Playback Engineでサポート されている場合、「Renderer」の選択が可能になるので「Mercury Playback Engine - GPU Acceleration」に切り替えます。
- Capture Format」を「Blackmagic Capture」に設定し、「Settings」ボタンをクリックします。
   「Video Standard」を「1080i50」に設定し、要件に応じて「Video Format」を選択します。
   「OK」をクリックします。

### 再生

- 1 新規プロジェクトにクリップを読み込みます。
- 2 Final Cut Proタイムラインを使用して、Teranexプロセッサーの出力に接続したモニターやTVに ビデオを表示できます。

| Video Output   |                              |                              |
|----------------|------------------------------|------------------------------|
| Output Format: | 1080i59.94                   | •                            |
| SDI Settings:  | 4:4:4 RGB<br>Use SDI Level A | ✓ Enable Single Link         |
|                | 1080PsF On                   | Remove Field Jitter On Pause |
| Idle Output:   | Black                        | Last Frame Shown             |

システム環境設定で、Final Cut Pro Xのプロジェクトと一致する出力フォーマットを 設定します。

| Project Name:                | Untitled Project                                            |
|------------------------------|-------------------------------------------------------------|
| In Event:                    | 17-11-2014                                                  |
| Starting Timecode:           | 00:00:00:00 Drop Frame                                      |
| Video Properties:            | O Set based on first video clip                             |
|                              | Custom                                                      |
|                              | 1080i HD 🗘 1920x1080 🗘 29.97i 🗘                             |
|                              | Format Resolution Rate                                      |
| Audio and Render Properties: | Use default settings<br>Stereo, 48kHz, ProRes 422<br>Custom |
| Audio Channels:              | Stereo 🗘                                                    |
| Audio Sample Rate:           | 48kHz                                                       |
| Render Format:               | Uncompressed 10-bit 4:2:2 \$                                |
| Use Automatic Settings       | Cancel OK                                                   |

「オーディオとレンダリングのプロパティ」を「カスタム」に設定します。

### キャプチャー

- 1 「File」>「Capture」を選択します。
- 2 赤い「Record」 ボタンを押してキャプチャーを開始します。
- 3 キャプチャーを終了するには、「Stop」 ボタンをクリックします。

### 再生

- 再生の設定は、新規プロジェクトを作成するたびに行う必要があります。「Preferences」> 「Playback」へ行き、「Video Device」で、「Blackmagic Playback」のボックスにチェックを入れ、他のボックスにチェックが入っていないことを確認します。
- オーディオ再生は、「Audio Device」のドロップダウンメニューから「Blackmagic Playback」
   を選択します。
- 3 クリップをクリックするとTeranexプロセッサーにイメージが表示されます。

|                                                                                                    | Preferences                                                                                                    |                         |
|----------------------------------------------------------------------------------------------------|----------------------------------------------------------------------------------------------------|-------------------------|
| General<br>Appearance<br>Audio<br>Audio Hardware<br>Auto Save<br>Capture<br>Control Surface<br>Device Control<br>Label Colors<br>Label Defaults<br>Media<br>Memory<br>Playback | Preroll: 3 secon<br>Postroll: 2 secon<br>Step forward/back many: 5 frame<br>Tenable Mercury Transmit<br>Audio Device: Blackmagic Playback TOffse<br>Video Device: | ids<br>ids<br>:s<br>et: |
| Sync Settings<br>Titler<br>Trim                                                                                                    | Blackmagic Playback Adobe DV Setup                                                                                                    | Offs<br>Offs            |

「Preferences」の「Playback」を設定

# **Adobe After Effects CC**

## Blackmaigcをプレビュー出力フレームバッファーとして使用

Blackmagicハードウェアを使用して合成をリアルタイムで表示するには、環境設定 > ビデオプレビューを選択します。After Effects CCでBlackmagicハードウェアを使用するには、「Mercury Transmit」を有効にする必要があります。ビデオデバイスメニューで、「Blackmagic Playback」を選択します。

After Effects CCの合成が、正しいビデオカラースペースで放送用モニターに表示されます。作業中は常に正確なカラーとインターレースを確認できます。ビデオとして出力した時のルックを確認するために、 合成のレンダリングを待つ必要はありません。

Teranexプロセッサーを通じてオーディオを聴きたい場合は、「Preferences」>「Audio Hardware or Preferences」>「Audio Output Mapping」で、「Default Device」を「Blackmagic Audio」 に設定してください。

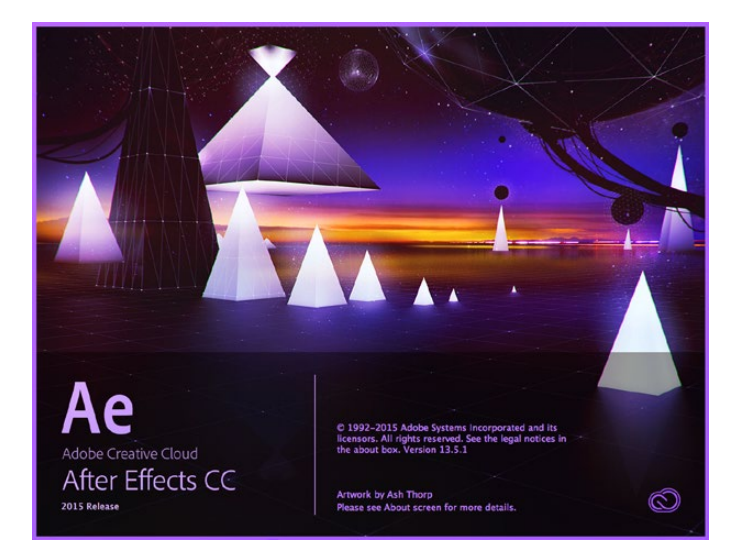

After Effects CC 2015

環境設定の「ビデオプレビュー」画面

# レンダリング

合成作業が終わったら、お使いのTeranexプロセッサーハードウェアがサポートしているピクセルフォーマットにレンダリングする必要があります。DPXイメージシーケンス、または以下のコーデックにレンダリングできます。

### Mac OS XのQuickTimeコーデック

- Blackmagic RGB 10-bit 非圧縮
- Apple非圧縮YUV 10-bit 4:2:2
- Apple非圧縮YUV 8-bit 4:2:2
- Apple Photo JPEG 非圧縮
- Apple DV NTSC 圧縮
- Apple DV PAL 圧縮

ProResやDVCPRO HDなどのコーデックは、Final Cut Proがインストールされている場合に利用可能です。

### WindowsのAVIコーデック

- Blackmagic 10-bit 4:4:4 非圧縮
- Blackmagic 10-bit 4:2:2 非圧縮
- Blackmagic 8-bit 4:2:2 非圧縮
- Blackmagic 8-bit 4:2:2 非圧縮
- Blackmagic 8-bit MJPEG 圧縮

DVCPRO HDやDVCPRO50などのコーデックは、Premiere Pro CCがインストールされている 場合に利用可能です。

### WindowsのQuickTimeコーデック

- Blackmagic RGB 10-bit 非圧縮
- Blackmagic 10-bit 非圧縮
- Blackmagic 8-bit 非圧縮
- Apple Photo JPEG 非圧縮
- Apple DV NTSC 圧縮
- Apple DV PAL 圧縮

| Format:<br>ost-Render Action:                           | QuickTime<br>None                       |                            | ✓ Include Project Link Include Source XMP Metadata |
|---------------------------------------------------------|-----------------------------------------|----------------------------|----------------------------------------------------|
| Video Output                                            |                                         |                            |                                                    |
| Channels:                                               | RGB                                     |                            | Format Options                                     |
| Depth:                                                  | Millions of Colors                      |                            | Animation<br>Spatial Quality = 100                 |
| Color:                                                  | Premultiplied (Ma                       | tted) 🔻                    |                                                    |
| Starting #:                                             |                                         |                            |                                                    |
| Rendering at:<br>Resize to:<br>Resize %:                |                                         |                            |                                                    |
| Crop<br>Use Region (<br>Top: 0                          |                                         |                            |                                                    |
| Audio Output Auto<br>udio will be output<br>48.000 🔻 14 | ▼<br>only if the composi<br>5 Bit ▼ Ste | tion has audio.<br>reo 🛛 🔻 | Format Options                                     |

レンダリングの「出力モジュール設定」オプション

# Adobe Photoshop CC

## ビデオフレームのキャプチャーおよび出力

### Photoshop<sup>®</sup> CCにイメージを読み込む

- 1 Photoshopで、「File」 > 「Import」 > 「Blackmagic Image Import」を選択します。
- 2 「Video Input Format」と「Image Bit Depth」を選択し、「Import Image」をクリックします。

### Photoshop<sup>®</sup> CCでイメージを書き出す

- 1 「File」 > 「Export」 > 「Blackmagic Image Export」を選択します。
- 2 「Video Output Format」を選択し、「Output Image」をクリックします。

「Import」あるいは「Export」ウィンドウでオプションを設定すると、次回から「Import」、「Export」ウィンドウは表示されないので、よりスピーディにフレームをキャプチャー/出力できます。読み込み/書き出しフォーマットを変更したい場合は、読み込み/書き出しを選択する際にMacでは「Option」キーを、Windowsでは「Ctrl」キーを長押しします。

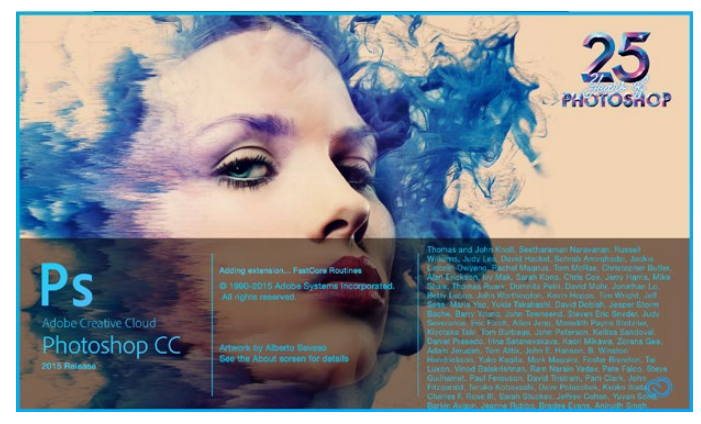

Photoshop CC 2015

| ) | 00                    | Blackmagic Image Import       |    |
|---|-----------------------|-------------------------------|----|
|   | Image Import Settings |                               |    |
|   | Video Input Format    | : YUV 4:2:2 HD 1080i 59.94    | ÷  |
|   | Image Bit Depth       | Photoshop RGB 16 Bits/Channel | \$ |

イメージキャプチャー

| 0 | O Bla                 | ckmagic Image Export |              |
|---|-----------------------|----------------------|--------------|
|   | Image Export Settings |                      |              |
|   | Video Output Format:  | YUV+K 4:2:2 HD 1080i | \$9.94       |
|   |                       | Cancel               | Export Image |

イメージの書き出し

# Blackmagic UltraScopeを使用し た波形モニタリング

Teranex 2Dまたは3Dを互換性のあるMac OS X/WindowsコンピューターにThunderboltで接続している 場合は、Bビデオ変換の出力レベルをBlackmagic UltraScopeでモニタリングできます。

Blackmagic UltraScopeソフトウェアは、Blackmagic Designサポートセンターからダウンロードできます。www.blackmagicdesign.com/jp/support

**作業のこつ** Blackmagic UltraScopeは、ビデオ入力がどのようなSDI、HDMI、コンポーネントア ナログ、コンポジットアナログであるかに関わらず、変換後の出力の品質管理チェックに最適で す。ThunderboltケーブルでTeranexプロセッサーとコンピューターを接続し、Blackmagic UltraScopeを起動するだけです!

# インストール要件

Blackmagic UltraScopeソフトウェアのインターフェースで2つのスコープを同時に確認するには、最低 1280 × 800ピクセルのコンピューター解像度が必要です。Blackmagic designは、解像度1920 × 1200、 あるいは1920 × 1080ピクセルのコンピューターディスプレイで6つのスコープを同時に確認す ることを推奨します。

www.blackmagicdesign.com/jpのサポートページで、最新のBlackmagic UltraScope最低システム要件の総合リストを参照してください。

### Blackmagic UltraScopeのビューとは

Blackmagic UltraScopeには2つの異なるビューがあり、ワークフローのニーズやスクリーン解像度に応じ て選択できます。6つのディスプレイを表示する「Full Screen」 ビュー、または2つのディスプレイをコンパ クトに表示する「2-up」 ビューから選択できます。

これらビューは、「View」メニューから選択します。

フルスクリーン・ビューを表示するには「Full Screen」を選択します。フルスクリーン・ビューを選択してい ない場合は、2-Upビューが表示されます。また、Mac OS Xではcommand+Fのホットキーで、フルスク リーン・ビューと2-Upビューを簡単に切り替えられます。

2-Upビューでは、「View」メニューを開くか、あるいはUltraScopeウィンドウ内を右クリックすることで、 表示させたい左右のスコープを選択します。「Left View」と「Right View」のメニューオプショ ンから選択できます。

左右のスコープを入れ替えたい場合は、左右どちらかのビューを選択して、もう1つのスコープと同じ設定 にしてください。2-Upビューでは、左右同じスコープを表示することはできないので、スコープが 入れ替わります。

### スコープ表示に必要なスクリーン解像度要件

- フルスクリーン・ビュー:
   1920 × 1200ピクセル、または1920 × 1080ピクセル。モニターがこれらの解像度に対応していない場合、フルスクリーン・ビューを表示できません。
- 2-Upビュー: 最低解像度は1280 × 800ピクセル。

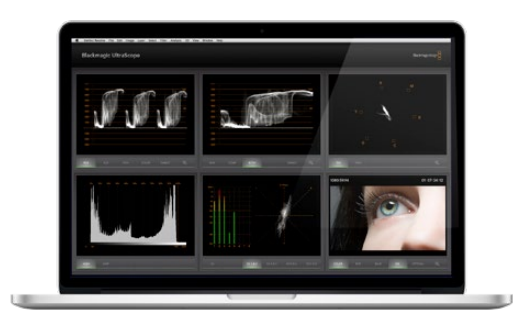

Blackmagic UltraScope - フルスクリーン・ビュー

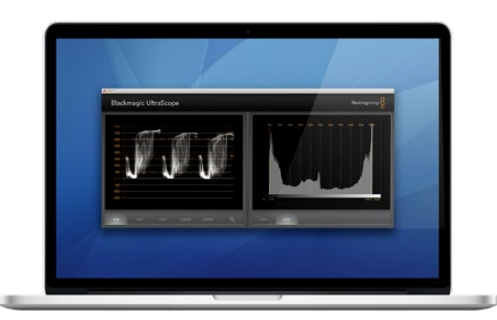

2-Upビュー

## Blackmagic UltraScopeのディスプレイ

Blackmagic UltraScopeソフトウェアは、Teranexで変換した後のビデオ/オーディオ出力を、放送の規定 を満たす正しいレベルに維持できる素晴らしいツールです。モニタリング用のスコープには、RGBパレー ド、波形、ベクトルスコープ、ヒストグラム、オーディオメーターディスプレイが含まれます。

## RGBパレード表示

RGBパレードには、変換された出力のレッド、グリーン、ブルーのチャンネルが表示されます。カラーチャンネルのうち1つが高くなっている場合は、通常、色かぶりが生じていることを示しています。この状態が 望ましくない場合は、ポストプロダクションでBlackmagic DaVinci Resolveなどのカラーコレクション・ ソフトウェアを使用して、色かぶりを最小限に抑えることができます。

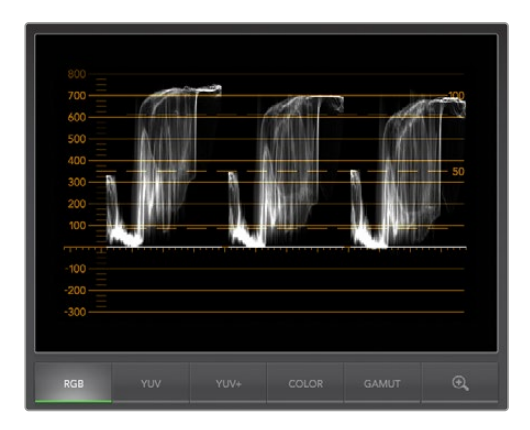

RGBパレード表示

### 波形表示

波形は、ブラック/ホワイトレベル、さらにイメージ全体のコントラストを確認するのに最適です。イメージ に十分なコントラストがある場合は、画像情報が0 IREから100 IREまで表示されます。イメージのコント ラストが不足している場合、画像情報の多くがディスプレイの中心付近に集まり、上部/下部にはあ まり表示されません。 映像が白がかっている、またはブラックがグレーがかっている場合は、画像情報がOIREのラインよりも 高い位置にあります。ブラックレベルを調整するには、Teranexのフロントパネルで「BLK」ボタンを押し、 回転ノブを使用してブラックレベルを下げます。ブラックレベルをOIRE以下に下げると、イメージが黒潰 れし、シャドウのディテールが損なわれる恐れがあります。ブラックレベルを調整し、変更の結果をモニ ターおよび波形で確認してください。

ハイライトが弱い、またはくすんでいる場合は、データが100 IREラインよりも低い場所にあります。ホワ イトレベルを調整するには、Teranexのフロントパネルで「GAIN」ボタンを押し、回転ノブを使用してホワ イトレベルを上げます。ホワイトレベルを100 IRE以下に上げると、イメージが白飛びし、ハイライトの ディテールが損なわれる恐れがあります。ホワイトレベルを調整し、変更の結果をモニターおよび波形 で確認してください。

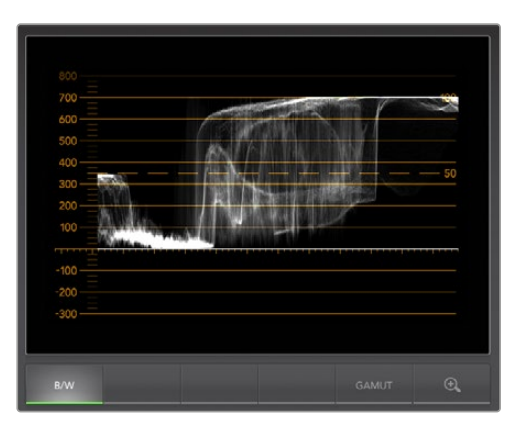

波形表示

### ベクトルスコープ表示

ベクトルスコープは、Teranexで変換したビデオ出力のカラーバランスおよびサチュレーションのモニタリ ングに最適です。例えば、信号がグリーンに色かぶりしている場合、画像情報の大部分はベクトルスコー プでグリーンのエリアに偏ります。一方、カラーバランスがニュートラルな場合は、画像情報が中心か ら均一に分布します。

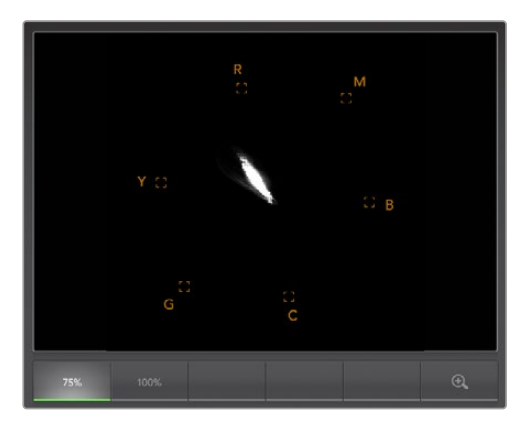

ベクトルスコープ表示

ベクトルスコープの中心は、サチュレーションゼロを意味します。中心から離れるにつれ、サチュレーションが高くなります。素材が露出不足/過多である場合は、Teranexプロセッサーの「SAT」ボタンを押し、回転ノブを使用してサチュレーションを増減してください。

Teranexの「HUE」ボタンは、イメージ全体のカラーが偏っている場合に使用できます。回転ノブを回すと、ベクトルスコープのセンターポイントを中心にカラー情報が循環するのが確認できます。オリジナル イメージのカラーが劇的に偏っていない限り、わずかな調整で十分である場合がほとんどです。

## ヒストグラム表示

ヒストグラムの使用は、イメージのコントラストを確認するもう一つの方法です。ヒストグラムの横軸は、 左側がブラック(10-bit 画像で0)、右側がホワイト(10-bit 画像で1023)のルミナンスレンジを表します。 適切なコントラストの映像は、情報がヒストグラムの横軸全体をカバーするように表示されますが、低コ ントラストの映像は、情報の大部分が中央部に表示されます。Teranexプロセッサーの「BLK」および 「GAIN」ボタン設定を使用して、必要な調整を実行できます。

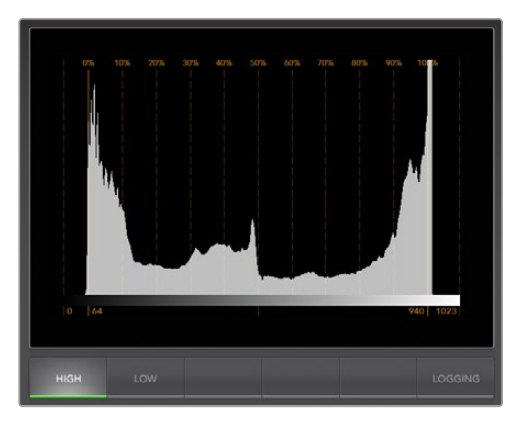

ヒストグラム表示

### オーディオメーター表示

オーディオメーター表示は、Teranexプロセッサーのオーディオレベルを表示します。オーディオは、dBFS あるいはVUフォーマットで表示されます。dBFSは、原則的にデジタルオーディオ信号全般のメーターで、 近代的なデジタル機器で一般的に使用されています。VUメーターは、信号の平均レベルを表示し、簡単 に使用できます。従来型の機器で非常に多く使用されています。

オーディオレベルをモニタリングする際は、VUメーターを確認してピークがOdBを超えないようにしてください。ピークがOdBを超えると、オーディオにクリッピングが発生します。

オーディオメーター表示では、オーディオのフェーズやバランスをモニタリングすることも可能です。

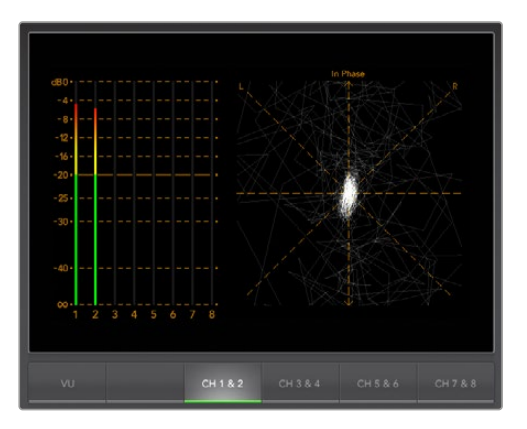

オーディオメーター表示

# エラーロギング表示

エラーロギングは、ビデオとオーディオのエラーの記録です。長時間の変換など、自動操作を行う際に不可欠です。ログされるエラーには、カラー、明度、オーディオのしきい値レベルや、ビデオ信号の損失、ビデオフォーマットの変更、オーディオサイレンスなどがあります。エラーがログされる条件をパラメーターで設定したら、エラーロギングの開始/停止、ログのファイルへの保存、ログの消去などが選択できます。 これらの機能は、エラーロギング表示にあるボタンや、エラーロギング・プルダウンメニューで選択できます。

エラーはタイムコードおよび時刻と合わせて記録されるため、後で見つけるのが簡単です。タイムコード が記録されなかった場合でも、エラーが記録された時刻を参考にエラーを探し出すことができます。

フルスクリーン・ビューでは、ヒストグラム表示とエラーロギング表示はUltraScopeインターフェースの同じ部分に表示されます。ヒストグラム表示の下にある「LOGGING」ボタンを選択すると、エラーロギング表示に切り替わります。「HISTOGRAM」ボタンを選択すると、ヒストグラム表示に戻ります。

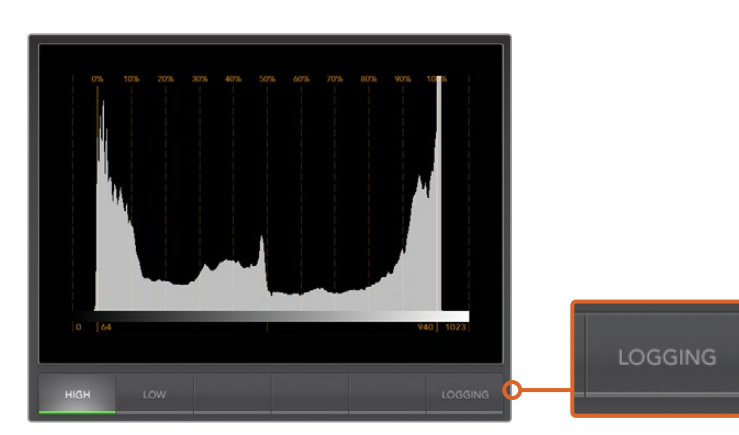

2-Upビューでは、ヒストグラムとエラーロギングを2つのパネルで同時に表示できます。

ヒストグラム表示の「LOGGING」ボタンを選択すると 、エラーロギング表示に切り替わります。

「START」ボタンを選択すると、ロギングが開始されます。フルスクリーン・ビューでは、ヒストグラム表示に切り替えることができますが、エラーロギングは停止を選択するまで継続されます。

エラーロギングが行われている最中は、「START」ボタンではなく「STOP」ボタンが表示されます。「STOP」 ボタンが選択されている場合は、再度「START」ボタンを選択すると、新しいエラーが既存のログに追加 され始めます。エラーロギングを停止する際は、「SAVE」を選択してログをCSVファイルに保存するか、 「CLEAR」を選択してログを消去できます。何のエラーも記録されていない場合、「SAVE」および「CLEAR」 ボタンは表示されません。CSVファイルは、スプレッドシート/データベース・ソフトウェアを含む様々なア プリケーションで分析できます。

デフォルトでは、エラーロギングには欧州放送連合 (EBU) の定めるEBU-R103スタンダードが使用され ます。このスタンダードは世界的に広く使用されており、新しいエラーロギング・プロファイル作成のテン プレートに一般的に用いられています。

| START TC    | END TC      | DUR    | DESCRIPTION   | VALUE   | START TIM   |
|-------------|-------------|--------|---------------|---------|-------------|
| 01:28:53:18 | 01:28:54:05 | 0.53   | Audio Level 1 | -1 dBFS | 14:03:52.68 |
| 01:28:53:26 | 01:28:54:05 | 0.28   | Audio Level 2 | -1 dBFS | 14:03:52.93 |
| 01:28:54:07 | 01:28:54:27 | 0.65   | Audio Level 2 | 0 dBFS  | 14:03:53.25 |
| 01:28:54:07 | 01:28:54:27 | 0.65   | Audio Level 1 | 0 dBFS  | 14:03:53.25 |
| 01:28:54:29 | 01:28:55:22 | 0.77   | Audio Level 1 | 0 dBFS  | 14:03:54.03 |
| 01:28:54:29 | 01:28:55:22 | 0.77   | Audio Level 2 | 0 dBFS  | 14:03:54.03 |
| 01:28:55:24 | 01:28:56:03 | 0.28   | Audio Level 1 | -1 dBFS | 14:03:54.88 |
| 01:28:55:24 | 01:28:56:22 | 0.90   | Audio Level 2 | 0 dBFS  | 14:03:54.88 |
| 01:28:56:05 | 01:28:56:15 | 0.33   | Audio Level 1 | 0 dBFS  | 14:03:55.25 |
| 01:28:56:16 | 01:28:56:28 | 0.41   | Audio Level 1 | -2 dBFS | 14:03:55.62 |
| 01:28:56:23 | 01:28:57:05 | 0.41   | Audio Level 2 | -2 dBFS | 14:03:55.82 |
| 01:28:57:01 | 01:28:58:17 | 1.55   | Audio Level 1 | 0 dBFS  | 14:03:56.06 |
| 01:28:57:07 | 01:28:58:16 | 1.26   | Audio Level 2 | 0 dBFS  | 14:03:56.31 |
| 01:28:58:18 | 01:28:59:01 | 0.45   | Audio Level 1 | -0 dBFS | 14:03:57.66 |
| 01:28:58:18 | 01:28:59:01 | 0.45   | Audio Level 2 | -1 dBFS | 14:03:57.66 |
| 01:28:59:03 | 01:29:00:14 | 1.26   | Audio Level 1 | 0 dBFS  | 14:03:58.18 |
| 01:28:59:03 | 01:29:00:14 | 1.26   | Audio Level 2 | 0 dBFS  | 14:03:58.18 |
| 01:29:00:15 | 01:29:01:20 | 1.19   | Audio Level 1 | 0 dBFS  | 14:03:59.49 |
| 01:29:00:15 | 01:29:01:20 | 1.19   | Audio Level 2 | 0 dBFS  | 14:03:59.49 |
| 01:24:54:18 | 01:29:01:21 | 247.04 | Red Over      | 114 IRE | 13:59:53.68 |
| 01:24:54:18 | 01:29:01:21 | 247.04 | Luma Under    | -2 IRE  | 13:59:53.68 |
| 01:24:54:18 | 01:29:01:21 | 247.04 | Luma Over     | 109 IRE | 13:59:53.68 |
|             |             |        |               |         |             |
|             |             |        |               |         |             |

# フォーマット変換表

# Teranex AVおよびTeranex Express

| アウト<br>イン       | 525i59.94 NTSC | 625i50 PAL | 720p50 | 720p59.94 | 720p60 | 1080p23.98 | 1080PsF23.98 | 1080p24 | 1080PsF24 | 1080p25 | 1080PsF25 | 1080p29.97 | 1080PsF29.97 | 1080p30 | 1080PsF30 | 1080150 | 1080p50 | 1080i59.94 | 1080p59.94 | 1080i60 | 1080p60 | 2K DCI 23.98p | 2K DCI 23.98PsF | 2K DCI 24p | 2K DCI 24PsF | 2160p23.98 | 2160p24 | 2160p25 | 2160p29.97 | 2160p30 | 2160p50 | 2160p59.94 | 2160p60 |
|-----------------|----------------|------------|--------|-----------|--------|------------|--------------|---------|-----------|---------|-----------|------------|--------------|---------|-----------|---------|---------|------------|------------|---------|---------|---------------|-----------------|------------|--------------|------------|---------|---------|------------|---------|---------|------------|---------|
| 525i59.94 NTSC  | •              | •          | •      | •         | •      | •          | •            | •       | •         | •       | •         | •          | •            | •       | •         | •       | •       | •          | •          | •       | •       | •             | •               | •          | •            | •          | •       | •       | •          | •       | •       | •          | •       |
| 625i50 PAL      | •              | •          | •      | •         | •      | •          | •            | •       | •         | •       | •         | •          | •            | •       | •         | •       | •       | •          | •          | •       | •       | •             | •               | •          | •            | •          | •       | •       | •          | •       | •       | •          | •       |
| 720p50          | •              | •          | •      | •         | •      | •          | •            | •       | •         | •       | •         | •          | •            | •       | •         | •       | •       | •          | •          | •       | •       | •             | •               | •          | •            | •          | •       | •       | •          | •       | •       | •          | •       |
| 720p59.94       | •              | •          | •      | •         | •      | •          | •            | •       | •         | •       | •         | •          | •            | •       | •         | •       | •       | •          | •          | •       | •       | •             | •               | •          | •            | •          | •       | •       | •          | •       | •       | •          | •       |
| 720p60          | •              | •          | •      | •         | •      | •          | •            | •       | •         | •       | •         | •          | •            | •       | •         | •       | •       | •          | •          | •       | •       | •             | •               | •          | •            | •          | •       | •       | •          | •       | •       | •          | •       |
| 1080p23.98      | •              | •          | •      | •         | •      | •          | •            | •       | •         | •       | •         | •          | •            | •       | •         | •       | •       | •          | •          | •       | •       | •             | •               | •          | •            | •          | •       | •       | •          | •       | •       | •          | •       |
| 1080PsF23.98    | •              | •          | •      | •         | •      | •          | •            | •       | •         | •       | •         | •          | •            | •       | •         | •       | •       | •          | •          | •       | •       | •             | •               | •          | •            | •          | •       | •       | •          | •       | •       | •          | •       |
| 1080p24         | •              | •          | •      | •         | •      | •          | •            | •       | •         | •       | •         | •          | •            | •       | •         | •       | •       | •          | •          | •       | •       | •             | •               | •          | •            | •          | •       | •       | •          | •       | •       | •          | •       |
| 1080PsF24       | •              | •          | •      | •         | •      | •          | •            | •       | •         | •       | •         | •          | •            | •       | •         | •       | •       | •          | •          | •       | •       | •             | •               | •          | •            | •          | •       | •       | •          | •       | •       | •          | •       |
| 1080p25         | •              | •          | •      | •         | •      | •          | •            | •       | •         | •       | •         | •          | •            | •       | •         | •       | •       | •          | •          | •       | •       | •             | •               | •          | •            | •          | •       | •       | •          | •       | •       | •          | •       |
| 1080PsF25       | •              | •          | •      | •         | •      | •          | •            | •       | •         | •       | •         | •          | •            | •       | •         | •       | •       | •          | •          | •       | •       | •             | •               | •          | •            | •          | •       | •       | •          | •       | •       | •          | •       |
| 1080p29.97      | •              | •          | •      | •         | •      | •          | •            | •       | •         | •       | •         | •          | •            | •       | •         | •       | •       | •          | •          | •       | •       | •             | •               | •          | •            | •          | •       | •       | •          | •       | •       | •          | •       |
| 1080PsF29.97    | •              | •          | •      | •         | •      | •          | •            | •       | •         | •       | •         | •          | •            | •       | •         | •       | •       | •          | •          | •       | •       | •             | •               | •          | •            | •          | •       | •       | •          | •       | •       | •          | •       |
| 1080p30         | •              | •          | •      | •         | •      | •          | •            | •       | •         | •       | •         | •          | •            | •       | •         | •       | •       | •          | •          | •       | •       | •             | •               | •          | •            | •          | •       | •       | •          | •       | •       | •          | •       |
| 1080PsF30       | •              | •          | •      | •         | •      | •          | •            | •       | •         | •       | •         | •          | •            | •       | •         | •       | •       | •          | •          | •       | •       | •             | •               | •          | •            | •          | •       | •       | •          | •       | •       | •          | •       |
| 1080i50         | •              | •          | •      | •         | •      | •          | •            | •       | •         | •       | •         | •          | •            | •       | •         | •       | •       | •          | •          | •       | •       | •             | •               | •          | •            | •          | •       | •       | •          | •       | •       | •          | •       |
| 1080p50         | •              | •          | •      | •         | •      | •          | •            | •       | •         | •       | •         | •          | •            | •       | •         | •       | •       | •          | •          | •       | •       | •             | •               | •          | •            | •          | •       | •       | •          | •       | •       | •          | •       |
| 1080i59.94      | •              | •          | •      | •         | •      | •          | •            | •       | •         | •       | •         | •          | •            | •       | •         | •       | •       | •          | •          | •       | •       | •             | •               | •          | •            | •          | •       | •       | •          | •       | •       | •          | •       |
| 1080p59.94      | •              | •          | •      | •         | •      | •          | •            | •       | •         | •       | •         | •          | •            | •       | •         | •       | •       | •          | •          | •       | •       | •             | •               | •          | •            | •          | •       | •       | •          | •       | •       | •          | •       |
| 1080i60         | •              | •          | •      | •         | •      | •          | •            | •       | •         | •       | •         | •          | •            | •       | •         | •       | •       | •          | •          | •       | •       | •             | •               | •          | •            | •          | •       | •       | •          | •       | •       | •          | •       |
| 1080p60         | •              | •          | •      | •         | •      | •          | •            | •       | •         | •       | •         | •          | •            | •       | •         | •       | •       | •          | •          | •       | •       | •             | •               | •          | •            | •          | •       | •       | •          | •       | •       | •          | •       |
| 2K DCI 23.98p   | •              | •          | •      | •         | •      | •          | •            | •       | •         | •       | •         | •          | •            | •       | •         | •       | •       | •          | •          | •       | •       | •             | •               | •          | •            | •          | •       | •       | •          | •       | •       | •          | •       |
| 2K DCI 23.98PsF | •              | •          | •      | •         | •      | •          | •            | •       | •         | •       | •         | •          | •            | •       | •         | •       | •       | •          | •          | •       | •       | •             | •               | •          | •            | •          | •       | •       | •          | •       | •       | •          | •       |
| 2K DCI 24p      | •              | •          | •      | •         | •      | •          | •            | •       | •         | •       | •         | •          | •            | •       | •         | •       | •       | •          | •          | •       | •       | •             | •               | •          | •            | •          | •       | •       | •          | •       | •       | •          | •       |
| 2K DCI 24PsF    | •              | •          | •      | •         | •      | •          | •            | •       | •         | •       | •         | •          | •            | •       | •         | •       | •       | •          | •          | •       | •       | •             | •               | •          | •            | •          | •       | •       | •          | •       | •       | •          | •       |
| 2160p23.98      | •              | •          | •      | •         | •      | •          | •            | •       | •         | •       | •         | •          | •            | •       | •         | •       | •       | •          | •          | •       | •       | •             | •               | •          | •            | •          | •       | •       | •          | •       | •       | •          | •       |
| 2160p24         | •              | •          | •      | •         | •      | •          | •            | •       | •         | •       | •         | •          | •            | •       | •         | •       | •       | •          | •          | •       | •       | •             | •               | •          | •            | •          | •       | •       | •          | •       | •       | •          | •       |
| 2160p25         | •              | •          | •      | •         | •      | •          | •            | •       | •         | •       | •         | •          | •            | •       | •         | •       | •       | •          | •          | •       | •       | •             | •               | •          | •            | •          | •       | •       | •          | •       | •       | •          | •       |
| 2160p29.97      | •              | •          | •      | •         | •      | •          | •            | •       | •         | •       | •         | •          | •            | •       | •         | •       | •       | •          | •          | •       | •       | •             | •               | •          | •            | •          | •       | •       | •          | •       | •       | •          | •       |
| 2160p30         | •              | •          | •      | •         | •      | •          | •            | •       | •         | •       | •         | •          | •            | •       | •         | •       | •       | •          | •          | •       | •       | •             | •               | •          | •            | •          | •       | •       | •          | •       | •       | •          | •       |
| 2160p50         | •              | •          | •      | •         | •      | •          | •            | •       | •         | •       | •         | •          | •            | •       | •         | •       | •       | •          | •          | •       | •       | •             | •               | •          | •            | •          | •       | •       | •          | •       | •       | •          | •       |
| 2160p59.94      | •              | •          | •      | •         | •      | •          | •            | •       | •         | •       | •         | •          | •            | •       | •         | •       | •       | •          | •          | •       | •       | •             | •               | •          | •            | •          | •       | •       | •          | •       | •       | •          | •       |
| 2160p60         | •              | •          | •      | •         | •      | •          | •            | •       | •         | •       | •         | •          | •            | •       | •         | •       | •       | •          | •          | •       | •       | •             | •               | •          | •            | •          | •       | •       | •          | •       | •       | •          | •       |

# フォーマット変換表

# Teranex 2D

| アウト<br>イン       | 525i59.94 NTSC | 625i50 PAL | 720p50 | 720p59.94 | 720p60 | 1080p23.98 | 1080PsF23.98 | 1080p24 | 1080PsF24 | 1080p25 | 1080PsF25 | 1080p29.97 | 1080PsF29.97 | 1080p30 | 1080PsF30 | 1080i50 | 1080p50 | 1080i59.94 | 1080p59.94 | 1080i60 | 1080p60 | 2K DCI 23.98p | 2K DCI 23.98PsF | 2K DCI 24p | 2K DCI 24PsF | 2160p23.98 | 2160p24 | 2160p25 | 2160p29.97 | 2160p30 | 2160p50 | 2160p59.94 | 2160p60 |
|-----------------|----------------|------------|--------|-----------|--------|------------|--------------|---------|-----------|---------|-----------|------------|--------------|---------|-----------|---------|---------|------------|------------|---------|---------|---------------|-----------------|------------|--------------|------------|---------|---------|------------|---------|---------|------------|---------|
| 525i59.94 NTSC  | •              | •          | •      | •         | •      | •          | •            | •       | •         | •       | •         | •          | •            | •       | •         | •       | •       | •          | •          | •       | •       | •             | •               | •          | •            |            |         |         |            |         |         |            |         |
| 625i50 PAL      | •              | •          | •      | •         | •      | •          | •            | •       | •         | •       | •         | •          | •            | •       | •         | •       | •       | •          | •          | •       | •       | •             | •               | •          | •            |            |         |         |            |         |         |            |         |
| 720p50          | •              | •          | •      | •         | •      | •          | •            | •       | •         | •       | •         | •          | •            | •       | •         | •       | •       | •          | •          | •       | •       | •             | •               | •          | •            |            |         |         |            |         |         |            |         |
| 720p59.94       | •              | •          | •      | •         | •      | •          | •            | •       | •         | •       | •         | •          | •            | •       | •         | •       | •       | •          | •          | •       | •       | •             | •               | •          | •            |            |         |         |            |         |         |            |         |
| 720p60          | •              | •          | •      | •         | •      | •          | •            | •       | •         | •       | •         | •          | •            | •       | •         | •       | •       | •          | •          | •       | •       | •             | •               | •          | •            |            |         |         |            |         |         |            |         |
| 1080p23.98      | •              | •          | •      | •         | •      | •          | •            | •       | •         | •       | •         | •          | •            | •       | •         | •       | •       | •          | •          | •       | •       | •             | •               | •          | •            |            |         |         |            |         |         |            |         |
| 1080PsF23.98    | •              | •          | •      | •         | •      | •          | •            | •       | •         | •       | •         | •          | •            | •       | •         | •       | •       | •          | •          | •       | •       | •             | •               | •          | •            |            |         |         |            |         |         |            |         |
| 1080p24         | •              | •          | •      | •         | •      | •          | •            | •       | •         | •       | •         | •          | •            | •       | •         | •       | •       | •          | •          | •       | •       | •             | •               | •          | •            |            |         |         |            |         |         |            |         |
| 1080PsF24       | •              | •          | •      | •         | •      | •          | •            | •       | •         | •       | •         | •          | •            | •       | •         | •       | •       | •          | •          | •       | •       | •             | •               | •          | •            |            |         |         |            |         |         |            |         |
| 1080p25         | •              | •          | •      | •         | •      | •          | •            | •       | •         | •       | •         | •          | •            | •       | •         | •       | •       | •          | •          | •       | •       | •             | •               | •          | •            |            |         |         |            |         |         |            |         |
| 1080PsF25       | •              | •          | •      | •         | •      | •          | •            | •       | •         | •       | •         | •          | •            | •       | •         | •       | •       | •          | •          | •       | •       | •             | •               | •          | •            |            |         |         |            |         |         |            |         |
| 1080p29.97      | •              | •          | •      | •         | •      | •          | •            | •       | •         | •       | •         | •          | •            | •       | •         | •       | •       | •          | •          | •       | •       | •             | •               | •          | •            |            |         |         |            |         |         |            |         |
| 1080PsF29.97    | •              | •          | •      | •         | •      | •          | •            | •       | •         | •       | •         | •          | •            | •       | •         | •       | •       | •          | •          | •       | •       | •             | •               | •          | •            |            |         |         |            |         |         |            |         |
| 1080p30         | •              | •          | •      | •         | •      | •          | •            | •       | •         | •       | •         | •          | •            | •       | •         | •       | •       | •          | •          | •       | •       | •             | •               | •          | •            |            |         |         |            |         |         |            |         |
| 1080PsF30       | •              | •          | •      | •         | •      | •          | •            | •       | •         | •       | •         | •          | •            | •       | •         | •       | •       | •          | •          | •       | •       | •             | •               | •          | •            |            |         |         |            |         |         |            |         |
| 1080i50         | •              | •          | •      | •         | •      | •          | •            | •       | •         | •       | •         | •          | •            | •       | •         | •       | •       | •          | •          | •       | •       | •             | •               | •          | •            |            |         |         |            |         |         |            |         |
| 1080p50         |                | •          | •      |           |        |            |              |         |           | •       |           |            |              |         |           | •       | •       |            |            |         |         |               |                 |            |              |            |         |         |            |         |         |            |         |
| 1080i59.94      | •              | •          | •      | •         | •      | •          | •            | •       | •         | •       | •         | •          | •            | •       | •         | •       | •       | •          | •          | •       | •       | •             | •               | •          | •            |            |         |         |            |         |         |            |         |
| 1080p59.94      | •              |            |        | •         |        |            |              |         |           |         |           | •          |              |         |           |         |         | •          | •          |         |         |               |                 |            |              |            |         |         |            |         |         |            |         |
| 1080i60         | •              | •          | •      | •         | •      | •          | •            | •       | •         | •       | •         | •          | •            | •       | •         | •       | •       | •          | •          | •       | •       | •             | •               | •          | •            |            |         |         |            |         |         |            |         |
| 1080p60         |                |            |        |           | •      |            |              |         |           |         |           |            |              | •       |           |         |         |            |            | •       | •       |               |                 |            |              |            |         |         |            |         |         |            |         |
| 2K DCI 23.98p   | •              | •          | •      | •         | •      | •          | •            | •       | •         | •       | •         | •          | •            | •       | •         | •       | •       | •          | •          | •       | •       | •             | •               | •          | •            |            |         |         |            |         |         |            |         |
| 2K DCI 23.98PsF | •              | •          | •      | •         | •      | •          | •            | •       | •         | •       | •         | •          | •            | •       | •         | •       | •       | •          | •          | •       | •       | •             | •               | •          | •            |            |         |         |            |         |         |            |         |
| 2K DCI 24p      | •              | •          | •      | •         | •      | •          | •            | •       | •         | •       | •         | •          | •            | •       | •         | •       | •       | •          | •          | •       | •       | •             | •               | •          | •            |            |         |         |            |         |         |            |         |
| 2K DCI 24PsF    | •              | •          | •      | •         | •      | •          | •            | •       | •         | •       | •         | •          | •            | •       | •         | •       | •       | •          | •          | •       | •       | •             | •               | •          | •            |            |         |         |            |         |         |            |         |
| 2160p23.98      |                |            |        |           |        |            |              |         |           |         |           |            |              |         |           |         |         |            |            |         |         |               |                 |            |              |            |         |         |            |         |         |            |         |
| 2160p24         |                |            |        |           |        |            |              |         |           |         |           |            |              |         |           |         |         |            |            |         |         |               |                 |            |              |            |         |         |            |         |         |            |         |
| 2160p25         |                |            |        |           |        |            |              |         |           |         |           |            |              |         |           |         |         |            |            |         |         |               |                 |            |              |            |         |         |            |         |         |            |         |
| 2160p29.97      |                |            |        |           |        |            |              |         |           |         |           |            |              |         |           |         |         |            |            |         |         |               |                 |            |              |            |         |         |            |         |         |            |         |
| 2160p30         |                |            |        |           |        |            |              |         |           |         |           |            |              |         |           |         |         |            |            |         |         |               |                 |            |              |            |         |         |            |         |         |            |         |
| 2160p50         |                |            |        |           |        |            |              |         |           |         |           |            |              |         |           |         |         |            |            |         |         |               |                 |            |              |            |         |         |            |         |         |            |         |
| 2160p59.94      |                |            |        |           |        |            |              |         |           |         |           |            |              |         |           |         |         |            |            |         |         |               |                 |            |              |            |         |         |            |         |         |            |         |
| 2160p60         |                |            |        |           |        |            |              |         |           |         |           |            |              |         |           |         |         |            |            |         |         |               |                 |            |              |            |         |         |            |         |         |            |         |

# フォーマット変換表

# Teranex 3D

| アウト<br>イン       | 525i59.94 NTSC | 625i50 PAL | 720p50 | 720p59.94 | 720p60 | 1080p23.98 | 1080PsF23.98 | 1080p24 | 1080PsF24 | 1080p25 | 1080PsF25 | 1080p29.97 | 1080PsF29.97 | 1080p30 | 1080PsF30 | 1080150 | 1080p50 | 1080i59.94 | 1080p59.94 | 1080i60 | 1080p60 | 2K DCI 23.98p | 2K DCI 23.98PsF | 2K DCI 24p | 2K DCI 24PsF | 2160p23.98 | 2160p24 | 2160p25 | 2160p29.97 | 2160p30 | 2160p50 | 2160p59.94 | 2160p60 |
|-----------------|----------------|------------|--------|-----------|--------|------------|--------------|---------|-----------|---------|-----------|------------|--------------|---------|-----------|---------|---------|------------|------------|---------|---------|---------------|-----------------|------------|--------------|------------|---------|---------|------------|---------|---------|------------|---------|
| 525i59.94 NTSC  | •              | •          | •      | •         | •      | •          | •            | •       | •         | •       | •         | •          | •            | •       | •         | •       | •       | •          | •          | •       | •       | •             | •               | •          | •            |            |         |         |            |         |         |            |         |
| 625i50 PAL      | •              | •          | •      | •         | •      | •          | •            | •       | •         | •       | •         | •          | •            | •       | •         | •       | •       | •          | •          | •       | •       | •             | •               | •          | •            |            |         |         |            |         |         |            |         |
| 720p50          | •              | •          | •      | •         | •      | •          | •            | •       | •         | •       | •         | •          | •            | •       | •         | •       | •       | •          | •          | •       | •       | •             | •               | •          | •            |            |         |         |            |         |         |            |         |
| 720p59.94       | •              | •          | •      | •         | •      | •          | •            | •       | •         | •       | •         | •          | •            | •       | •         | •       | •       | •          | •          | •       | •       | •             | •               | •          | •            |            |         |         |            |         |         |            |         |
| 720p60          | •              | •          | •      | •         | •      | •          | •            | •       | •         | •       | •         | •          | •            | •       | •         | •       | •       | •          | •          | •       | •       | •             | •               | •          | •            |            |         |         |            |         |         |            |         |
| 1080p23.98      | •              | •          | •      | •         | •      | •          | •            | •       | •         | •       | •         | •          | •            | •       | •         | •       | •       | •          | •          | •       | •       | •             | •               | •          | •            |            |         |         |            |         |         |            |         |
| 1080PsF23.98    | •              | •          | •      | •         | •      | •          | •            | •       | •         | •       | •         | •          | •            | •       | •         | •       | •       | •          | •          | •       | •       | •             | •               | •          | •            |            |         |         |            |         |         |            |         |
| 1080p24         | •              | •          | •      | •         | •      | •          | •            | •       | •         | •       | •         | •          | •            | •       | •         | •       | •       | •          | •          | •       | •       | •             | •               | •          | •            |            |         |         |            |         |         |            |         |
| 1080PsF24       | •              | •          | •      | •         | •      | •          | •            | •       | •         | •       | •         | •          | •            | •       | •         | •       | •       | •          | •          | •       | •       | •             | •               | •          | •            |            |         |         |            |         |         |            |         |
| 1080p25         | •              | •          | •      | •         | •      | •          | •            | •       | •         | •       | •         | •          | •            | •       | •         | •       | •       | •          | •          | •       | •       | •             | •               | •          | •            |            |         |         |            |         |         |            |         |
| 1080PsF25       | •              | •          | •      | •         | •      | •          | •            | •       | •         | •       | •         | •          | •            | •       | •         | •       | •       | •          | •          | •       | •       | •             | •               | •          | •            |            |         |         |            |         |         |            |         |
| 1080p29.97      | •              | •          | •      | •         | •      | •          | •            | •       | •         | •       | •         | •          | •            | •       | •         | •       | •       | •          | •          | •       | •       | •             | •               | •          | •            |            |         |         |            |         |         |            |         |
| 1080PsF29.97    | •              | •          | •      | •         | •      | •          | •            | •       | •         | •       | •         | •          | •            | •       | •         | •       | •       | •          | •          | •       | •       | •             | •               | •          | •            |            |         |         |            |         |         |            |         |
| 1080p30         | •              | •          | •      | •         | •      | •          | •            | •       | •         | •       | •         | •          | •            | •       | •         | •       | •       | •          | •          | •       | •       | •             | •               | •          | •            |            |         |         |            |         |         |            |         |
| 1080PsF30       | •              | •          | •      | •         | •      | •          | •            | •       | •         | •       | •         | •          | •            | •       | •         | •       | •       | •          | •          | •       | •       | •             | •               | •          | •            |            |         |         |            |         |         |            |         |
| 1080i50         | •              | •          | •      | •         | •      | •          | •            | •       | •         | •       | •         | •          | •            | •       | •         | •       | •       | •          | •          | •       | •       | •             | •               | •          | •            |            |         |         |            |         |         |            |         |
| 1080p50         | •              | •          | •      | •         | •      | •          | •            | •       | •         | •       | •         | •          | •            | •       | •         | •       | •       | •          | •          | •       | •       | •             | •               | •          | •            |            |         |         |            |         |         |            |         |
| 1080i59.94      | •              | •          | •      | •         | •      | •          | •            | •       | •         | •       | •         | •          | •            | •       | •         | •       | •       | •          | •          | •       | •       | •             | •               | •          | •            |            |         |         |            |         |         |            |         |
| 1080p59.94      | •              | •          | •      | •         | •      | •          | •            | •       | •         | •       | •         | •          | •            | •       | •         | •       | •       | •          | •          | •       | •       | •             | •               | •          | •            |            |         |         |            |         |         |            |         |
| 1080i60         | •              | •          | •      | •         | •      | •          | •            | •       | •         | •       | •         | •          | •            | •       | •         | •       | •       | •          | •          | •       | •       | •             | •               | •          | •            |            |         |         |            |         |         |            |         |
| 1080p60         | •              | •          | •      | •         | •      | •          | •            | •       | •         | •       | •         | •          | •            | •       | •         | •       | •       | •          | •          | •       | •       | •             | •               | •          | •            |            |         |         |            |         |         |            |         |
| 2K DCI 23.98p   | •              | •          | •      | •         | •      | •          | •            | •       | •         | •       | •         | •          | •            | •       | •         | •       | •       | •          | •          | •       | •       | •             | •               | •          | •            |            |         |         |            |         |         |            |         |
| 2K DCI 23.98PsF | •              | •          | •      | •         | •      | •          | •            | •       | •         | •       | •         | •          | •            | •       | •         | •       | •       | •          | •          | •       | •       | •             | •               | •          | •            |            |         |         |            |         |         |            |         |
| 2K DCI 24p      | •              | •          | •      | •         | •      | •          | •            | •       | •         | •       | •         | •          | •            | •       | •         | •       | •       | •          | •          | •       | •       | •             | •               | •          | •            |            |         |         |            |         |         |            |         |
| 2K DCI 24PsF    | •              | •          | •      | •         | •      | •          | •            | •       | •         | •       | •         | •          | •            | •       | •         | •       | •       | •          | •          | •       | •       | •             | •               | •          | •            |            |         |         |            |         |         |            |         |
| 2160p23.98      |                |            |        |           |        |            |              |         |           |         |           |            |              |         |           |         |         |            |            |         |         |               |                 |            |              |            |         |         |            |         |         |            |         |
| 2160p24         |                |            |        |           |        |            |              |         |           |         |           |            |              |         |           |         |         |            |            |         |         |               |                 |            |              |            |         |         |            |         |         |            |         |
| 2160p25         |                |            |        |           |        |            |              |         |           |         |           |            |              |         |           |         |         |            |            |         |         |               |                 |            |              |            |         |         |            |         |         |            |         |
| 2160p29.97      |                |            |        |           |        |            |              |         |           |         |           |            |              |         |           |         |         |            |            |         |         |               |                 |            |              |            |         |         |            |         |         |            |         |
| 2160p30         |                |            |        |           |        |            |              |         |           |         |           |            |              |         |           |         |         |            |            |         |         |               |                 |            |              |            |         |         |            |         |         |            |         |
| 2160p50         |                |            |        |           |        |            |              |         |           |         |           |            |              |         |           |         |         |            |            |         |         |               |                 |            |              |            |         |         |            |         |         |            |         |
| 2160p59.94      |                |            |        |           |        |            |              |         |           |         |           |            |              |         |           |         |         |            |            |         |         |               |                 |            |              |            |         |         |            |         |         |            |         |
| 2160p60         |                |            |        |           |        |            |              |         |           |         |           |            |              |         |           |         |         |            |            |         |         |               |                 |            |              |            |         |         |            |         |         |            |         |

# Teranex 2DのDB25コネクターピンアウト

Teranex 2Dは1ペアのRCA入力を搭載しており、2チャンネルの左右アナログオーディオを入力できます。 また、リアパネルのDB-25マルチピンコネクターは、最大4チャンネルのアナログオーディオの入 出力に使用できます。

# アナログオーディオの入力/出力

フロントパネルでオーディオ入力の種類に「ANLG」ボタンを選択すると、フロントパネルLCDにメニューページが表示され、2種類のアナログオーディオソースのうちどちらを使用するかを選択できます。

DB-25コネクターを使用する際は、オプションのブレイクアウトケーブルが必要です。ブレイクアウトケー ブルは、XLR接続に対応したYamaha標準フォーマットのケーブルを使用してください。このブレイクアウ トケーブルは価格が安く、様々な販売店で購入できます。または市販のコネクターとケーブルを使用して 作成することも可能です。

![](_page_95_Figure_5.jpeg)

Teranex 2D Processorのアナログオーディオピン接続

# AES/EBUオーディオの入力/出力

Teranex 2Dのフロントパネルで「AES」ボタンを押し、AES/EBUデジタルオーディオ入力を選択します。AES/ EBU出力は常にアクティブです。

DB-25コネクターを使用すると、Teranex 2D Processorに最大8入力チャンネル (4ペア) および8出力 チャンネル (4ペア) のバランスAES/EBUデジタルオーディオを接続できます。

バランスXLR接続には、標準Yamahaフォーマットのブレイクアウトケーブルが必要です。このブレイクア ウトケーブルは価格が安く、様々な販売店で購入できます。または市販のコネクターとケーブルを使用し て作成することも可能です。

![](_page_96_Figure_4.jpeg)

Teranex 2D ProcessorのAES/EBUオーディオピン接続

# オプションのBlackmagic Design Fiber Optic SFPのインストール

Blackmagic Teranex AVおよびTeranex Expressには光ファイバーケージを搭載しており、オプションの 光ファイバーSFPモジュールをインストールできます。SFPモジュールをインストールすることで、同軸 ケーブルよりも長い距離間で12G-SDIまでのビデオ信号を確実に接続できます。

# Teranex Expressプロセッサーにオプションの Blackmagic Design Fiber Optic SFPをインストール

# 警告

静電気放電のリスクを低減するため、SFPモジュールをインストールする際は十分に注意して作 業を行ってください。

## SFPモジュールの取り付け/取り外し

Blackmagic Design Fiber Optic SFPモジュールには、取り付け/取り外しを簡単にするための留め具が付いています。Blackmagic Design Fiber Optic SFPモジュールはホットプラグに対応しているため、取り付け/取り外しの際にTeranexの電源を切る必要はありません。

Blackmagic Design Fiber Optic SFPは、LCコネクターの付いたシングルモードの光ファイバーケーブルを サポートしています。双方向伝送が可能で、Ultra HD 2160p60までのビデオフォーマットに対応しています。

![](_page_97_Picture_8.jpeg)

Blackmagic Design Fiber Optoic SFP

## Blackmagic Design Fiber Optic SFPモジュールを取り付ける:

- 1 SFPモジュールを挿入する前に、留め具を閉じます。
- 2 Teranexのリアパネルで、光ファイバーモジュール用ケージのカバーを取り外します。
- 3 SFPモジュールを光ファイバーモジュール用ケージに真っすぐに向け、ケージに差し込みます。 SFPモジュールをしっかりと押し込み、ケージに完全に固定されていることを確認します。
- **4** SFPモジュールにダストプロテクターが付いている場合は、光ファイバーケーブルをインストー ルする際まで取り外さないでください。

### Blackmagic Design Fiber Optic SFPモジュールを取り外す:

- 1 SFPからすべての光ファイバーケーブルを取り外します。
- 2 人さし指またはマイナスドライバーを使用して、SFPモジュールの留め具を開きます。
- 3 SFPモジュールを掴み、注意してゆっくりとケージから取り外します。
- 4 取り外したSFPモジュールを、すぐに静電気防止袋に入れます。
- 5 SFPモジュールを使用しない場合は、Teranexの光ファイバーモジュール用ケージにケージ カバーを挿入します。

![](_page_98_Picture_0.jpeg)

SFPモジュールをTeranex Expressにインストール

# Teranex AV筐体のバンパー

Teranex AVには2つの筐体バンパーが同梱されており、筐体の両サイドに取り付けられます。 これらのバンパーは、Teranex AVを持ち運んだり、中継車や野外で使用する際に生じる可能性 のあるダメージからリアパネルのコネクターを保護するように設計されています。またこれらの バンパーは、ユニットに接続されたケーブルの張力緩和としての役割も果たします。

筐体バンパーは、ユニットに同梱されている4つのM4スクリューを使用してTeranex AVに取り付けます。Teranex AVの両サイドにM4マウント用に2つの穴があります。

![](_page_98_Figure_5.jpeg)

同梱のバンパーをTeranex AVの両再度に取り付けます。

# デベロッパーの皆様へ

### Developing Custom Software using Blackmagic Design Hardware

The DeckLink SDK is available for developers to control Blackmagic video hardware with their own custom software and supports the Teranex, UltraStudio, DeckLink, Multibridge and Intensity families of products. The SDK provides both low level control of hardware and high level interfaces to allow developers to easily perform common tasks.

The DeckLink SDK supports the following technologies:

- Apple QuickTime
- Apple Core Media
- Microsoft DirectShow
- DeckLink API

### Downloading the Free Blackmagic Design SDK

The DeckLink SDK can be downloaded from the 'capture and playback' section of the Blackmagic Design support center at www.blackmagicdesign.com/jp/support.

![](_page_99_Picture_10.jpeg)

### Joining the Blackmagic Design Software Developers Forum

If you're looking for answers, feedback or suggestions regarding technologies used by Blackmagic Design, such as codecs, core media, APIs, SDK and more, visit the Blackmagic Design Software Developers forum. The forum is a helpful place for you to engage with both Blackmagic Design support staff and other forum members who can answer developer specific questions and provide further information. The Software Developers forum can be found within the Blackmagic Design Forum at: https://forum.blackmagicdesign.com

### Contacting Blackmagic Design Developer Assistance

If you wish to ask questions outside of the Blackmagic Design Software Developers forum, please contact us at: developer@blackmagicdesign.com

# Blackmagic Teranex Ethernet Protocol

### **Protocol Details**

### Overview

The Blackmagic Teranex Ethernet Protocol is a line-oriented, text-based protocol. Lines from the Teranex Ethernet server will be separated by an ASCII CR LF sequence.

Messages from the user may be separated by LF or CR LF.

New lines are represented in this document by the " ← " symbol.

### Connection

The Blackmagic Teranex Ethernet Server listens on TCP port 9800. In a Telnet session, type in "telnet" and a space, followed by the IP address of your Teranex, another space and "9800". For example: telnet 192.168.90.236 9800

### **Connection Response**

Upon connection, the Teranex Server sends a complete dump of the state of the device.

The Teranex Server sends information in blocks, with each having an identifying header in all-caps, followed by a full-colon. A block spans multiple lines and is terminated by a blank line. Each line in the protocol is terminated by a newline character.

The protocol preamble block is always the first block sent by the Teranex Server, followed by the device block:

```
PROTOCOL PREAMBLE:↓
Version: 1.13↓
↓
TERANEX DEVICE:↓
Model name: Teranex 2D↓
↓
```

After the initial status dump, status updates are sent each time the status changes in the Teranex device.

![](_page_100_Picture_8.jpeg)

### **Command Syntax**

To initiate a change, the user should send the appropriate block header, followed by a full-colon and LF, which is then followed by the specific command requested, a full-colon, the value required, a LF, followed by a blank line. For example, to change the output video format to 1080i59.94, the user should send the following block of commands:

```
VIDEO OUTPUT:↓
Video mode: 1080i5994↓
↓
```

### **Response Syntax**

If the command is accepted by the Teranex Server, it will respond with an ACK message. If the request was not understood, it will respond with a NACK message.

After a positive response, the user should expect to see a status update from the Teranex Server showing the status change. This is likely to be the same as the command that was sent, sometimes followed by other blocks providing data specific to the change. For the above example, the following response might be displayed:

```
VIDEO OUTPUT:↓
Video mode: 1080i5994↓
↓
```

```
VIDEO ADJUST: ↓

Luma low: 4↓

Luma high: 1019↓

....

↓

ANCILLARY DATA: ↓

AFD output line: 11↓

CC enabled: false↓

....

↓

VARIABLE ASPECT RATIO: ↓

Variable Aspect Ratio size X left: 0.000000↓

Variable Aspect Ratio size X right: 0.000000↓

....

↓
```

The asynchronous nature of the responses means that a user should never rely on the desired update actually occurring and must simply watch for status updates from the Teranex Server and use only these to update its local representation of the server state.

#### Timecode Syntax

Timecode values are expressed as HH:MM:SS:FF.

#### **Checking Connection Status**

While the connection to the Teranex Server is established, a user may send a special no-operation command to check that the Teranex Server is still responding. In this case, a blank line is not required following the command:

#### PING:←

If the Teranex Server is responding, it will respond with an ACK message as it does for any other recognized command.

#### **Closing Connection**

To end a Telnet session in Mac, Windows or Linux, press and hold the Control (Ctrl) key and press the ']' right bracket key, release the Control key, type quit and press the 'Enter' key. For example:

## <CNTL>+]

```
quit⊷
```

### Status Updates

When any parameter in the Teranex device is changed on the Teranex Server by any user, the Teranex Server resends the applicable status block, containing only the items that have changed. For example, if the output aspect ratio is changed to CentreCut, the following block will be sent:

```
VIDEO OUTPUT:↓
Aspect ratio: CentreCut↓
↓
```

### **Requesting a Status Dump**

The user may request that the Teranex Server resend the complete state of any status block by sending the header of the block, a LF, followed by a blank line. In the following example, the user requests the Teranex Server resend the Video Output status:

```
VIDEO OUTPUT:↩┘
↩
```

```
ACK+

+

VIDEO OUTPUT:+

Video mode: 1080i5994+

Aspect ratio: Anamorphic+

Video demux mode: SingleLink+

Video pixel format: YCbCr422+

Analog output: Component+

+
```

### **Retrieving Device Information**

The "Teranex Device" command returns information about the connected device:

TERANEX DEVICE:↓

The server will respond with:

```
TERANEX DEVICE:
```

Model name: (displays the Teranex model name) Software Version: (displays the checksum of the installed software release) FPGA Version: (displays the FPGA version of the installed software release)

### **Protocol Commands**

### Align

The Align commands are available in the Teranex 3D only. They may be used to adjust the alignment between 3D stereoscopic left and right eye signals. In the Teranex 3D LCD menus, these functions are included in the "Camera Align" menus. Size (Zoom), Position and Trim commands are included in this block. Other Camera Align functions, Flip and Rotation, are found in the Mode3D command block.

To use the Align commands, the Teranex 3D must be receiving left and right eye video signals and must be in the 3D Align mode. Enter the commands below and then proceed with adjustments via the Align commands.

```
MODE3D:↓

3D mode: 3DModeAlign↓

↓

ACK↓

↓

MODE3D:↓

3D mode: 3DModeAlign↓

…

↓
```

### Size (Zoom), Position and Trim Commands

The commands below permit you to adjust the left and right eye signals independently. For example, the "Align pos X left:" adjusts the horizontal position of the left eye, whereas "Align pos X right:" adjusts the horizontal position of the right eye. For example, to move the position of the left eye 20 pixels to the right enter:

```
ALIGN:↓

Align pos X left: -20↓

↓

ACK↓

↓

ALIGN:↓

Align pos X left: -20.00000↓

Align pos X right: 0.00000↓

Align pos Y left: 0.00000↓

Align pos Y right: 0.00000↓

↓
```

## **Protocol Commands**

| Command                      | Command Description                                                                                                    |
|------------------------------|----------------------------------------------------------------------------------------------------|
| Align size X left: 0.000000  | Set the Horizontal Size (X) (Zoom) value for the Left Eye.<br>Negative values decrease size; positive values enlarge the<br>image. Default = 0               |
| Align size X right: 0.000000 | Set the Horizontal (X) Size (Zoom) value for the Right Eye.<br>Negative values decrease size; positive values enlarge the<br>image. Default = 0              |
| Align size Y left: 0.000000  | Set the Vertical (Y) Size (Zoom) value for the Left Eye. Negative values decrease size; positive values enlarge the image. Default = 0                       |
| Align size Y right: 0.000000 | Set the Vertical (Y) Size (Zoom) value for the Right Eye.<br>Negative values decrease size; positive values enlarge the<br>image. Default = 0                |
| Align pos X left: 0.000000   | Set the Horizontal (X) Position value for the Left Eye. Negative values move the image to the right; positive values move the image to the left. Default = 0 |
| Align pos X right: 0.000000  | Set the Horizontal (X) Position value for Right Eye. Negative values move the image to the right; positive values move the image to the left. Default = $0$  |
| Align pos Y left: 0.000000   | Set the Vertical (Y) Position value for the Left Eye. Negative values move the image down; positive values move the image up. Default = $0$                  |
| Align pos Y right: 0.000000  | Set the Vertical (Y) Position value for the Right Eye. Negative values move the image down; positive values move the image up. Default = 0                   |
| Align trim X left: 0         | Set the Horizontal (X) Trim value for the Left Eye; performs symmetrical adjustment on the right and left sides of the image. Default = 0                    |
| Align trim X right: 0        | Set the Horizontal (X) Trim value for the Right Eye; performs symmetrical adjustment on the right and left sides of the image. Default = 0                   |
| Align trim Y left: 0         | Set the Vertical (Y) Trim value for the Left Eye; performs symmetrical adjustment on the top and bottom of the image. Default = $0$                          |
| Align trim Y right: 0        | Set the Vertical (Y) Trim value for the Right Eye; performs symmetrical adjustment on the top and bottom of the image. Default = 0                           |

### **Ancillary Data**

Teranex processors support closed captions, timecode and video indexing in the ancillary data.

### **Closed Captions**

| Command               | Command Description                                                                              |
|-----------------------|--------------------------------------------------------------------------------------------------|
| CC enabled:           | Enable Closed Caption processing. True=ON; False=OFF;<br>(Default = False)                       |
| CC input line:        | Analog CC input line selection. Range is 20 to 22. Default = 21                                  |
| CC output line:       | Analog CC output line selection. Range is 20 to 22.<br>Default = 21                              |
| CC service2 source:   | CC Service 2 selection; Values are CC2 (default) or CC3                                          |
| CC service1 language: | Service 1 Language selection. Values are:<br>English (default), French, German, Italian, Spanish |
| CC service2 language: | Service 2 Language selection. Values are:<br>English (default), French, German, Italian, Spanish |

### Timecode

| Command                   | Command Description                                                                                                    |
|---------------------------|----------------------------------------------------------------------------------------------------|
| Timecode mode:            | Select the mode of the timecode generator. Values are:<br>Off, Input, InputRegen, Generate, JamSync                                                                                                    |
| Timecode input line:      | Set the line on which the input timecode is located. The valid<br>range of values is format dependent. To set the unit to the<br>default automatic input detection mode, enter 0.<br>NTSC: lines 10-20<br>PAL: lines 6-22<br>1080 HD: lines 9-20<br>720 HD: lines 9-25                                         |
| Timecode output line:     | Set the line on which the output timecode is located. The valid<br>range of values is format dependent. To set the unit to the<br>default output line, enter 0.<br>NTSC: lines 10-20 (Default = 14)<br>PAL: lines 6-22 (Default = 19)<br>1080 HD: lines 9-20 (Default = 9)<br>720 HD: lines 9-25 (Default = 9) |
| Timecode drop frame mode: | Change the drop frame mode in valid output formats.<br>Values are: DF, NDF.                                                                                                    |
| Timecode source:          | This command is only needed for the Teranex 3D.<br>Values are: VITC, LTC.                                                                                                    |
| Timecode generate value:  | Set the start time of the output timecode generator, expressed as HH:MM:SS:FF                                                                                                    |
| Timecode jam sync value:  | Set the search value for the Jam Sync generator, expressed as HH:MM:SS:FF                                                                                                    |
| Timecode start source:    | Set the source of the timecode number used by the generator.<br>Values are: Input, User (where "User" is equivalent to "Start<br>Value" in the LCD Menu tree).                                                                                                    |

### Video Indexing

| Command          | Command Description                                                                                                    |
|------------------|----------------------------------------------------------------------------------------------------|
| Index reaction:  | Values are: On, Off (Default = Off)                                                                                               |
| AFD insert type: | Values are: Off, Auto, Bypass, or AFD codes 0000 - 1111. For details, see the <b>AFD Insertion Menu</b> topic in the user manual. |
| AFD output line: | Range is format dependent. For details, see the <b>AFD Insert</b><br><b>Line Menu</b> topic in the user manual.                   |

## Audio

Audio output selections and adjustments are made in the Audio block. Please note, however, audio input selection is made in the **Video Input** block via the **Audio source:** command. In Teranex 2D, audio input mapping is available, permitting audio from 'embed', 'AES' and 'anlg' inputs simultaneously, with certain limitations. For details, see 'input mapping' in the 'audio menu settings' section of this manual.

### Setup

| Command                 | Command Description                                                                                                    |
|-------------------------|----------------------------------------------------------------------------------------------------|
| AES output select:      | Select between AES or Analog audio output on the Teranex 3D XLR connectors. True=AES; False=Analog                                                                                                    |
| Analog input ref level: | Set the Analog Input Reference Level for Teranex 2D and 3D.<br>Values are: -24 to +24. Default =0. The operational range in dB<br>is -12 to +12dB. e.g. For +4db, enter a value of 8.                                                                        |
| Audio meter channels:   | This command selects the pair of audio channels to be<br>displayed on the front panel LCD in the Teranex AV only.<br>Values are: MeterChan1&2, MeterChan3&4, MeterChan5&6,<br>MeterChan7&8, MeterChan9&10, MeterChan11&12,<br>MeterChan13&14, MeterChan15&16 |

#### Level (Gain) and Delay

| Command          | Command Description                                                                                                    |
|------------------|----------------------------------------------------------------------------------------------------|
| AudioUserDelay0: | Set audio delay for all channels to same value.<br>Enter value as a whole number in milliseconds.<br>Range is -28 to +1000 msec. Default =0. |

In the Teranex 2D and Express:

| Command        | Command Description                                                                                                    |
|----------------|----------------------------------------------------------------------------------------------------|
| AudioInLevel0: | Set audio level (gain) for ALL channels to same value. Enter the value as a whole number of gain in dB times 10 (e.g. For +4dB, enter a value of 40). Range is -32dB (-320) to +16dB (160). Default =0. |

In the Teranex 3D, you can adjust the level of each channel independently:

| Command        | Command Description                  |
|----------------|--------------------------------------|
| AudioInLevel0: | Set audio level (gain) for Channel 1 |
| AudioInLevel1: | Set audio level (gain) for Channel 2 |

| Command         | Command Description                   |
|-----------------|---------------------------------------|
| AudioInLevel2:  | Set audio level (gain) for Channel 3  |
| AudioInLevel3:  | Set audio level (gain) for Channel 4  |
| AudioInLevel4:  | Set audio level (gain) for Channel 5  |
| AudioInLevel5:  | Set audio level (gain) for Channel 6  |
| AudioInLevel6:  | Set audio level (gain) for Channel 7  |
| AudioInLevel7:  | Set audio level (gain) for Channel 8  |
| AudioInLevel8:  | Set audio level (gain) for Channel 9  |
| AudioInLevel9:  | Set audio level (gain) for Channel 10 |
| AudioInLevel10: | Set audio level (gain) for Channel 11 |
| AudioInLevel11: | Set audio level (gain) for Channel 12 |
| AudioInLevel12: | Set audio level (gain) for Channel 13 |
| AudioInLevel13: | Set audio level (gain) for Channel 14 |
| AudioInLevel14: | Set audio level (gain) for Channel 15 |
| AudioInLevel15: | Set audio level (gain) for Channel 16 |

Enter the value as a whole number of gain in dB times 10 (e.g. For +4dB, enter a value of 40). Range is -32dB (-320) to +16dB (160). Default =0.

### **Output Mapping**

You may choose any active audio input channel, Dolby-decoded channel, test tone or mute to be mapped to each discrete audio output channel or Dolby-encoded output channel. Dolby encoding and decoding require optional Dolby modules, which can be installed in the Teranex 3D only.

Available source values are:

| Command               | Command Description                                                       |
|-----------------------|---------------------------------------------------------------------------|
| Inputs:               | Audioln1 through Audioln16                                                |
| Dolby decoded inputs: | AudioDD1 through AudioDD8                                                 |
| Test tones:           | TT750 (750kHz), TT1500 (1.5 kHz), TT3000 (3kHz), TT6000<br>(6kHz), TTMute |

Please note: AudioOut0: refers to output channel 1, AudioOut1: refers to output channel 2, etc.

| Command    | Command Description                        |
|------------|--------------------------------------------|
| AudioOut0: | Select source to be mapped to output Ch 1. |
| AudioOut1: | Select source to be mapped to output Ch 2. |
| AudioOut2: | Select source to be mapped to output Ch 3. |
| AudioOut3: | Select source to be mapped to output Ch 4. |

| Command       | Command Description                                 |
|---------------|-----------------------------------------------------|
| AudioOut4:    | Select source to be mapped to output Ch 5.          |
| AudioOut5:    | Select source to be mapped to output Ch 6.          |
| AudioOut6:    | Select source to be mapped to output Ch 7.          |
| AudioOut7:    | Select source to be mapped to output Ch 8.          |
| AudioOut8:    | Select source to be mapped to output Ch 9.          |
| AudioOut9:    | Select source to be mapped to output Ch 10.         |
| AudioOut10:   | Select source to be mapped to output Ch 11.         |
| AudioOut11:   | Select source to be mapped to output Ch 12.         |
| AudioOut12:   | Select source to be mapped to output Ch 13.         |
| AudioOut13:   | Select source to be mapped to output Ch 14.         |
| AudioOut14:   | Select source to be mapped to output Ch 15.         |
| AudioOut15:   | Select source to be mapped to output Ch 16.         |
| AudioEncode0: | Select source to be mapped to Ch 1 of Dolby Encoder |
| AudioEncode1: | Select source to be mapped to Ch 2 of Dolby Encoder |
| AudioEncode2: | Select source to be mapped to Ch 3 of Dolby Encoder |
| AudioEncode3: | Select source to be mapped to Ch 4 of Dolby Encoder |
| AudioEncode4: | Select source to be mapped to Ch 5 of Dolby Encoder |
| AudioEncode5: | Select source to be mapped to Ch 6 of Dolby Encoder |
| AudioEncode6: | Select source to be mapped to Ch 7 of Dolby Encoder |
| AudioEncode7: | Select source to be mapped to Ch 8 of Dolby Encoder |

### Input Mapping for Teranex 2D

You may choose audio pairs from embedded, AES, analog DB25 or analog RCA inputs to be mapped to the 16 input channels of the Teranex 2D. You may also mute audio pairs.

Available source values are:

| Inputs: | EmbedPair1 through EmbedPair8 |
|---------|-------------------------------|
|         | AESPair1 through AESPair4     |
|         | DB25Pair1 through DB25Pair2   |
|         | RCAPair                       |
|         | MutePair                      |
Please note: AudioInPair0: refers to input pair 1, AudioInPair1: refers to input pair 2, etc.

| Command       | Command Description                        |
|---------------|--------------------------------------------|
| AudioInPair0: | Select source to be mapped to input pair 1 |
| AudioInPair1: | Select source to be mapped to input pair 2 |
| AudioInPair2: | Select source to be mapped to input pair 3 |
| AudioInPair3: | Select source to be mapped to input pair 4 |
| AudioInPair4: | Select source to be mapped to input pair 5 |
| AudioInPair5: | Select source to be mapped to input pair 6 |
| AudioInPair6: | Select source to be mapped to input pair 7 |
| AudioInPair7: | Select source to be mapped to input pair 8 |

## Metadata Commands for Teranex 3D

Available source values are:

| Command                | Command Description                                |
|------------------------|----------------------------------------------------|
| Metadata channel mode: | Values are: 32 (3/2 (L,C,R,Ls,Rs)), 20 (2/0 (L/R)) |
| Metadata lfe select:   | Enables LFE. False=OFF; True=ON                    |

# Genlock

| Command        | Command Description                                                                                                    |
|----------------|----------------------------------------------------------------------------------------------------|
| Gen reference: | For Teranex AV only. Select the Reference Output signal. The type of output allowed is dependent on the currently selected output format, the values are: Blackburst, TriLevel.         |
| Line offset:   | Set line timing adjustment for external genlock.<br>Values are within the range set by the current output video<br>format. (Default = 1)                                                |
| Pixel offset:  | Set pixel timing adjustment for external genlock. Values are within the range set by the current output video format. (Default = 0)                                                     |
| Signal locked: | Indicate genlock status. Cannot be changed by the end user.<br>True indicates that the Teranex processor is locked to the<br>external reference. False indicates that it is not locked. |
| Туре:          | Select the Genlock (Reference) source for the device.<br>For Teranex 2D, 3D and Express, values are: Input, External.<br>For Teranex AV, values are: Input, External and Internal.      |

# MODE3D

The MODE3D commands are available in the Teranex 3D only. See the "3D Menu Settings" section of this user manual for details.

Example:

```
MODE3D: ↓

3D MODE: 3DModeAlign↓

↓

ACK↓

↓

MODE3D: ↓

3D mode: 3DModeAlign↓

3D roll left: 0↓

...

↓

ALIGN: ↓

Align size X left: 0.000000↓

Align size X right: 0.000000↓

...

↓
```

#### Mode, Input and Output Commands

| Command         | Command Description                                                                                                    |
|-----------------|----------------------------------------------------------------------------------------------------|
| 3D mode:        | Enable the 3D processing modes of the Teranex 3D.<br>Values are: 3DModeOff, 3DModeConvert, 3DMode2Dto3D,<br>3DModeAlign |
| 2D3D intensity: | Adjust the Intensity level when 3D Mode is set to 2D to 3D. Range is40 to +40. (Default = 15)                           |
| 2D3D depth:     | Adjust the Depth level when 3D Mode is set to 2D to 3D. Range is -12 to +12. (Default = 0)                              |
| 3D output:      | Select the 3D output signal format: Values are: 3DFullFrame, 3DSideBySide, 3DTopBottom, 3DLinebyLine                    |
| 3D input:       | Select the 3D input signal format: Values are: 3DFullFrame, 3DSideBySide, 3DTopBottom, 3DLinebyLine                     |

### **Rotation and Tilt Commands**

The commands below may be used to adjust the alignment between the left and right eye signals of a 3D stereoscopic source. In the Teranex 3D LCD menus, these functions are part of the "Camera Align" menu.

Rotation (Roll, Tilt and Toe-in) and Flip commands are included in this block. Other Camera Align functions, Size, Position and Trim, are found in the Align block.

First, enter the "MODE3D:" block command, then use the "3D mode:" command to select "3DModeAlign" and proceed with the adjustment commands below.

Example:

```
MODE3D:↓
3D roll left: 20↓
↓
```

```
ACK +

HODE3D: +

3D roll left: 20 +

3D roll right: 0 +

+
```

| Command         | Command Description                                                                                                    |
|-----------------|----------------------------------------------------------------------------------------------------|
| 3D roll left:   | Adjust the Left Eye Z axis image rotation.<br>Range is -400 to +400 units. (Default = 0)<br>50 units = 1 degree. (1 unit = 0.02 degree)  |
| 3D roll right:  | Adjust the Right Eye Z axis image rotation.<br>Range is -400 to +400 units. (Default = 0)<br>50 units = 1 degree. (1 unit = 0.02 degree) |
| 3D tilt left:   | Adjust the Left Eye X axis image tilt.<br>Range is -40 to +40 units. (Default = 0)<br>5 units = 1 degree. (1 unit = 0.2 degree)          |
| 3D tilt right:  | Adjust the Right Eye X axis image tilt.<br>Range is -40 to +40 units. (Default = 0)<br>5 units = 1 degree. (1 unit = 0.2 degree)         |
| 3D toeln left:  | Adjust the Left Eye Y axis image toe-in.<br>Range is -40 to +40 units. (Default = 0)<br>5 units = 1 degree. (1 unit = 0.2 degree)        |
| 3D toeln right: | Adjust the Right Eye Y axis image toe-in.<br>Range is -40 to +40 units. (Default = 0)<br>5 units = 1 degree. (1 unit = 0.2 degree)       |
| 3D flip left:   | Flip the Left Eye image. Values are:<br>Off, Horizontal, Vertical, Both                                                                  |
| 3D flip right:  | Flip the Right Eye image. Values are:<br>Off, Horizontal, Vertical, Both                                                                 |

# **Network Config**

| Command        | Command Description                                                                                                    |
|----------------|----------------------------------------------------------------------------------------------------|
| Friendly name: | Displays the current user-defined name assigned<br>to the device. Command is used to assign a new<br>name to the device. |
| DHCP enabled:  | Although not advised, user may enable/disable<br>DHCP. True = enabled; False = disabled                                  |
| IP address:    | Displays current IP address as an integer.<br>Cannot be changed by the user.                                             |
| Gateway:       | Displays current gateway as an integer.<br>Cannot be changed by the user.                                                |
| Subnet:        | Displays current subnet mask as an integer.<br>Cannot be changed by the user.                                            |